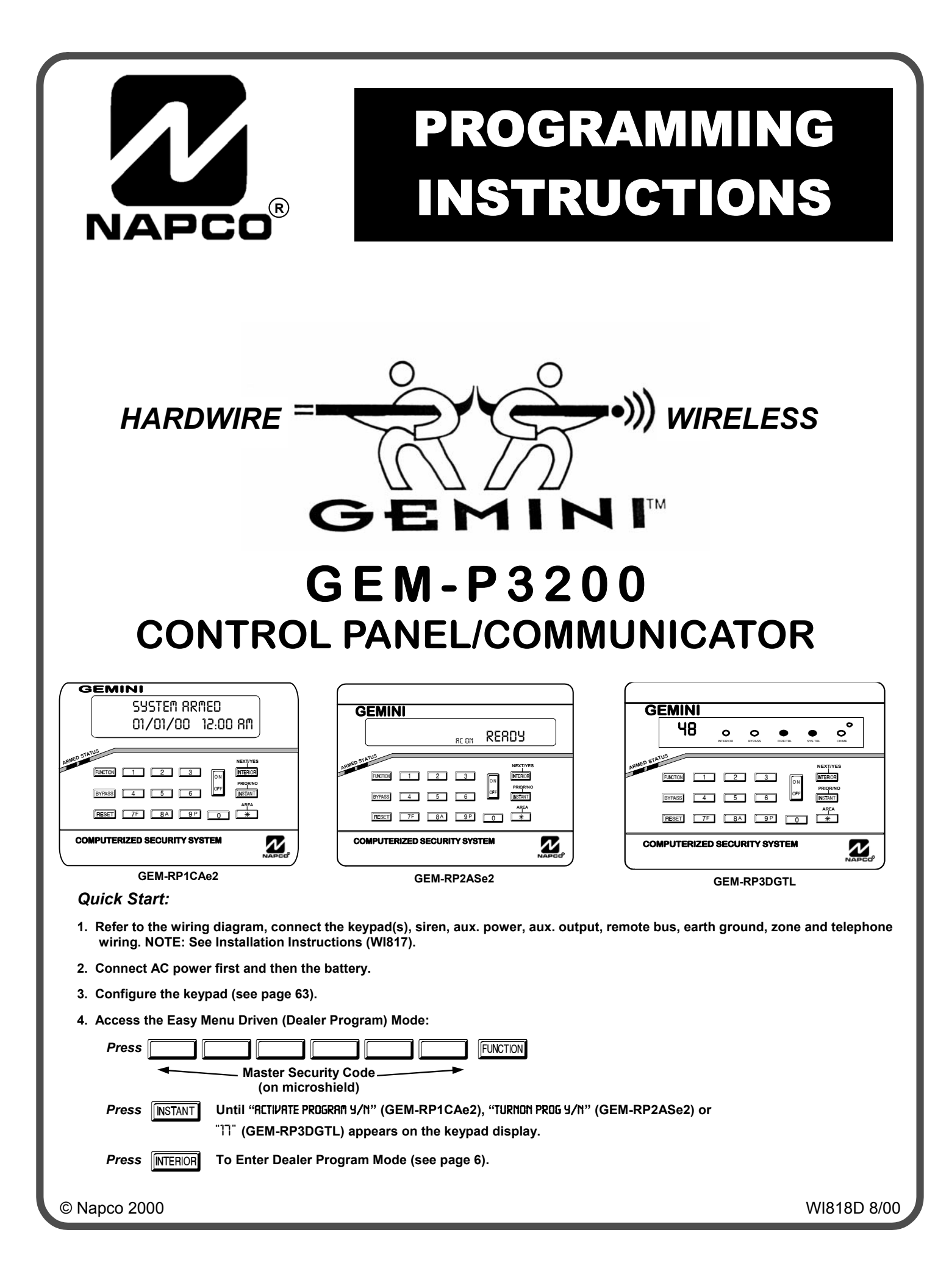

#### THIS MANUAL INCLUDES FEATURES WHICH ARE ONLY AVAILABLE IN CONTROL PANEL FIRMWARE VERSION 20 OR LATER.

| <ul> <li>New GEM-P3200 Version 20 Features:</li> <li>✓ New Easy Menu Programming allows the system to be completely programmed through Menu Driven Ear Program Mode. Requires the use of the following version keypads:</li> <li>• GEM-RP1CAe2, Version 6</li> </ul>                                                                     |  |  |
|----------------------------------------------------------------------------------------------------|--|--|
| <ul> <li>New GEM-P3200 Version 20 Features:</li> <li>✓ New Easy Menu Programming allows the system to be completely programmed through Menu Driven Exprogram Mode. Requires the use of the following version keypads:</li> <li>● GEM-RP1CAe2, Version 6</li> </ul>                                                                       |  |  |
| <ul> <li>New Easy Menu Programming allows the system to be completely programmed through Menu Driven E-Program Mode. Requires the use of the following version keypads:</li> <li>GEM-RP1CAe2, Version 6</li> </ul>                                                                                                    |  |  |
| • GEM-RP1CAe2, Version 6                                                                                                    |  |  |
| opon entering program mode, the keypad display will hash the control panel                                                                                                    |  |  |
| • GEM-RP2ASe2, Version 5b firmware version, followed by the keypad firmware version:<br>GEM-RP1CAe2: [2006], GEM-RP2ASe2: [205b], GEM-RP3DGTL: [20/1C]                                                                                                    |  |  |
| • GEM-RP3DGTL, Version 1c                                                                                                    |  |  |
| <ul> <li>Maximum Wireless Zones expanded from 32 to 48</li> </ul>                                                                                                    |  |  |
| <ul> <li>Maximum Number of Users expanded from 32 to 48</li> </ul>                                                                                                    |  |  |
| <ul> <li>Chime 2 zone provides second distinct pulsating "Chime Zone" tone</li> </ul>                                                                                                    |  |  |
| <ul> <li>Set System Time and Date in User Program Mode</li> </ul>                                                                                                    |  |  |
| <ul> <li>System Trouble Audible Automatic Timeout</li> </ul>                                                                                                    |  |  |
| Inhibit System Trouble Audible                                                                                                    |  |  |
| <ul> <li>Easy Programming of PC Preset Auto download ID and Callback Numbers</li> </ul>                                                                                                    |  |  |
| ✓ Support of GEM-PRINT module                                                                                                    |  |  |
| <ul> <li>Cancel Reporting Code</li> </ul>                                                                                                    |  |  |
| <ul> <li>Wireless Trouble Reporting by Zone</li> </ul>                                                                                                    |  |  |
| Pager (Telco 3) Reporting Delay                                                                                                    |  |  |
| <ul> <li>Pager - Programmable Number of Reports of Same Signal</li> </ul>                                                                                                    |  |  |
| Pager - Maximum Number of Consecutive Pages                                                                                                    |  |  |
| <ul> <li>Specific Logging of Communication Failure Modes</li> </ul>                                                                                                    |  |  |
| <ul> <li>New Relay Event "Area Disarmed" (PCD3000 programmable only)</li> </ul>                                                                                                    |  |  |
| <ul> <li>Programmable DST start date (PCD3000 programmable only)</li> </ul>                                                                                                    |  |  |
| ✓ 20 Digit Dialing Prefix                                                                                                    |  |  |
| <b>NOTE:</b> Typically, any version GEM-P3200 control panel could be upgraded to the latest firmware by replacing EPROM with a newer version. This is no longer the case. The Firmware Version 20 EPROM must only be used i Version 18 (or greater) PCBoard. Do NOT attempt to upgrade a GEM-P3200 control panel which currently is runr |  |  |

The PCBoard version (triangle number) is printed on a triangular shaped sticker affixed to the GEM-P3200 circuit board.

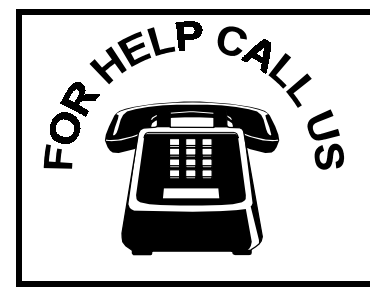

NAPCO Security Systems, Inc. 333 Bayview Avenue, Amityville, New York 11701

For Sales and Repairs, call toll free: (800) 645-9445 For direct line to Technical Service, call toll free: (800) 645-9440 Internet: http://www.napcosecurity.com

# TABLE OF CONTENTS

| SYSTEM PROGRAMMING OPTIONS                  | .4  |
|---------------------------------------------|-----|
| Introduction                                | .4  |
| Downloading from a Computer                 | .4  |
| EASY MENU DRIVEN PROGRAM MODE               | .5  |
| Dealer Program - Preliminary Information    | .5  |
| Accessing Dealer Program Mode               | .5  |
| Customizing a Default Program               | .5  |
| GEM-RP1CAe2 KEYPAD                          | .6  |
| Number of Zones & Keypads per Area          | .6  |
| Local or Central Station Reporting System   | .6  |
| Central Station Receiver 1 Tel. Number      | .7  |
| Central Station Receiver 1 Account Number   | .7  |
| Central Station Receiver 1 Format           | .8  |
| Enter User Codes                            | .9  |
| RF Transmitter Points                       | .11 |
| Key Fob Transmitters                        | .12 |
| Enter Zone Descriptions                     | .12 |
| Enter Date                                  | .12 |
| Enter Time                                  | .13 |
| Enter Dealer Code                           | .13 |
| Clear Dealer Program                        | .13 |
| GEM-RP2ASe2 KEYPAD                          | .14 |
| Number of Zones & Keypads per Area          | .14 |
| Local or Central Station Reporting System   | .15 |
| Central Station Receiver 1 Tel. Number      | .16 |
| Central Station Receiver 1 Account Number   | .16 |
| Central Station Receiver 1 Format           | .16 |
| Enter User Codes                            | .17 |
| RF Transmitter Points                       | .19 |
| Key Fob Transmitters                        | .20 |
| Enter Date                                  | .21 |
| Enter Time                                  | .21 |
| Enter Dealer Code                           | .21 |
| Enter Dealer Program                        | .21 |
| GEM-RP3DGTL KEYPAD                          | .22 |
| DIRECT ADDRESS PROGRAM MODE                 | .29 |
| Keypad Programming Overview                 | .29 |
| Accessing Direct Address Program Mode       | .29 |
| What You See on the Keypad                  | .30 |
| Direct Address Program Mode Keypad Commands | .30 |
| Programming Overview                        | .32 |
| Direct Address Programming Example          | .33 |

| PROGRAMMING OPTIONS & WORKSHEETS                                         | .34         |
|--------------------------------------------------------------------------|-------------|
| System Delays (Addr 0000-0002, 2402, 2406 & 2414                         | )<br>. 35   |
| System Delays (Addr 2407, 2408 & 4088)                                   | . 35        |
| System Delays (Addr 2400, 2401, 2403-2405 & 4083                         | )<br>36     |
| Keypad System Codes (Addr 0490, 0495 & 0500)                             | 36          |
| CS Receiver Opt. (Addr 0520, 0521, 0525, 0526, 055<br>0551, 0575 & 0576) | ;0,<br>. 37 |
| CS Receiver Tel. Numbers (Addr 0527-0546, 0552-0<br>0577-0596)           | 571<br>. 38 |
| Download/Callback Options (Addr 4089, 0600-0619, 0625-0647, 1022 & 1023) | . 38        |
| CS Subscriber ID Numbers (Addr 0650-0857)                                | . 39        |
| CS Reporting Codes (Addr 0860-0869)                                      | 40          |
| CS Reporting Codes (Addr 0870-0904)                                      | .41         |
| CS Area & System Reporting Opt. (Addr 1024-1027).                        | . 41        |
| CS Zone Reporting Codes (Addr 0910-0957)                                 | . 42        |
| CS User Reporting Codes (Addr 1030-1081)                                 | 43          |
| Global System Trbl. Reporting Opt. (Addr 1082-1116,                      | )45         |
| Area System Trbl. Reporting Opt. (Addr 1120-1137)                        | .46         |
| Zones 1-48 Options (Addr 1200-1786)                                      | . 47        |
| System Options (Addr 2415-2419)                                          | . 51        |
| System Options (Addr 2420-2422 & 4084)                                   | . 52        |
| Keypad Options (Addr 2425-2454)                                          | .54         |
| User Area Options (Addr 2500-2547)                                       | 55          |
| EZM Group Options (Addr 2600-2627)                                       | 56          |
| Area Arming Options (Addr 2650-2651)                                     | . 57        |
| Remote Access Logging (Addr 3184)                                        | . 57        |
| Area Output Control Options (Addr 2700-2733)                             | . 58        |
| RF Rcvrs. & Sup. Timers (Addr 3776 & 3760-3775)                          | . 59        |
| System Reset Features (Addr 4091-4093)                                   | 60          |
| USER PROGRAM MODE                                                        | 61          |
| Preliminary Information                                                  | . 61        |
| Accessing User Program Mode                                              | 61          |
| User Codes                                                               | . 61        |
| Zone Descriptions                                                        | . 62        |
| KEYPAD CONFIGURATION MODE                                                | . 63        |
| Kevpad Installation                                                      | . 63        |
| Configuring the Keypads                                                  | . 63        |
| KEYPAD PROGRAMMING MODES                                                 | . 66        |
| PROGRAMMING OPTIONS INDEX                                                | .71         |
| GEM-P3200 WIRING DIAGRAM                                                 | .75         |
|                                                                          |             |

Refer to accompanying GEM-P3200 Installation Instructions (WI817) for installation information.

NOTE: THESE INSTRUCTIONS ARE INTENDED AND WRITTEN FOR PROFESSIONAL INSTALLATION PERSONNEL HAVING SUITABLE TRAINING, EXPERIENCE AND INSTALLATION EQUIPMENT. IT IS RECOMMENDED THAT AFTER PROGRAMMING, THE ERROR CHECK UTILITY OF THE PCD3000 DOWNLOADER BE USED TO VERIFY THAT THE CONTROL PANEL PROGRAM CONTAINS NO ERRORS OR CONFLICTS WHICH MAY INHIBIT ITS INTENDED OPERATION.

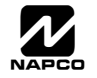

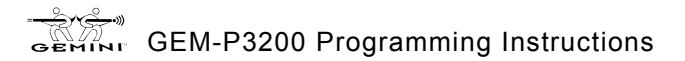

# SYSTEM PROGRAMMING OPTIONS

# INTRODUCTION

The GEM-P3200 control panel may be programmed by various means, each of which will be covered in detail in the sections that follow. Keypad displays shown first are for a GEM-RP1CAe2 (Version 6), the recommended keypad for programming, then for the GEM-RP2ASe2. The GEM-RP2ASe2 keypad functions similarly; however, because of its reduced display capabilities, messages are abbreviated and will scroll through two or more screens. Zone descriptions cannot be programmed using a GEM-RP2ASe2 keypad.

✓ **Downloading From a Computer.** This is the preferred method. The panel may be downloaded from (or uploaded to) an IBM PC-compatible computer, with a 386 (or higher) microprocessor, either locally or remotely. NAPCO's PCD3000 Quickloader software, Version Update 3.34 or later features context-sensitive help screens as well as an error-checking utility that prevents programming of incompatible or conflicting data to ensure proper panel operation.

✓ Easy Menu Driven Program (Dealer Program) Mode - Keypad Programming. The Easy Menu Driven Program Mode allows keypad programming of number of zones in area 1, number of zones in area 2, fire zone numbers (both 4-wire and 2-wire), central station reporting, entry/exit zone numbers, interior zone numbers, number of keypads in area 1, number of keypads in area 2, central station telephone number, central station account number, auto download id number & PC preset callback telephone number, central station receiver format, user codes, RF transmitter points, RF key fob transmitters, zone descriptions, date and time. For new panels, a custom default program may be created at the keypad. A menu-driven utility prompts the installer to configure the system. Further detailed customization is done in the Direct Address Program Mode.

✓ Direct Address (Dealer Program) Program Mode - Keypad Programming. The Direct Address Program Mode is an extension of the Dealer Program Mode wherein data is entered at the keypad by location. This mode is accessed from the Easy Menu Driven Program Mode by pressing the **FESET** button at any time.

✓ User Program Mode - Keypad programming. The User Program Mode is intended for authorized users and is limited to keypad programming of User Codes, Zone Descriptions, Time and Date.

# **DOWNLOADING FROM A COMPUTER**

The control-panel program may be downloaded from the computer by either of the following methods.

### Local Downloading

(Note: This procedure should be used after installation, after peripheral devices are connected.)

For a direct high-speed data transfer to the control panel from a desktop computer, connect the download jack (J1) on the panel to the LOCAL jack (J3) on the Napco PCI2000/3000 computer interface using the supplied 6-conductor cable. (Refer to PCI2000/3000 Installation Instructions WI443 for wiring diagram and procedures.)

Similarly, a high-speed local download may be made in the field using a notebook or laptop computer. Connect J1 on the control panel to a Napco PCI-MINI computer interface using the 6-conductor cable supplied. (Refer to PCI-MINI Installation Instructions WI767.)

#### Remote Downloading

(Also see PCI2000/3000 Installation Instructions WI443.)

**Function Mode.** During this procedure, voice contact will be lost, therefore both the installer and the computer operator should be familiar with the operation. When a steady high-pitched tone is heard at the site phone, access the "RCTIVATE DOWNLOAD" Function (see Keypad Programming Modes), then press the stee button or the YES (INTERIOR) button; the site

phone will go dead. Hang up the phone and wait for a call from the central station confirming a successful download.

**Callback Method.** An installed, unattended panel may be programmed or reprogrammed remotely using the Callback-Method Download feature of the PCD3000 software. Remote downloading requires a modem compatible with the PCI2000/3000. Upon answering the call from the computer, the panel will verify the Download Security Code and, if confirmed, will establish a connection. If a Callback Number is programmed into the panel, the panel will automatically disconnect and call the computer at this number before establishing a connection. The panel can support two Callback Numbers to allow downloads from two different offices.

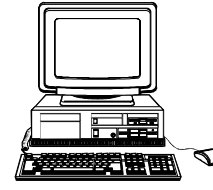

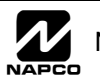

# **MENU DRIVEN PROGRAM MODE**

# DEALER PROGRAM - PRELIMINARY INFORMATION

- 🖙 Only Keypad #1 may be used for both dealer and user programming, however this keypad may be located in any area.
- IV The Master Security Code is printed on the panel's microprocessor can. Use this code to enter the Dealer Program Mode to program a custom Dealer Security Code. Record the number, then remove the code label to prevent unauthorized access to the panel. If you forget your Dealer Security Code, use the Master Security Code to enter programming.
- button. Data will not be stored into memory unless it is pressed. After entering codes or data, press the save
- 🖙 If the keypad is in the Program Mode and no activity is detected for longer than 4 minutes, a steady tone will sound. Silence the sounder by pressing the **\*** button to continue, or by pressing the **RESET** button to exit.
- INF A panel that has been COLD STARTED (Address Location 4093) performs identically to a new panel.
- B When programming more than 2 areas, Direct Address Programming Mode must be used to complete the program.

KEYPAD #1: For ease of programming, it is recommended that a GEM-RP1CAe2 (Version 6) be used as Keypad #1. (Regardless of which keypad is selected, all new keypads are configured as Keypad #1 out of the box.)

If a GEM-RP2ASe2 (Version 5b) is used, configure address jumpers as Keypad #1 (see Configuring the GEM-RP2ASe2 Keypad.).

# ACCESSING DEALER PROGRAM MODE

| 1. Press FUNCTION<br>Master Security Code<br>(on microshield)                                                                                                    | GEM-P3200           CONTROL           COMMUNCIATOR             MASTER SECURITY CODE           # - # - # - # - # |
|----------------------------------------------------------------------------------------------------|----------------------------------------------------------------------------------------------------|
| 2. Press INSTANT Until "RCTIVRTE PROGRAM Y/N" (GEM-RP1CAe2),<br>"TURMON PROG Y/N" (GEM-RP2ASe2) or "II" (GEM-RP3DGTL) appears on the keyp                                                                                   | ad display.                                                                                                    |
| 3. Press INTERIOR To Enter Dealer Program Mode.                                                                                                    |                                                                                                    |
| 4. Press RESET RESET To Exit Dealer Program Mode when finished.                                                                                                    |                                                                                                    |
| CUSTOMIZING A DEFAULT PROGRAM<br>For any new panel, you can design a default program that will best suit your application. Using this procedure,                                                                            | you will configure the panel for:                                                                               |
| <ul> <li>Number of Zones in Area 1</li> <li>Number of Keypads in Area 2</li> <li>Key F</li> <li>Section 2</li> <li>CS Receiver 1 Telephone Number</li> <li>Zone</li> <li>Lite Download LD Number &amp; PC Preset</li> </ul> | ob Transmitters<br>Descriptions *<br>*                                                                          |

| V | Number of Zones in Area 2                 | ✓ CS Receiver 1 Telephone Number    | Zone Descriptions *             |
|---|-------------------------------------------|-------------------------------------|---------------------------------|
| 1 | Fire Zones                                | Auto Download ID Number & PC Preset | ✓ Date *                        |
| 1 | 2-Wire Fire Zones                         | Callback Telephone Number           | ✓ Time *                        |
| 1 | Local System or Central Station Reporting | CS Receiver 1 Account Number        | ✓ Dealer Code                   |
| 1 | Exit/Entry Zones                          | CS Receiver 1 Format                | * NOTE: GEM-RP1CAe2 Keypad Only |
| 1 | Interior Zones                            | ✓ User Codes                        |                                 |
| J | Number of Keynads in Area 1               | RF Transmitter Points               |                                 |

Number of Keypads in Area 1

This procedure will automatically set up system keypads, EZMs, wireless transmitters, etc. After your basic default program has been loaded, you may alter it as necessary in the Direct Address Program Mode.

NEW PANELS: The custom default program may be created for new panels only. Once the panel has been programmed by any means, the number of areas, number of zones, fire zones, entry/exit zones and interior zones will be suppressed and cannot be changed. Should it be necessary to create a new custom default program, (a) from the Dealer Program Mode, press the RESET button to enter the Direct Address Program Mode; (b) access Location 4091 (Clear Program); (c) press the 😭 button and start over.

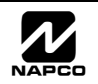

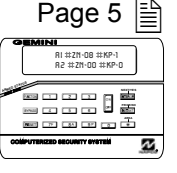

## A. GEM-RP1CAe2 Keypad

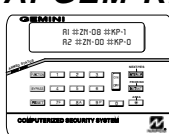

Page 6

To create your customized default program using a GEM-RP1CAe2 keypad, enter the following parameters. In each of the following steps, press the FUNCTION button to set cursor, the NEXT (INTERIOR) button to go forwards, the PRIOR (INSTANT) button to go backwards, the Carbon button to save and the RESET

button twice to exit at any time.

| ‡OF ZNS            | IN AREA1             |
|--------------------|----------------------|
| ENTER $\ddagger$   | ZONES 08             |
| (Direct            | Entry)               |
|                    |                      |
| ‡OF ZNS            | IN AREA2             |
| 井OF ZNS<br>ENTER 井 | IN AREA2<br>Zones oo |

**Total Number of Zones in Area 1 & Area 2** (Appears for New Panel Only) Directly enter the total number of zones to be programmed for Area 1 and Area 2, respectively. Valid entries are from 01 to 48. Directly enter the total number of zones, including leading zeros. Use number buttons through 9P. NOTE: Press the 0 button for a zero. The system is based on groups of 4 zones each (after the first 8 zones), and will automatically round up to the next group of 4. For example, if you enter 18, it will automatically convert this to 20 zones. Press 🛄to save. Press NEXT

mect Entry)

(INTERIOR) button to proceed.

**Note:** The GEM-P3200 is limited to a combined maximum of 48 zones and 7 keypads. All 48 zones and 7 keypads may be programmed in the EZ Program Mode. For more options, see Zone and Keypad Options in Direct Address Programming.

| FIRE ZONES | F<br>  E |
|------------|----------|
| ENTER ZONE |          |

(Direct Entry)

#### Fire Zones (Appears for New Panel Only)

Enter the zone number of any Fire Zones (both 2-wire, 4-wire or wireless). Valid entries are from 01 to 48. Directly enter each zone number, including leading zeros, and press to save, and then repeat for any additional

zone(s). Press NEXT (INTERIOR) button to proceed.

NOTE: If you are programming a 2 Area system, enter the zone number of zones required for Areas 1 & 2. All fire zones are common to areas 1 and 2. The Direct Address Program Mode can then be used to customize them as needed. See Zone Options.

| 2-WIR | E FIRE Z        | NS |
|-------|-----------------|----|
| ENTER | ZONE $\ddagger$ | 00 |

(Direct Entry)

#### 2-Wire Fire Zones (Appears for New Panel Only)

Enter the zone number of any Fire Zones (from previous question) which are to be used with 2-wire smoke detectors. The only valid entries are 07 and 08 Directly enter each zone number, including leading zeros. Press °™ to

save, and then repeat for any additional zone(s). NOTE: Only zones which

have been designated as Fire Zones can be programmed as 2 Wire Fire zones. Press NEXT (INTERIOR) button to proceed. NOTE: JP7 must be set to "2-WF" position for 2-wire fire zones 7 and 8 (refer to Installation Instructions).

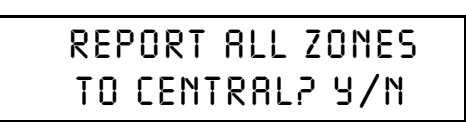

(Press YES or NO)

Local System or C.S. Reporting System (Appears for New Panel Only) Press YES ([INTERIOR]) button for all zones to report; press NO ([INSTANT]) button for no zones to report (LOCAL SYSTEM).

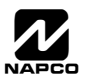

GEM-RP1CAe2 Keypad: Exit/Entry Zones, Interior Zones, Keypads per Area,

CS Tel.

No. &

CS Acct.

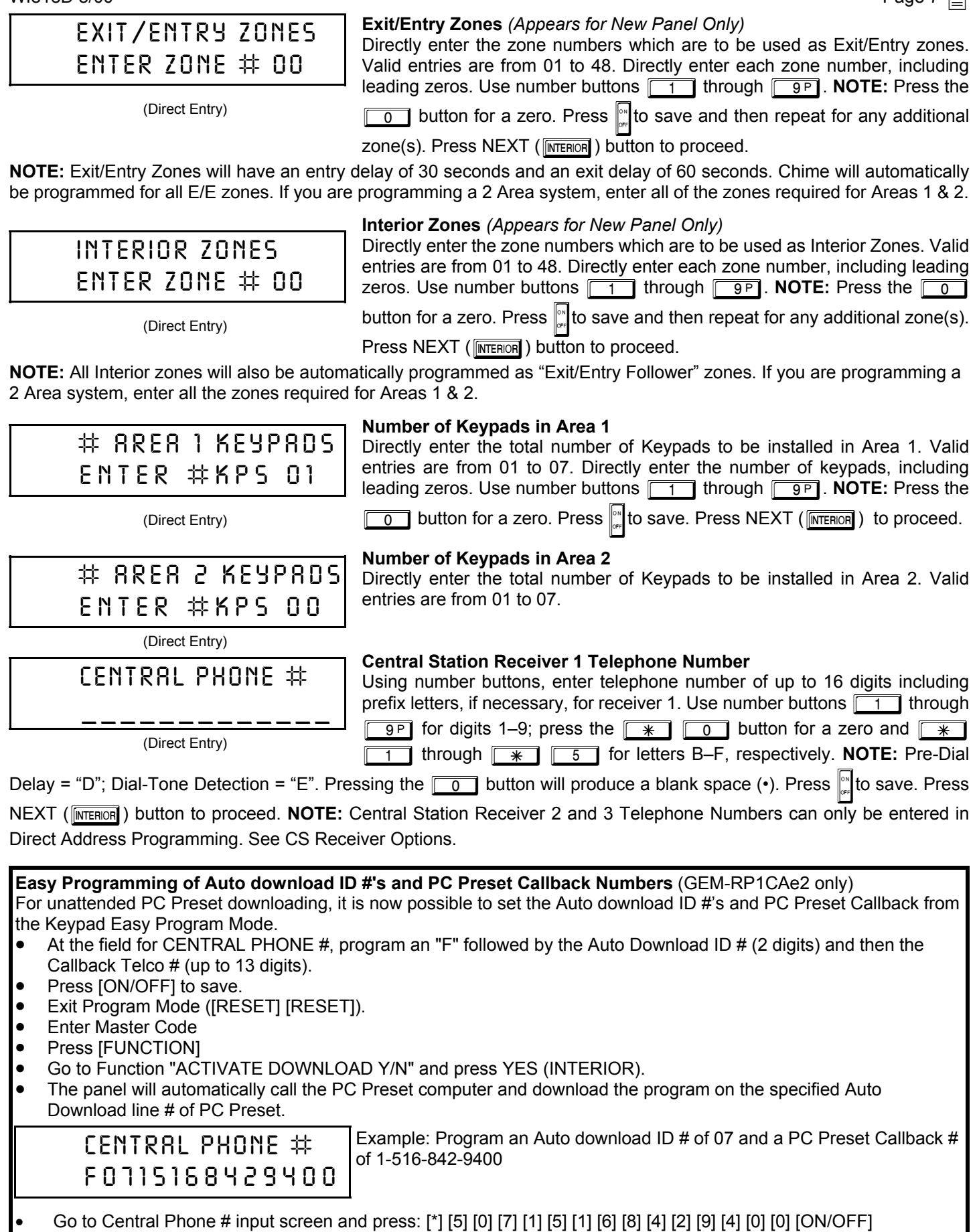

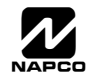

GEMINI GEM-P3200 Programming Instructions

🖹 Page 8

# CENTRAL STATION ACCOUNT #(\_\_\_\_)

(Direct Entry)

#### **Central Station Receiver 1 Account Number**

Enter an account number of up to four digits. Use number buttons 1 through 9P for digits 1–9. **NOTE:** Press the 0 button for a zero and press the \* 0 buttons for a blank space (•). \* 1 through \* 5 for letters B–F, respectively. Press rot save . Press NEXT (INTERIOR) button to proceed.

**Central Station Receiver 1 Format** 

**NOTE:** Central Station Receiver 2 and 3 Account Numbers can only be entered in Direct Address Programming. See CS Reporting Options.

From the table below, enter the central station's receiver format. Use

# SEE WI FOR INFO RCVR FORMAT (O)

(Direct Entry)

### number buttons 1 through 9P. **NOTE:** Press the 0 button for a zero. and press the \* 0 buttons for a blank space (•). Press \* 1 through \* 4 for letters B–E, respectively.

Press of to save. Press NEXT ( INTERIOR ) button to proceed.

| DATA<br>ENTRY | CS RECEIVER 1 FORMAT                  |
|---------------|---------------------------------------|
| blank(•)      | Ademco Slow, Silent Knight Slow       |
| 1             | Sescoa, Vertex, DCI, Franklin<br>Fast |
| 2             | Radionics Fast                        |
| 3             | Silent Knight Fast                    |
| 4             | Radionics, DCI, Franklin Slow         |
| 5             | Universal High Speed                  |
| 8             | Radionics BFSK                        |
|               |                                       |

| DATA<br>ENTRY | CS RECEIVER 1 FORMAT |
|---------------|----------------------|
| 9             | FBI 4/3/1            |
| 0             | Radionics Modem 2    |
| В             | SIA                  |
| С             | Ademco Point ID      |
| D             | Ademco Express       |
| E             | Pager                |

**NOTE:** Modem IIe is available only in Direct Address Programming. Central Station Receiver 2 and 3 Formats can only be entered in Direct Address Programming. See CS Receiver Options.

| ENTER  | USER | 2002 |
|--------|------|------|
| U01 12 | 3    | - F3 |

User Code User# Option Access /Level Control

Enter up to 48 User Codes with User Options, Authority Level and Access Control Options (if necessary) for each code. Refer to the tables below and on the next page for available data entries for User Options, Authority Level and Access Control Options. Note: All 48 Users must be assigned to areas in "Enable User Code by Area" (Address 2500-2547) in Direct Address Programming. By default, only User 1 is enabled in Area 1 and Area 2. User 2 - 8 are enabled in Area 1 and user 9 - 16 are enabled in Area 2.

Enter User Codes (Press the (FUNCTION) button to set cursor.)

Press the (FUNCTION) button to set the cursor to the User Code. Use the number buttons 1 through 9P to enter a code of up to 6 digits. Enter up to 6 digits (4 digits is recommended) in the first six boxes from left to right for each user code. Valid entries are: 0-9. Note: Press the o button for a zero. No blank spaces in between; leave blank (•) any trailing boxes. If an "Ambush Code" (Address 0495) is entered, do not program the first two digits of ANY User Code as the same digits entered for the "Ambush Code".

- 🖙 If the programmed code is less than 6 digits, press the [FUNCTION] button to set the cursor to the OPTION/LEVEL. Refer to the tables below for the available User Option and User Level data entries. Enter the user options data in the left digit. Enter the level data (with arming options, if any, added) in the right digit. Note: For entries greater than 9, press the  $\ast$  1 buttons through the  $\ast$  5 buttons for B through F, respectively.
- For Keypad Access Control, press the FUNCTION button once again to program applicable keypads. Refer to the tables below, use the number buttons to enter the data for Keypad 1-4 in the right digit; and the data for Keypad 5-7 data in the left digit. (Press the <u>0</u> buttons for blank.)

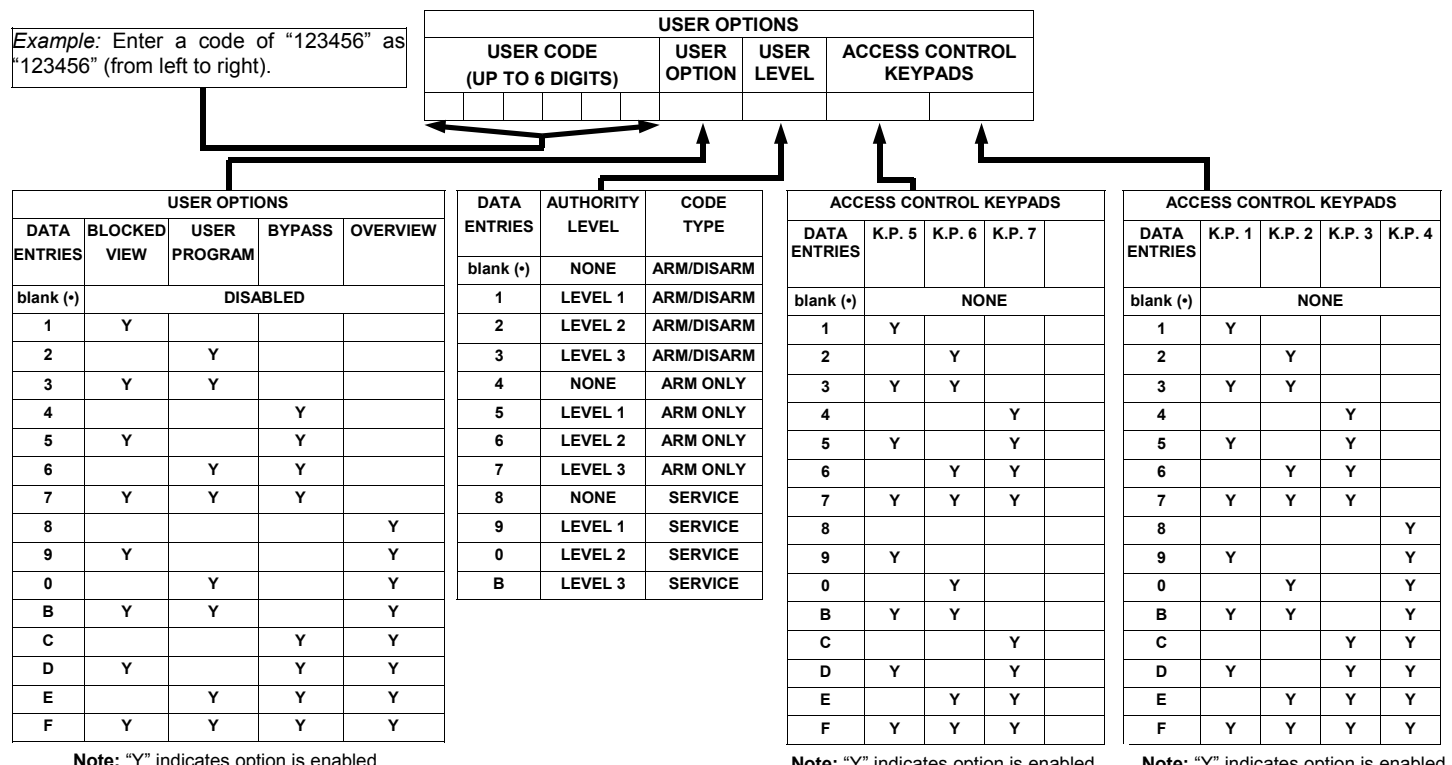

Note: "Y" indicates option is enabled.

Note: "Y" indicates option is enabled.

Note: "Y" indicates option is enabled.

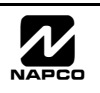

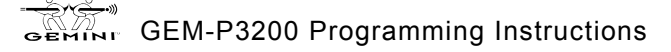

|                        | /EL    |  |
|------------------------|--------|--|
|                        |        |  |
| FUNCTION               | LEVEL* |  |
| DISPLAY ZN FAULTS      | 1      |  |
| DISPLAY ZN BYPASSED    | 1      |  |
| DISPLAY ZN DIRECTORY   | 1      |  |
| ACTIVATE BELL TEST     | 1      |  |
| DISPLAY PHONE #'S      | 1      |  |
| DISPLAY SYS TRBL       | 1      |  |
| DISPLAY FIRE ALARM     | 1      |  |
| DISPLAY FIRE TRBL      | 1      |  |
| DISPLAY OP/CL          | 3      |  |
| ACTIVATE OVERVIEW      | 3**    |  |
| ACTIVATE CHIME         | 1      |  |
| ACTIVATE WATCH         | 2      |  |
| RESET SYSTEM TRBL      | 3      |  |
| RESET SENSOR MSG       | 3      |  |
| START EXIT TIME        | 1      |  |
| FAULT FIND             | ***    |  |
| ACTIVATE LOCATE        | ***    |  |
| EZM ZONE FIND          | ***    |  |
| ACTIVATE DIALER TEST   | 3      |  |
| DISPLAY ALARM LOG      | 3      |  |
| DISPLAY TOTAL LOG      | 3      |  |
| DISPLAY FIRE LOG       | 3      |  |
| DISPLAY OP/CL LOG      | 3      |  |
| DISPLAY SYSTEM LOG     | 3      |  |
| AUTOARM IN 1-4HRS      | 2      |  |
| DISPLAY AUTOARM SCHD   | 3      |  |
| ACTIVATE PROGRAM       | 3**    |  |
| ACTIVATE DOWNLOAD      | 3      |  |
| DISPLY RF XMITTER STAT | 1      |  |
| RELAY CONTROL          | 1      |  |
|                        |        |  |

#### NOTES:

- Minimum Level required to access function
- \*\* Level-3 Code with appropriate user option
  - \*\*\* Requires Dealer Code

|              | USER OPTIONS                                                                                                    |
|--------------|----------------------------------------------------------------------------------------------------|
| OPTIONS      | EXPLANATION                                                                                                    |
| Disabled     | User Code not active in this area.                                                                                                    |
| Blocked View | Allows User Code to block another code from being viewed by another user.<br>An unblocked code cannot view a blocked code, but a blocked code can<br>view all codes. The master user code and the dealer program code can view<br>all codes.                                                                                                    |
| User Program | User Program Option is enabled for Keypad 1 only, wherever it is connected (any area). If enabled, Level 3 must also be enabled.                                                                                                    |
| Bypass       | Allows User Code to bypass zones.                                                                                                    |
| Overview     | This option, along with Level 3 Authorization, enables selection of OVERVIEW mode at a keypad. This Mode provides a system status display of all areas at a glance.                                                                                                    |
| Arm Only     | Prevents User Code from disarming this area.                                                                                                    |
| Service      | A Service Code has restricted arm/disarm rights; if an area is armed with a Service Code, a "SERVICE ON" appears on the GEM-RP2ASe2 keypad (a "S" on the GEM-RP1CAe2 keypad) and the area can be disarmed with any valid User Code, including a Service Code. If the area is armed with OTHER than a Service Code, it CANNOT be disarmed with a Service Code. This is typically used to allow tradesmen access to premises under control of the owner. |
| Access       | This is normally used to activate a door striker while an area is disarmed. A code with the access option will not function as an arm/disarm code. When the code is entered, the keypad will display "ENTER NOU" and the Brown Wire on the keypad will become Active Low (Ground Potential) for 7 seconds.                                                                                                    |

Related User Options: "Ambush Code" (Address 0495), "Panel Access Code" (Address 0490), "Dealer Security Code" (Address 0500) & "Enable User Code by Area" (Address 2500-2547).

#### Reg Press $\begin{bmatrix} 0 \\ 0 \\ 0 \\ 0 \end{bmatrix}$ to save each code.

To proceed to the next User Code, set the cursor to the User Number and change it using the number buttons. Program a new User Code as previously described. Press NEXT ([INTERIOR]) button to proceed.

**Example:** Program a code of "2222" for user 02, with User Option of "User Program", User "Level 3" and Access Control Option "Keypad No. 1". Enter "2222" for a user code, "2 3" for user option and "blank(•) 1" for access control option.

**CHANGING OR CANCELING A CODE:** To change any code, merely program over the existing code as described above and press is to save. Similarly, to cancel a code, blank out each number of the code and press is to save to save.

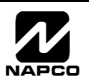

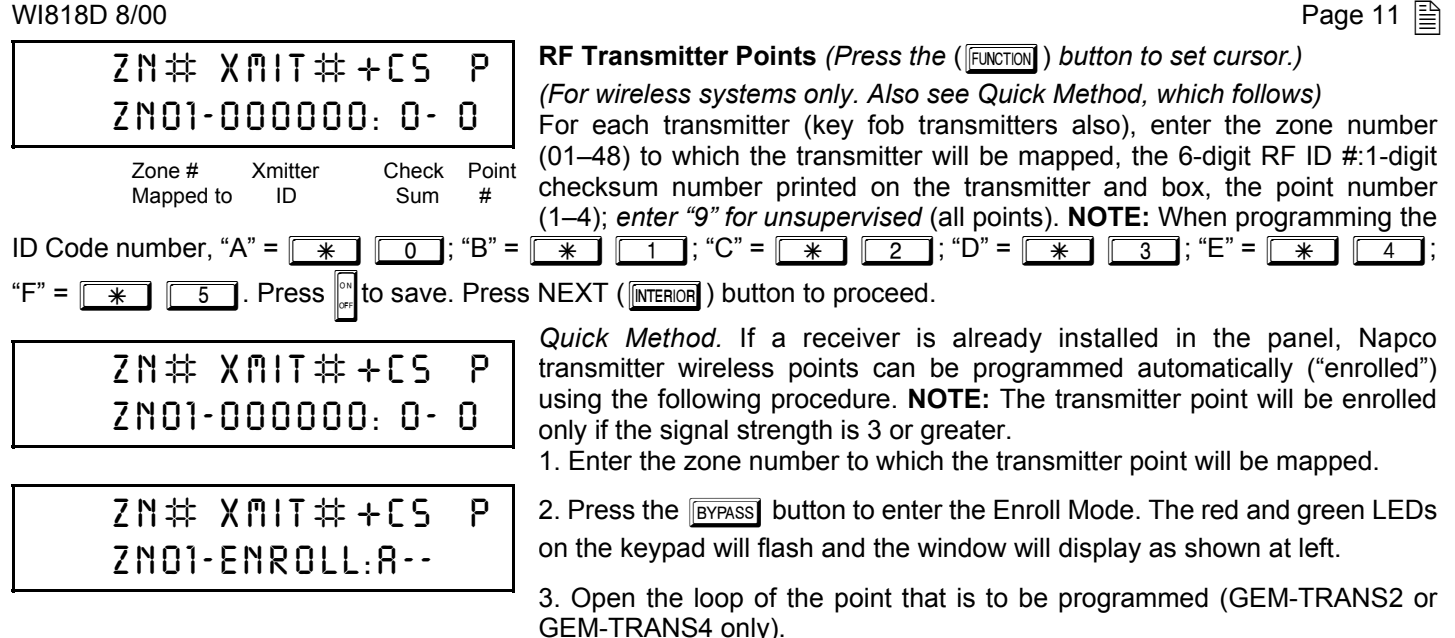

4. Install the transmitter battery. The keypad will beep to indicate that the point has been successfully enrolled. Multi-point transmitters can be mapped to successive zones simultaneously (Example 1) or to selected zones point by point (Example 2).

Example 1. A 4-point transmitter has the RF ID number 410078:1. Map the first three points to Zones 11–13, respectively. 1. Enter the Enroll mode as described in step 2 above.

2. Enter Zone "11".

3. Open the loops of points 1, 2 and 3.

4. Install the transmitter battery. The keypad will beep 3 times to indicate that three points have been programmed. R Transmitter 410078:1, point 1 will be mapped to Zone 11.

Transmitter 410078:1, point 2 will be mapped to Zone 12.

Transmitter 410078:1, point 3 will be mapped to Zone 13.

The keypad will now display Zone 13, the last zone enrolled.

Example 2. A 2-point transmitter has the RF ID number 287613:1. Map point 1 to Zone 6 and point 2 to Zone 9. 1. Enter the Enroll mode as described above.

2. Enter Zone "06".

Open point-1 loop.

4. Install the battery. The keypad will beep once to indicate that one point has been programmed. (Transmitter 287613:1, point 1 will be mapped to Zone 6.)

5. Enter Zone "09".

6. Close point-1 loop and open point-2 loop.

7. Remove the transmitter battery, then re-install it. The keypad will beep once to indicate that one point has been programmed. (Transmitter 287613:1, point 2 is mapped to Zone 9.)

KEY FOB ZONE ASSIGNMENT: Key fobs can also be assigned to zones to allow multiple wireless panic buttons on one alarm system, each reporting to a central station, a pager or having a description on the keypad that describes the person holding the key fob, the location where the person holding the key fob is stationed, or the special purpose of the key fob button being depressed. See the next page on Key fob Zone Assignment.

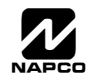

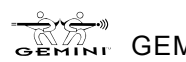

| KF 8 | XMIT‡+CS | OΡ |
|------|----------|----|
| 01-0 | 000000:0 | 00 |

**Key Fob Transmitters** (*Press the* (**FUNCTION**) button to set cursor.)

Keyfobs can be programmed as "Arm/Disarm" devices (refer to WI752). For each Key Fob Transmitter, enter:

 $\mathbb{I}$  the Key Fob Transmitter number (01–08).

- area number to which transmitter is assigned (1-2); enter 0 to disable keyfob.
- DATA AUX 1/AUX 2 OPTIONS ENTRY 0 None 1 **Relay Group 1 Toggle** 2 **Relay Group 2 Toggle** 9 Panic Α Auxiliary в Instant С Aux. Output Toggle D Access on Aux. Output
  - Is the 6-digit RF ID # printed on the transmitter (enter all numbers and/or letters, including leading "0"s, if any).

I-digit checksum number printed on the transmitter (enter all numbers and/or letters, including leading "0"s, if any).

IS Aux-1 Option (see key fob aux 1 & aux 2 options).

☞ Aux-2 Option (see key fob aux 1 & aux 2 options).

NOTE: Key fobs 1-8 report openings and closings as Users 25-32.

**Note:** If the Key Fob is converted for Two Button "Emergency Use" (by cutting an internal jumper), both top or bottom buttons must be depressed to activate an alarm. In this case, Aux-1 and Aux-2 cannot be programmed. Press [ref] to save. Press NEXT ([INTERIOR]) button to proceed.

**Key Fob Zone Assignment** (refer to display as shown on the previous page: press the ( **INSTANT**) button to go backwards.) Each of the 4 key fob buttons can be assigned to a zone. For example, On button = point 1; Off button = point 2; A1 = point 3; A2 = point 4. Up to 48 key fobs (using 1 button) or 24 key fobs (using 2 buttons) or 14 key fobs (using all 4 buttons) or any combination up to a maximum of 48 controlled zones can be assigned, providing multiple wireless panic buttons on a system, each reporting to the Central Station or a pager and/or annunciating on a keypad the key fob zone number with description/location. To assign a key fob to a zone: program the key fob as you would a transmitter, entering the key fob's ID code, check sum and point number at the appropriate zone. The "Quick Method" is not allowed. The zone may be hardwired to a sensor as well as assigned to a key fob (either one will activate the zone alarm output). **NOTE:** If assigning a key fob to a zone, the "ON/OFF" buttons on the key fob will no longer arm/disarm the system. The key fob is converted to a "panic only" device.

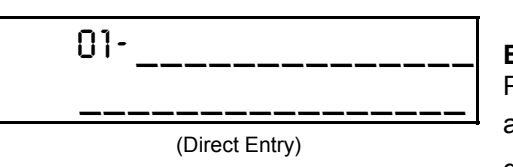

#### **Enter Zone and Interior Descriptions**

Press the <u>1</u> and <u>2</u> buttons to place the cursor; press the <u>3</u> and <u>6</u> buttons to select the character. For each zone, enter a description of up to two lines. Press to save each description. To proceed

to the next description, place the cursor under the Zone Number (e.g. "01") and change the Zone Number using the 3 and 6 buttons. Program a new description as above. **NOTE:** Zone Descriptions can only be entered through the *GEM-/RP1CAe2 Keypad or by using the Napco Quickloader Software.* Press NEXT (INTERIOR) button to proceed.

| ENT | ER  | DATE  |
|-----|-----|-------|
| ( 0 | 1/0 | 1/99) |

(Direct Entry)

Enter Date (Press the (FUNCTION) button to set cursor.)

Enter the current date in the format MM/DD/YY, where MM = the month (01-12); DD=the day (01-31); and YY=the year. Press Ito save. Press NEXT ([INTERIOR]) button to proceed.

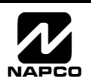

GEM-RP1CAe2 Keypad: Time, Dealer Code & Exit Dealer Program Mode

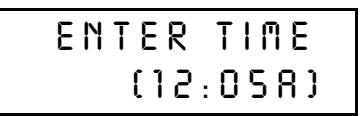

(Direct Entry)

**Enter Time** (*Press the* (FUNCTION) ) *button to set cursor.*) Enter the current time in the format HH:MMA/P, where HH=hours (01–12); MM=minutes (00–59). Select Am or Pm by pressing any number button, then press conce again to save.

| DERLER CODE<br>         | Dealer Code<br>Directly enter the Dealer Code, including leading zeros. Use the <u>1</u><br>through <u>9P</u> buttons. NOTE: Press the <u>0</u> button for a zero. Press<br>to save. |
|-------------------------|----------------------------------------------------------------------------------------------------|
| DERLER CODE<br>RE-ENTER | Re-enter the Dealer Code to verify the previous code. Press Into save.<br>Press NEXT (INTERIOR) button to proceed.                                                                   |
| (Direct Entry)          | <b>NOTE:</b> The Dealer Code can be two of more digits (up to 6 digits).                                                                                                    |

**EXIT DEALER PROGRAM MODE:** This completes the custom default program. Press the **FESET** button to enter the Direct Address Program Mode for further programming or press the **FESET** button once again to end all programming and resume normal keypad operation.

**CLEAR PROGRAM:** Should it be necessary to create a new custom default program, (a) from the Dealer Program Mode, press the **RESET** button to enter the Address Program Mode; (b) access Location 4091 (Clear Program) or 4093 (Cold Start); (c) press **and** then (d) press the **RESET** button to exit the Dealer Program Mode. A "555TEN TROUBLE/E03-00 SERVICE" will occur. Press the **RESET** button to silence the keypad.

4091 ••

GEM-RP1CAe2 Keypad

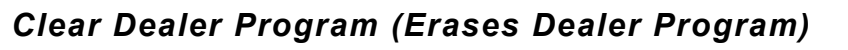

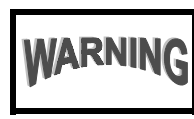

This *erases the dealer program*. Use this feature to start a customized default program. Program Data and System Status Memory is erased where Scheduled Data and Zone Descriptions are maintained.

Access address 4091, then press the button. Data entry is not allowed. **NOTE:** Enter Easy Menu Driven Program Mode to program system again.

4093 ••

GEM-RP1CAe2 Keypad

# Cold Start (Erases Entire Program)

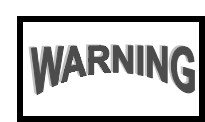

This erases the entire program including Program Data, Zone Description Data, System Status Data, Schedule Data and Foreign Language configuration(similar to a new panel).

Access address 4093, then press the button. Data entry is not allowed.

**NOTE:** Some features (schedules) can only be programmed again with the Downloading Software.

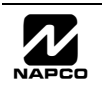

Enter the Master Security Code (printed on microprocessor can) for a new panel or enter your custom Dealer Program Code if programmed. Press FUNCTION followed by NO (INSTANT) repeatedly until "TURNON/ PROG" is displayed. NOTE: If you pass "TURNON/PROG", you can scroll back by pressing the BYPASS button. Press YES (INTERIOR) to enter the Dealer Program Mode. This keypad displays messages in multiple segments. Press the FUNCTION button to scroll through each segment.

| ENT | 81 |  |
|-----|----|--|
|     |    |  |
|     |    |  |

**Total Number of Zones in Area 1 & Area 2** (*Appears for New Panel Only*) Directly enter the total number of zones to be programmed for Area 1 and Area 2, respectively. Valid entries are from 01 to 48. Directly enter the total number of zones, including leading zeros. Use number buttons <u>1</u> through <u>9P</u>. **NOTE:** Press the <u>0</u> button for a zero. The system is based on groups of 4 zones each (after the first 8 zones), and will automatically round up to the next group of 4. For example, if you enter 18, it will automatically convert this to 20 zones. Press

(Direct Entry)

SN TN3

#ZN00

#ZN08

**Note:** The GEM-P3200 is limited to a combined maximum of 48 zones and 7 keypads. All 48 zones and 7 keypads may be programmed in the EZ Program Mode. For more options, see Zone and Keypad Options in Direct Address Programming.

(Direct Entry)

ZN#00

Т

Fire Zones (Appears for New Panel Only)

(INTERIOR ) button to proceed.

Enter the zone number of any Fire Zones (both 2-wire, 4-wire or wireless). Valid entries are from 01 to 48. Directly enter each zone number, including leading zeros, and press rot save, and then repeat for any additional

zone(s). Press NEXT ( INTERIOR ) button to proceed.

**NOTE:** If you are programming a 2 Area system, enter the zone number of zones required for Areas 1 & 2. All fire zones are common to areas 1 and 2. The Direct Address Program Mode can then be used to customize them as needed. See Zone Options.

(Direct Entry)

| ENT2UF |
|--------|
|--------|

ZN# 00

(Direct Entry)

GEMINT GEM-P3200 Programming Instructions

#### 2-Wire Fire Zones (Appears for New Panel Only)

Enter the zone number of any Fire Zones (from previous question) which are to be used with 2-wire smoke detectors. The only valid entries are 07 and 08. Directly enter each zone number, including leading zeros. Press

have been designated as Fire Zones can be programmed as 2 Wire Fire zones. Press NEXT ([INTERIOR]) button to proceed. **NOTE:** JP7 must be set to "2-WF" position for 2-wire fire zones 7 and 8 (refer to Installation Instructions).

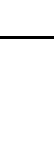

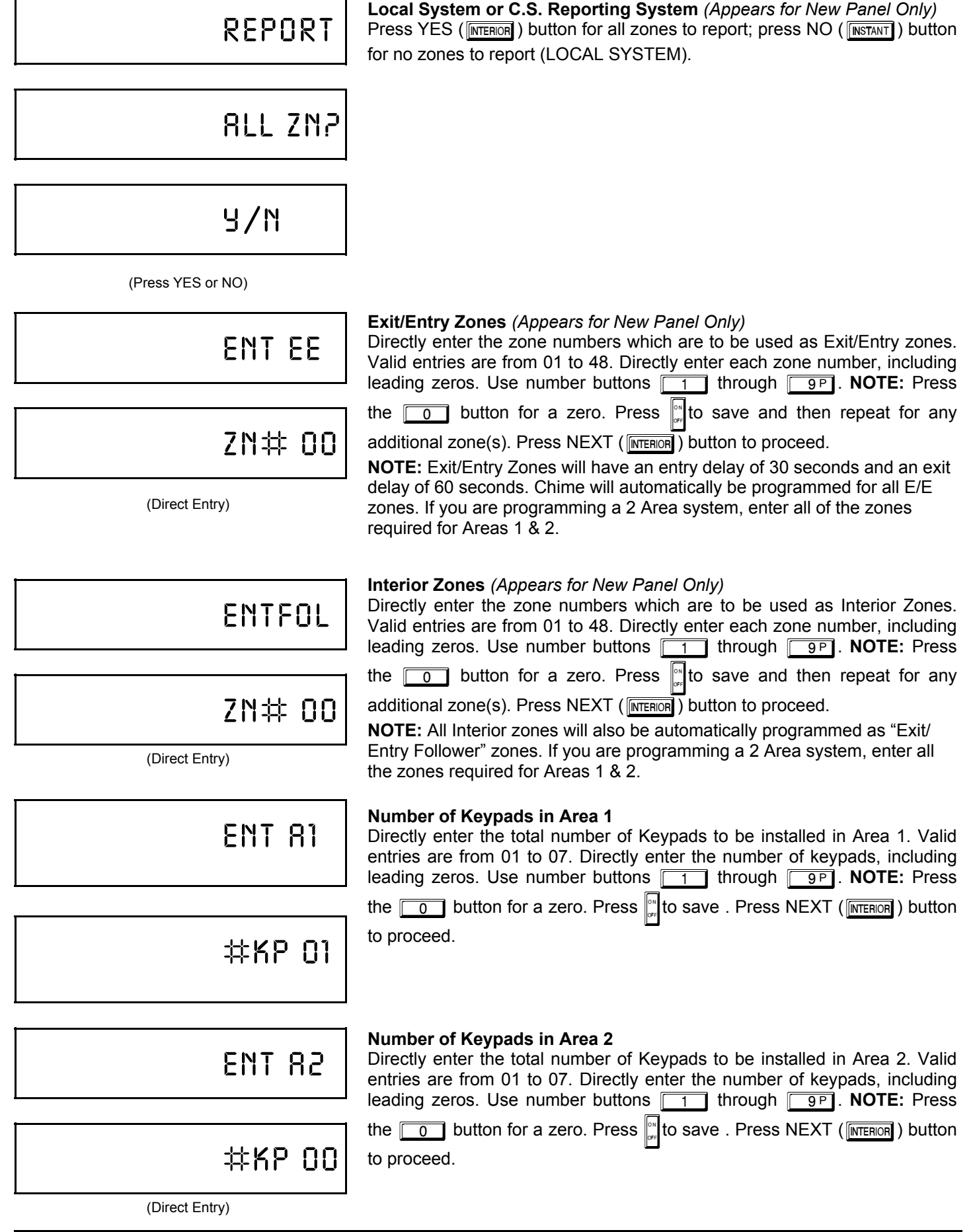

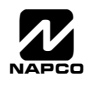

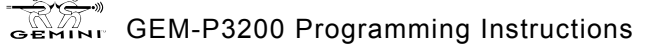

NAPCO Security Systems

| PHONE#                                                             |                                                                                                    | <b>Central Station Receiver 1 Telephone Number</b><br>Press the FUNCTION button to scroll screens. Using number buttons, enter<br>telephone number of up to 10 digits including prefix letters, if necessary, for<br>receiver 1. Use number buttons through Figure for digits 1–9: press                              |
|--------------------------------------------------------------------|----------------------------------------------------------------------------------------------------|----------------------------------------------------------------------------------------------------|
|                                                                    |                                                                                                    | the <u>*</u> <u>0</u> button for a zero and <u>*</u> <u>1</u> through <u>*</u><br><u>5</u> for letters B–F, respectively. <b>NOTE:</b> Pre-Dial Delay = "D"; Dial-Tone<br>Detection = "E". Pressing the <u>0</u> button will produce a blank space (•).                                                               |
|                                                                    | (Direct Entry)                                                                                                    | <b>NOTE:</b> The GEM-RP2ASe2 keypad provides a maximum of 10 digits in this mode. To program additional digits, go to the Direct Address Program Mode and continue from Location 0537. Central Station Receiver 2 and 3 Telephone Numbers can only be entered in Direct Address Programming. See CS Receiver Options. |
|                                                                    | 8CC#                                                                                                    | <b>Central Station Receiver 1 Account Number</b><br>Press the FUNCTION button to scroll screens. Enter an account number of up to<br>four digits. Use number buttons <u>1</u> through <u>9P</u> for digits 1–9. <b>NOTE:</b><br>Press the <u>*</u> <u>0</u> button for a zero and press <u>0</u> button for a         |
| ()                                                                 |                                                                                                    | blank space (•). Press * 1 through * 4 for letters B–E, respectively.<br>Press * to save Press NEXT ( INTERIOR ) button to proceed.                                                                                                    |
|                                                                    | (Direct Entry)                                                                                                    | <b>NOTE:</b> Central Station Receiver 2 and 3 Account Numbers can only be entered in Direct Address Programming. See CS Reporting Options.                                                                                                    |
|                                                                    |                                                                                                    | Central Station Receiver 1 Format                                                                                                    |
|                                                                    |                                                                                                    | central station's receiver format. Use number buttons 1 through                                                                                                    |
| (0)                                                                |                                                                                                    | for a blank space (•). Press <b>* 1</b> through <b>* 4</b> for letters<br>B–E, respectively.                                                                                                    |
| -                                                                  | (Direct Entry)                                                                                                    | Press of to save. Press NEXT (INTERIOR) button to proceed.                                                                                                    |
|                                                                    |                                                                                                    |                                                                                                    |
| ENTRY                                                              | CS RECEIVER 1 FORMAI                                                                                                    |                                                                                                    |
| blank(•)                                                           |                                                                                                    |                                                                                                    |
|                                                                    | Ademco Slow, Silent Knight Slow                                                                                                    | NOTE: Modem Ile format is available only in Direct Address                                                                                                    |
| 1                                                                  | Ademco Slow, Silent Knight Slow<br>Sescoa, Vertex, DCI, Franklin<br>Fast                                                                                                    | <b>NOTE:</b> Modem Ile format is available only in Direct Address<br>Programming. Central Station Receiver 2 and 3 Formats can only be                                                                                                    |
| 1<br>2                                                             | Ademco Slow, Silent Knight Slow<br>Sescoa, Vertex, DCI, Franklin<br>Fast<br>Radionics Fast                                                                                                    | <b>NOTE:</b> Modem Ile format is available only in Direct Address<br>Programming. Central Station Receiver 2 and 3 Formats can only be<br>entered in Direct Address Programming. See CS Receiver Options.                                                                                                    |
| 1<br>2<br>3                                                        | Ademco Slow, Silent Knight Slow<br>Sescoa, Vertex, DCI, Franklin<br>Fast<br>Radionics Fast<br>Silent Knight Fast                                                                                                    | <b>NOTE:</b> Modem IIe format is available only in Direct Address<br>Programming. Central Station Receiver 2 and 3 Formats can only be<br>entered in Direct Address Programming. See CS Receiver Options.                                                                                                    |
| 1<br>2<br>3<br>4<br>5                                              | Ademco Slow, Silent Knight Slow<br>Sescoa, Vertex, DCI, Franklin<br>Fast<br>Radionics Fast<br>Silent Knight Fast<br>Radionics, DCI, Franklin Slow                                                                                                    | <b>NOTE:</b> Modem Ile format is available only in Direct Address<br>Programming. Central Station Receiver 2 and 3 Formats can only be<br>entered in Direct Address Programming. See CS Receiver Options.                                                                                                    |
| 1<br>2<br>3<br>4<br>5<br>8                                         | Ademco Slow, Silent Knight Slow<br>Sescoa, Vertex, DCI, Franklin<br>Fast<br>Radionics Fast<br>Silent Knight Fast<br>Radionics, DCI, Franklin Slow<br>Universal High Speed<br>Radionics BFSK                                                                                | <b>NOTE:</b> Modem Ile format is available only in Direct Address<br>Programming. Central Station Receiver 2 and 3 Formats can only be<br>entered in Direct Address Programming. See CS Receiver Options.                                                                                                    |
| 1<br>2<br>3<br>4<br>5<br>8<br>9                                    | Ademco Slow, Silent Knight Slow<br>Sescoa, Vertex, DCI, Franklin<br>Fast<br>Radionics Fast<br>Silent Knight Fast<br>Radionics, DCI, Franklin Slow<br>Universal High Speed<br>Radionics BFSK<br>FBI 4/3/1                                                                   | <b>NOTE:</b> Modem Ile format is available only in Direct Address<br>Programming. Central Station Receiver 2 and 3 Formats can only be<br>entered in Direct Address Programming. See CS Receiver Options.                                                                                                    |
| 1<br>2<br>3<br>4<br>5<br>8<br>9<br>0                               | Ademco Slow, Silent Knight Slow         Sescoa, Vertex, DCI, Franklin         Fast         Radionics Fast         Silent Knight Fast         Radionics, DCI, Franklin Slow         Universal High Speed         Radionics BFSK         FBI 4/3/1         Radionics Modem 2 | <b>NOTE:</b> Modem Ile format is available only in Direct Address<br>Programming. Central Station Receiver 2 and 3 Formats can only be<br>entered in Direct Address Programming. See CS Receiver Options.                                                                                                    |
| 1<br>2<br>3<br>4<br>5<br>8<br>9<br>0<br>B                          | Ademco Slow, Silent Knight Slow<br>Sescoa, Vertex, DCI, Franklin<br>Fast<br>Radionics Fast<br>Silent Knight Fast<br>Radionics, DCI, Franklin Slow<br>Universal High Speed<br>Radionics BFSK<br>FBI 4/3/1<br>Radionics Modem 2<br>SIA                                       | <b>NOTE:</b> Modem Ile format is available only in Direct Address<br>Programming. Central Station Receiver 2 and 3 Formats can only be<br>entered in Direct Address Programming. See CS Receiver Options.                                                                                                    |
| 1<br>2<br>3<br>4<br>5<br>8<br>9<br>0<br>8<br>9<br>0<br>8<br>C<br>D | Ademco Slow, Silent Knight Slow<br>Sescoa, Vertex, DCI, Franklin<br>Fast<br>Radionics Fast<br>Silent Knight Fast<br>Radionics, DCI, Franklin Slow<br>Universal High Speed<br>Radionics BFSK<br>FBI 4/3/1<br>Radionics Modem 2<br>SIA<br>Ademco Point ID<br>Ademco Express  | <b>NOTE:</b> Modem Ile format is available only in Direct Address<br>Programming. Central Station Receiver 2 and 3 Formats can only be<br>entered in Direct Address Programming. See CS Receiver Options.                                                                                                    |

Е

| GEMINI GEM-P3200 Programm | ing Instructions |
|---------------------------|------------------|

Pager

#### **r Codes** (Press the (Function)) button to set cursor.)

|                | Enter User Codes (Press the (FUNCTION) button to set cursor.)                                                                                                    |
|----------------|----------------------------------------------------------------------------------------------------|
| USER01         | Enter up to 48 User Codes with User Options, Authority Level and Access Control Options (if necessary) for each code. Refer to the tables below and                                                                       |
|                | on the next page for available data entries for User Options, Authority Level                                                                                                    |
| 123            | and Access Control Options. <b>Note:</b> All 48 Users must be assigned to areas in "Enable User Code by Area" (Address 2500-2547) in Direct Address Programming. By default, only User 1 is enabled in Area 1 and Area 2. |
|                | User 2 - 8 are enabled in Area 1 and user 9 - 16 are enabled in Area 2                                                                                                    |
|                | Press the (FUNCTION) button to set the cursor to the User Number. Use the                                                                                                    |
|                | number buttons 1 through 9P to enter the User Number.                                                                                                    |
|                | Press the (Function) button once to set the cursor to the User Code. Use                                                                                                    |
| arr            | the number buttons $\boxed{1}$ through $\boxed{9^{p}}$ to enter a code of up to 6 digits.                                                                                                    |
|                | Enter up to 6 digits (4 digits is recommended) in the first six boxes from left                                                                                                    |
|                | to right for each user code. Valid entries are: 0-9. Note: Press the                                                                                                    |
| (Direct Entry) | button for a zero. No blank spaces in between; leave blank (•) any trailing                                                                                                    |
|                |                                                                                                    |

first two digits of ANY User Code as the same digits entered for the "Ambush Code".

- If the programmed code was less than 6 digits, press the FUNCTION button to set the cursor to the OPTION/LEVEL. Refer to the tables shown for the available data entries. Enter the options data in the left digit. Enter the level data (with arming options, if any, added) in the right digit. Note: For entries greater than 9, press the \* 1 buttons through the \* 5 buttons for B through F, respectively.
- For Keypad Access Control, press the FUNCTION button once again to program applicable keypads. Refer to the tables shown, use the number buttons to enter the data for Keypad 1–4 data in the right digit; and the data for Keypad 5–7 data in the left digit. (Press the observed button for blank.)

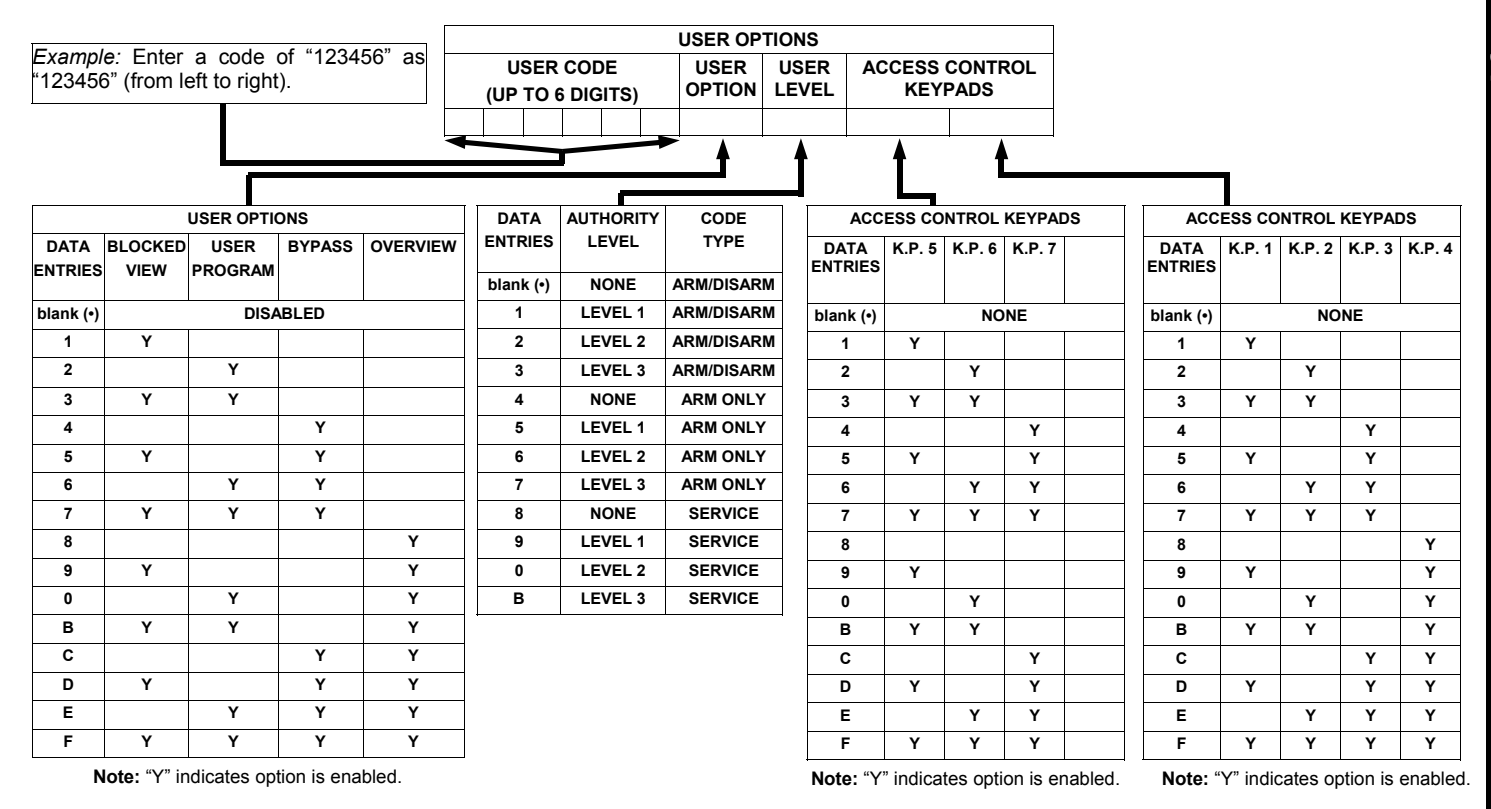

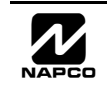

Page 17 🗎

#### Page 18

| KEYPAD DISPLAY FUNCTION | ON MENU |
|-------------------------|---------|
| FUNCTION                | LEVEL*  |
| DISPLAY ZN FAULTS       | 1       |
| DISPLAY ZN BYPASSED     | 1       |
| DISPLAY ZN DIRECTORY    | 1       |
| ACTIVATE BELL TEST      | 1       |
| DISPLAY PHONE #'S       | 1       |
| DISPLAY SYS TRBL        | 1       |
| DISPLAY FIRE ALARM      | 1       |
| DISPLAY FIRE TRBL       | 1       |
| DISPLAY OP/CL           | 3       |
| ACTIVATE OVERVIEW       | 3**     |
| ACTIVATE CHIME          | 1       |
| ACTIVATE WATCH          | 2       |
| RESET SYSTEM TRBL       | 3       |
| RESET SENSOR MSG        | 3       |
| START EXIT TIME         | 1       |
| FAULT FIND              | ***     |
| ACTIVATE LOCATE         | ***     |
| EZM ZONE FIND           | ***     |
| ACTIVATE DIALER TEST    | 3       |
| DISPLAY ALARM LOG       | 3       |
| DISPLAY TOTAL LOG       | 3       |
| DISPLAY FIRE LOG        | 3       |
| DISPLAY OP/CL LOG       | 3       |
| DISPLAY SYSTEM LOG      | 3       |
| AUTOARM IN 1-4HRS       | 2       |
| DISPLAY AUTARM SCHD     | 3       |
| ACTIVATE PROGRAM        | 3**     |
| ACTIVATE DOWNLOAD       | 3       |
| DISPLY RF XMITTER STAT  | 1       |
| RELAY CONTROL           | 1       |
|                         |         |

#### NOTES:

- Minimum Level required to access function
- \*\* Level-3 Code with appropriate user option
- \*\*\* Requires Dealer Code

| USER OPTIONS |                                                                                                    |  |
|--------------|----------------------------------------------------------------------------------------------------|--|
| OPTIONS      | EXPLANATION                                                                                                    |  |
| Disabled     | User Code not active in this area.                                                                                                    |  |
| Blocked View | Allows User Code to block another code from being viewed by another user.<br>An unblocked code cannot view a blocked code, but a blocked code can<br>view all codes. The master user code and the dealer program code can view<br>all codes.                                                                                                    |  |
| User Program | User Program Option is enabled for Keypad 1 only, wherever it is connected (any area). If enabled, Level 3 must also be enabled.                                                                                                    |  |
| Bypass       | Allows User Code to bypass zones.                                                                                                    |  |
| Overview     | This option, along with Level 3 Authorization, enables selection of OVERVIEW mode at a keypad. This Mode provides a system status display of all areas at a glance.                                                                                                    |  |
| Arm Only     | Prevents User Code from disarming this area.                                                                                                    |  |
| Service      | A Service Code has restricted arm/disarm rights; if an area is armed with a Service Code, a "SERVICE ON" appears on the GEM-RP2ASe2 keypad (a "S" on the GEM-RP1CAe2 keypad) and the area can be disarmed with any valid User Code, including a Service Code. If the area is armed with OTHER than a Service Code, it CANNOT be disarmed with a Service Code. This is typically used to allow tradesmen access to premises under control of the owner. |  |
| Access       | This is normally used to activate a door striker while an area is disarmed. A code with the access option will not function as an arm/disarm code. When the code is entered, the keypad will display "ENTER NOU" and the Brown Wire on the keypad will become Active Low (Ground Potential) for 7 seconds.                                                                                                    |  |

Related User Options: "Ambush Code" (Address 0495), "Panel Access Code" (Address 0490), "Dealer Security Code" (Address 0500) & "Enable User Code by Area" (Address 2500-2547).

#### It save each code.

To proceed to the next User Code, set the cursor to the User Number and change it using the number buttons. Program a new User Code as previously described. Press NEXT ([NTERIOR]) button to proceed.

*Example:* Program a code of "2222" for user 02, with User Option of "User Program", User "Level 3" and Access Control Option "Keypad No. 1". Enter "2222" for a user code, "2 3" for user option and "blank(•) 1" for access control option.

CHANGING OR CANCELING A CODE: To change any code, merely program over the existing code as described above and press are to save. Similarly, to cancel a code, blank out each number of the code, press are to save.

#### Page 19 🗎

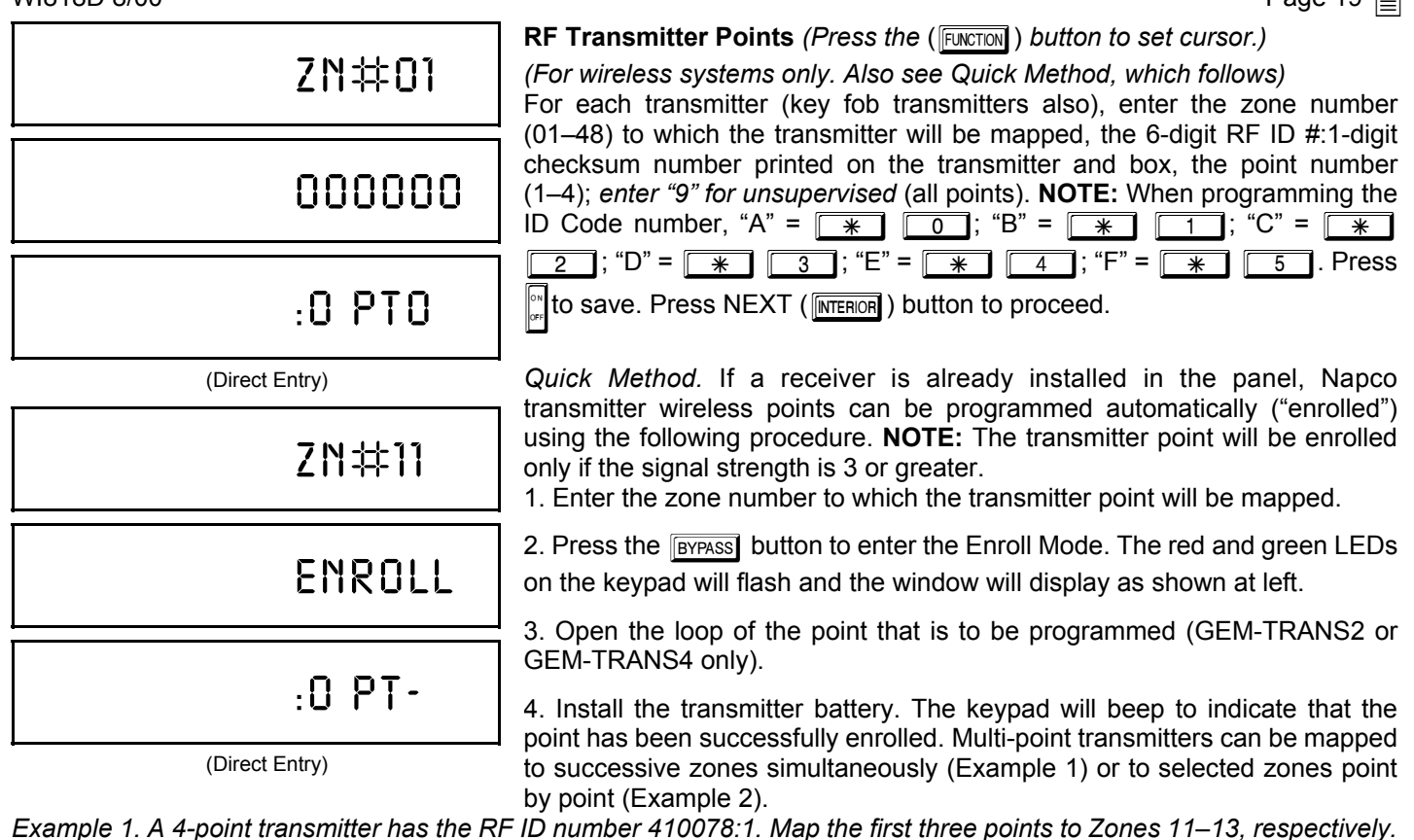

1. Enter the Enroll mode as described in step 2 above.

- 2. Enter Zone "11".
- 3. Open the loops of points 1, 2 and 3.
- 4. Install the transmitter battery. The keypad will beep 3 times to indicate that three points have been programmed. R Transmitter 410078:1, point 1 will be mapped to Zone 11.
  - Transmitter 410078:1, point 2 will be mapped to Zone 12.
- Transmitter 410078:1, point 3 will be mapped to Zone 13.

The keypad will now display Zone 13, the last zone enrolled.

Example 2. A 2-point transmitter has the RF ID number 287613:1. Map point 1 to Zone 6 and point 2 to Zone 9. 1. Enter the Enroll mode as described above.

- 2. Enter Zone "06".
- 3. Open point-1 loop.

4. Install the battery. The keypad will beep once to indicate that one point has been programmed. (Transmitter 287613:1, point 1 will be mapped to Zone 6.)

5. Enter Zone "09".

6. Close point-1 loop and open point-2 loop.

7. Remove the transmitter battery, then re-install it. The keypad will beep once to indicate that one point has been programmed. (Transmitter 287613:1, point 2 is mapped to Zone 9.)

KEY FOB ZONE ASSIGNMENT: Key fobs can also be assigned to zones to allow multiple wireless panic buttons on one alarm system, each reporting to a central station, a pager or having a description on the keypad that describes the person holding the key fob, the location where the person holding the key fob is stationed, or the special purpose of the key fob button being depressed. See the next page on Key fob Zone Assignment.

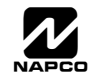

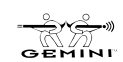

| KF0801                                                                                                    |       |                  |                                  | <b>Key Fob Transmitters</b> ( <i>Press the</i> (FUNCTION) <i>button to set cursor.</i> )<br>Press the (FUNCTION) button to set cursor. Keyfobs can be programmed as<br>"Arm/Disarm" devices (refer to WI752). For each Key Fob Transmitter, enter: |                                                                                                    |                                                                                     |  |  |  |
|----------------------------------------------------------------------------------------------------|-------|------------------|----------------------------------|----------------------------------------------------------------------------------------------------|----------------------------------------------------------------------------------------------------|-------------------------------------------------------------------------------------|--|--|--|
|                                                                                                    |       |                  |                                  |                                                                                                    | <ul> <li>the Key Fob Transmitter number (01–08).</li> <li>area number to which transmitter is assigned (1 or 2); enter 0 to disable key fob.</li> <li>the 6-digit RF ID # printed on the transmitter (enter all numbers and/or letters, including leading "0"s if any).</li> </ul> |                                                                                     |  |  |  |
| 000000                                                                                                    |       |                  |                                  | IST 1-dig<br>letters, ind<br>IST Aux-1                                                                                                    | <ul> <li>I-digit checksum number printed on the transmitter (enter all numbers and/or letters, including leading "0"s, if any).</li> <li>Aux-1 Option (see key fob aux 1 &amp; aux 2 options).</li> </ul>                                                                          |                                                                                     |  |  |  |
| :0 0 0                                                                                                    |       |                  |                                  | I©® Aux-2                                                                                                    | 2 Option (see key fob aux 1 & aux 2 options).                                                                                                    | NOTE: Key fobs 1-8<br>report openings and<br>closings as Users 25-32.               |  |  |  |
| (Direct Entry)           DATA         AUX 1/AUX 2         DATA         AUX 1/AUX 2           ENTRY         OPTIONS         DATA         AUX           0         None         A         Auu           1         Relay Group 1 Toggle         B         In           2         Relay Group 2 Toggle         C         Aux. Ou |       |                  | AUX<br>OF<br>Au<br>Ir<br>Aux. Ou | Note: If                                                                                                    | the Key Fob is converted for Two Button "<br>cutting an internal jumper), both top or bot<br>depressed to activate an alarms. In this case<br>cannot be programmed.<br>Press of to save. Press NEXT (INTERIOR ) butto                                                              | Emergency Use" (by<br>tom buttons must be<br>, the Aux-1 and Aux-2<br>n to proceed. |  |  |  |
| 9                                                                                                    | Panic | D Access on Aux. |                                  |                                                                                                    |                                                                                                    |                                                                                     |  |  |  |

Key Fob Zone Assignment (refer to display as shown on the

previous page: press the ([INSTANT]) button to go backwards.)

Output

Each of the 4 key fob buttons can be assigned to a zone. For example, On button = point 1; Off button = point 2; A1 = point 3; A2 = point 4. Up to 48 key fobs (using 1 button) or 24 key fobs (using 2 buttons) or 14 key fobs (using all 4 buttons) or any combination up to a maximum of 48 controlled zones can be assigned, providing multiple wireless panic buttons on a system, each reporting to the Central Station or a pager and/or annunciating on a keypad the key fob zone number with description/location. *To assign a key fob to a zone:* program the key fob as you would a transmitter, entering the key fob's ID code, check sum and point number at the appropriate zone. The "Quick Method" is not allowed. The zone may be hardwired to a sensor as well as assigned to a key fob (either one will activate the zone alarm output). **NOTE:** If assigning a key fob to a zone, the "ON/OFF" buttons on the key fob will no longer arm/disarm the system. The key fob is converted to a "panic only" device.

**ZONE DESCRIPTIONS:** GEM-RP2ASe2 cannot be used to enter Zone Descriptions. To enter Zone Descriptions you must use the *GEM-RP1CAe2 Keypad or the Napco Quickloader Software*.

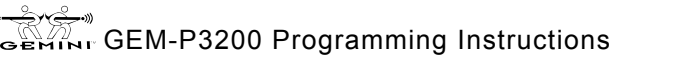

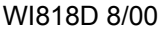

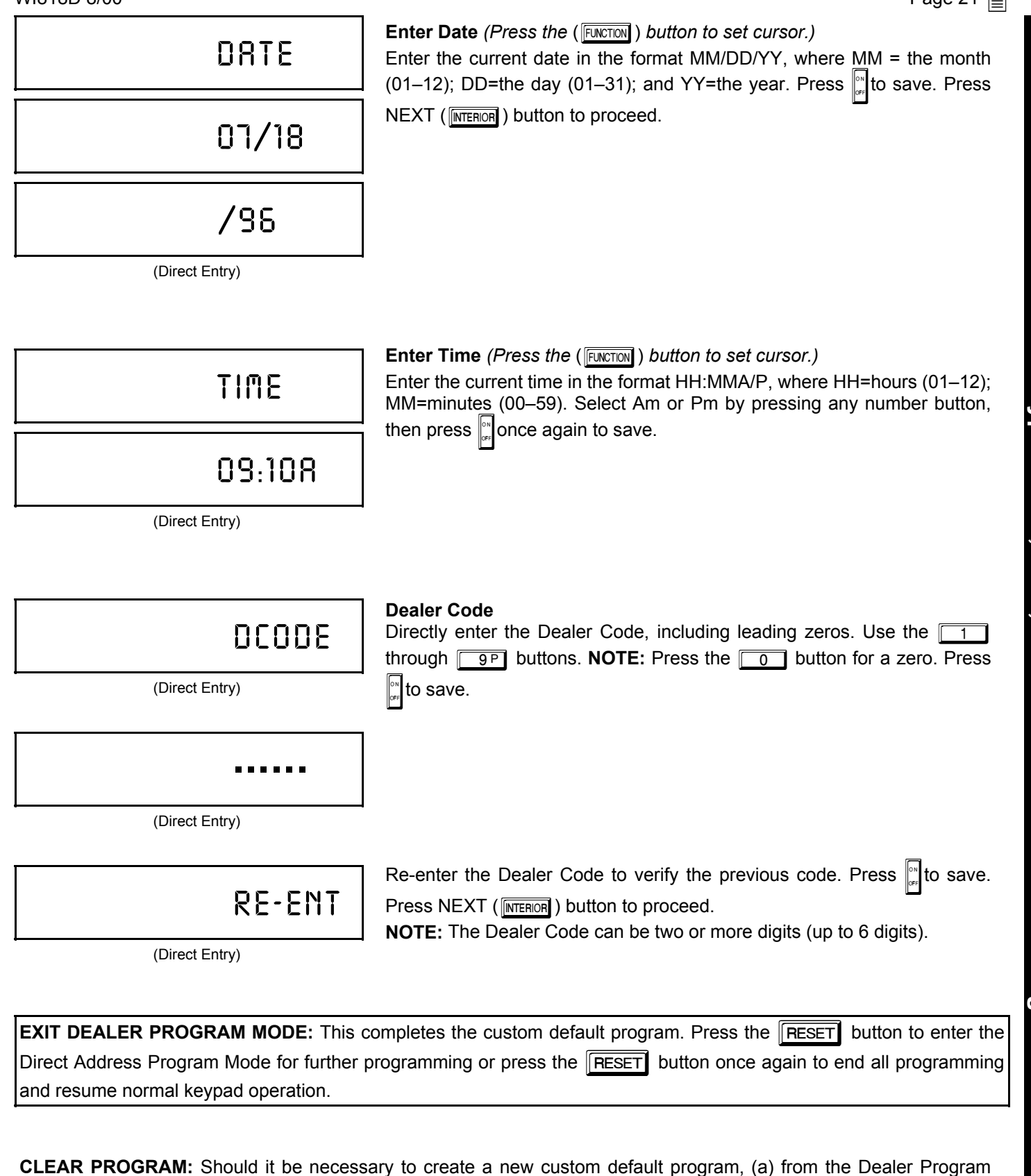

Mode, press the **FESET** button to enter the Address Program Mode; (b) access Location 4091 (Clear Program) or 4093 (Cold Start); (c) press and then (d) press the **FESET** button to exit the Dealer Program Mode. A System Trouble Condition will occur. Press the **FESET** button to silence the keypad.

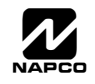

### B. GEM-RP3DGTL Keypad

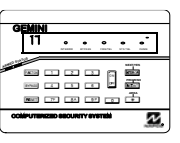

Enter the Master Security Code (printed on microprocessor can) for a new panel or enter your custom Dealer Program Code if programmed. Press FUNCTION, followed by NO (INSTANT) repeatedly until "17" is displayed. **NOTE:** If you pass Function "17", you can scroll back by pressing the BYPASS button. Press YES (INTERIOR) to enter the Dealer Program Mode. The GEM-RP3DGTL is a dual 7-segment digital keypad. The questions will be in the form of a 2 digit number flashing in the digital display. Press the Scroll through each segment.

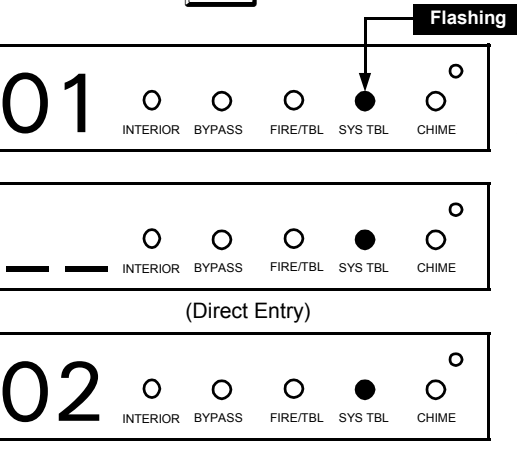

0

INTERIOR

0

INTERIOR

0

INTERIOR

0

0

INTERIOR

INTERIOR BYPASS

0

BYPASS

0

BYPASS

0

BYPASS

0

0

BYPASS

(Direct Entry)

(Direct Entry)

(Direct Entry)

0

0

Ο

Ο

0

FIRE/TBL SYS TBL

FIRE/TBL SYS TBL

FIRE/TBL SYS TBL

FIRE/TBL SYS TBL

FIRE/TBL SYS TBL

0

ο

0

0

CHIME

0

CHIME

CHIME

0

CHIME

0

Ο

CHIME

**Total Number of Zones in Area 1 & Area 2** (Appears for New Panel Only) Directly enter the total number of zones to be programmed for Area 1 and Area 2, respectively. Valid entries are from 01 to 48. Directly enter the total number of zones, including leading zeros. Use number buttons 1 through 9P. NOTE: Press the 0 button for a zero. The system is based on groups of 4 zones each (after the first 8 zones), and will automatically round up to the next group of 4. For example, if you enter 18, it will automatically convert this to 20 zones. Press Fress NEXT

(INTERIOR ) button to proceed.

**Note:** The GEM-P3200 is limited to a combined maximum of 48 zones and 7 keypads. All 48 zones and 7 keypads may be programmed in the EZ Program Mode. For more options, see Zone and Keypad Options in Direct Address Programming.

#### Fire Zones (Appears for New Panel Only)

Enter the zone number of any Fire Zones (both 2-wire, 4-wire or wireless). Valid entries are from 01 to 48. Directly enter each zone number, including leading zeros, and press it save, and then repeat for any additional

zone(s). Press NEXT ( INTERIOR ) button to proceed.

**NOTE:** If you are programming a 2 Area system, enter the zone number of zones required for Areas 1 & 2. All fire zones are common to areas 1 and 2. The Direct Address Program Mode can then be used to customize them as needed. See Zone Options.

#### O 2-Wire Fire Zones (Appears for New Panel Only) Enter the zone number of any Fire Zones (from

Enter the zone number of any Fire Zones (from previous question) which are to be used with 2-wire smoke detectors. The only valid entries are 07 and 08. Directly enter each zone number, including leading zeros. Press

which have been designated as Fire Zones can be programmed as 2 Wire Fire zones. Press NEXT ([INTERIOR]) button to proceed. **NOTE:** JP7 must be set to "2-WF" position for 2-wire fire zones 7 and 8 (refer to Installation Instructions).

Local System or C.S. Reporting System (Appears for New Panel Only) Press YES ([INTERIOR]) button for all zones to report; press NO ([INSTANT]) button for no zones to report (LOCAL SYSTEM).

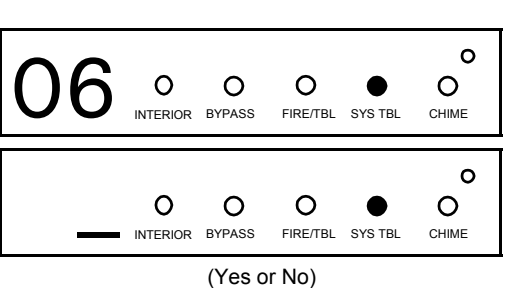

GEMINI GEM-P3200 Programming Instructions

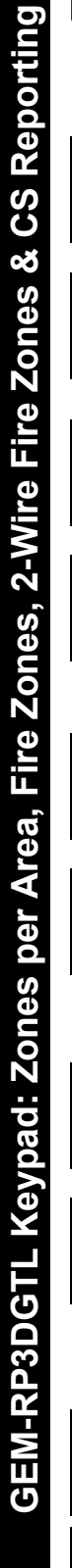

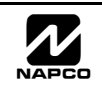

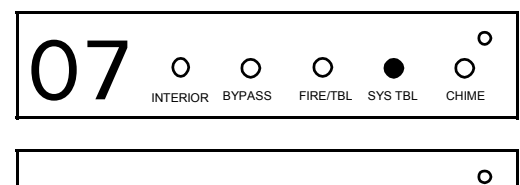

0

BYPASS

0

INTERIOR

(Direct Entry)

0

FIRE/TBL SYS TBL

FIRE/TBL SYS TBL

0

CHIME

CHIME

0

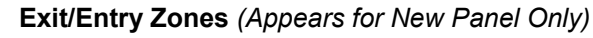

Directly enter the zone numbers which are to be used as Exit/Entry zones. Valid entries are from 01 to 48. Directly enter each zone number, including leading zeros. Use number buttons 1 through 9P. NOTE: Press the

o button for a zero. Press 📰 to save and then repeat for any additional

zone(s). Press NEXT (INTERIOR) button to proceed.

NOTE: Exit/Entry Zones will have an entry delay of 30 seconds and an exit delay of 60 seconds. Chime will automatically be programmed for all E/E zones. If you are programming a 2 Area system, enter all of the zones required for Areas 1 & 2.

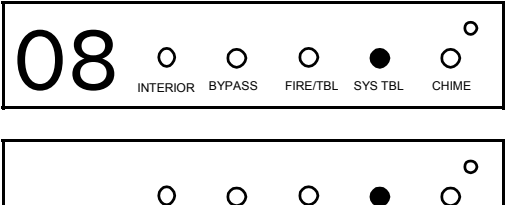

(Direct Entry)

INTERIOR BYPASS

#### **Interior Zones** (Appears for New Panel Only)

Directly enter the zone numbers which are to be used as Interior Zones. Valid entries are from 01 to 48 Directly enter each zone number, including leading zeros. Use number buttons 1 through 9P. NOTE: Press the

button for a zero. Press [] to save and then repeat for any additional zone(s).

Press NEXT (INTERIOR) button to proceed.

**NOTE:** All Interior zones will also be automatically programmed as "Exit/ Entry Follower" zones. If you are programming a 2 Area system, enter all the zones required for Areas 1 & 2.

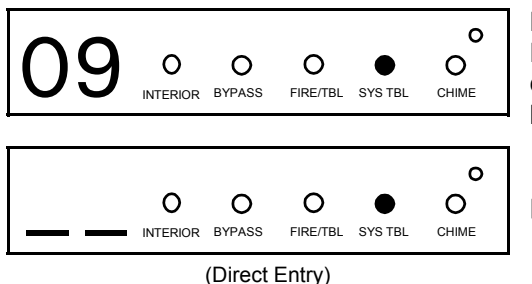

#### Number of Keypads in Area 1

Directly enter the total number of Keypads to be installed in Area 1. Valid entries are from 01 to 07. Directly enter the number of keypads, including leading zeros. Use number buttons 1 through 9P. NOTE: Press the

0 button for a zero. Press 🔛 to save . Press NEXT (INTERIOR) button to proceed.

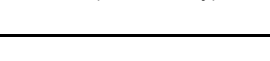

#### Number of Keypads in Area 2

0 0 0 О BYPASS FIRE/TBL SYS TBL CHIME INTERIOR ο

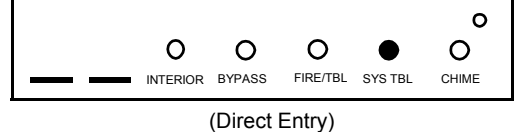

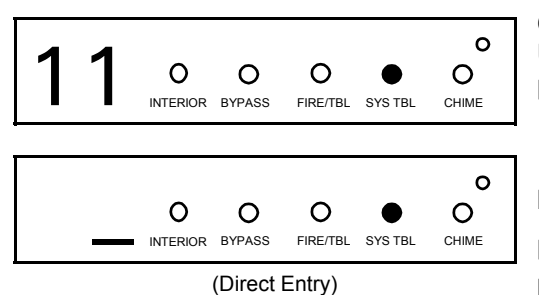

Directly enter the total number of Keypads to be installed in Area 2. Valid entries are from 01 to 07. Directly enter the number of keypads, including leading zeros. Use number buttons 1 through 9P. NOTE: Press the

to save . Press NEXT (INTERIOR) button to 🔲 0 button for a zero. Press proceed.

#### Central Station Receiver 1 Telephone Number

Using number buttons, enter telephone number of up to 16 digits including prefix letters, if necessary, for receiver 1. Use number buttons 1 through 9P for digits 1–9; press the 🛛 🚺 🚺 button for a zero and 🗍 🔭 through \* F for letters B–F, respectively. NOTE: Pre-Dial 1 Delay = "D"; Dial-Tone Detection = "E". Pressing the 0 button will produce a blank space (•). Press in to save. Press NEXT (INTERIOR ) to proceed. NOTE: Central Station Receiver 2 and 3 Telephone Numbers can only be entered in Direct Address Programming. See CS Receiver Options.

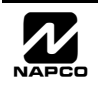

🖹 Page 24

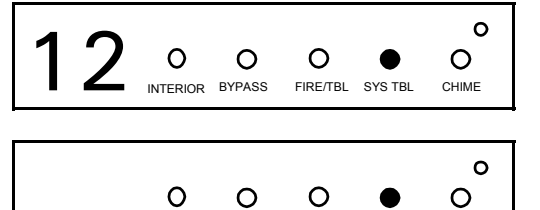

(Direct Entry)

FIRE/TBL SYS TBL

CHIME

INTERIOR BYPASS

#### **Central Station Receiver 1 Account Number**

Enter an account number of up to four digits. Use number buttons 1 through 9P for digits 1–9. **NOTE:** Press the 0 button for a zero and

press the  $\boxed{*}$   $\boxed{0}$  buttons for a blank space (•). Press  $\begin{bmatrix} 0 \\ 0 \\ 0 \end{bmatrix}$  to save .

Press NEXT ([INTERIOR]) button to proceed. **NOTE:** Central Station Receiver 2 and 3 Account Numbers can only be entered in Direct Address Programming. See CS Reporting Options.

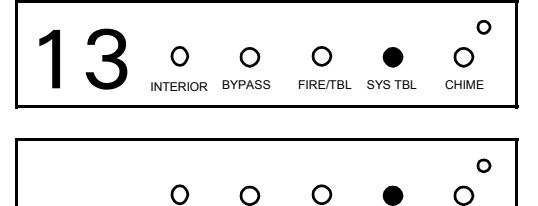

BYPASS

#### **Central Station Receiver 1 Format**

| From the table below, enter the central station's receiver format. Use           |
|----------------------------------------------------------------------------------|
| number buttons 1 through 9P. NOTE: Press the 0 button for                        |
| a zero. and press the $\fbox{1}$ $\fbox{1}$ buttons for a blank space (•). Press |
| * 1 through * 4 for letters B–E, respectively.                                   |
| Press to save. Press NEXT ( INTERIOR ) button to proceed.                        |

(Direct Entry)

FIRE/TBL

SYS TBL

CHIME

| DATA<br>ENTRY | CS RECEIVER 1 FORMAT                  |
|---------------|---------------------------------------|
| blank(•)      | Ademco Slow, Silent Knight Slow       |
| 1             | Sescoa, Vertex, DCI, Franklin<br>Fast |
| 2             | Radionics Fast                        |
| 3             | Silent Knight Fast                    |
| 4             | Radionics, DCI, Franklin Slow         |
| 5             | Universal High Speed                  |
| 8             | Radionics BFSK                        |
|               |                                       |

INTERIOR

| DATA<br>ENTRY | CS RECEIVER 1 FORMAT |
|---------------|----------------------|
| 9             | FBI 4/3/1            |
| 0             | Radionics Modem 2    |
| В             | SIA                  |
| С             | Ademco Point ID      |
| D             | Ademco Express       |
| E             | Pager                |

**NOTE:** Modem IIe is available only in Direct Address Programming. Central Station Receiver 2 and 3 Formats can only be entered in Direct Address Programming. See CS Receiver Options.

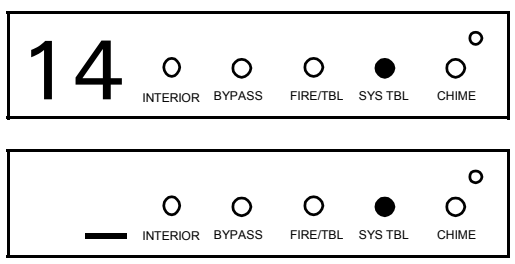

(Direct Entry)

Enter User Codes (Press the (FUNCTION) button to set cursor.)

Enter up to 48 User Codes with User Options, Authority Level and Access Control Options (if necessary) for each code. Refer to the tables below and on the next page for available data entries for User Options, Authority Level and Access Control Options. **Note:** All 48 Users must be assigned to areas in "Enable User Code by Area" (Address 2500-2547) in Direct Address Programming. By default, only User 1 is enabled in Area 1 and Area 2. User 2 - 8 are enabled in Area 1 and user 9 - 16 are enabled in Area 2

Press the (FUNCTION) button once to set the cursor to the User Code. Use the number buttons 1 through 9P to enter a code of up to 6 digits. Enter up to 6 digits (4 digits are recommended) in the first six boxes from left to right for each user code. Valid entries are: 0-9. **Note:** Press the 0 button for a zero. No blank spaces in between; leave blank (•) any trailing boxes. If an "Ambush Code" (Address 0495) is entered, *do not* program the first two digits of ANY User Code as the same digits entered for the "Ambush Code".

- If the programmed code is less than 6 digits, press the FUNCTION button to set the cursor to the OPTION/LEVEL. Refer to the tables below for the available User Option and User Level data entries. Enter the user options data in the left digit. Enter the level data (with arming options, if any, added) in the right digit. Note: For entries greater than 9, press the \* 1 buttons through the \* 5 buttons for B through F, respectively.
- For Keypad Access Control, press the FUNCTION button once again to program applicable keypads. Refer to the tables below, use the number buttons to enter the data for Keypad 1–4 in the right digit; and the data for Keypad 5–7 data in the left digit. (Press the 0 buttons for blank.)

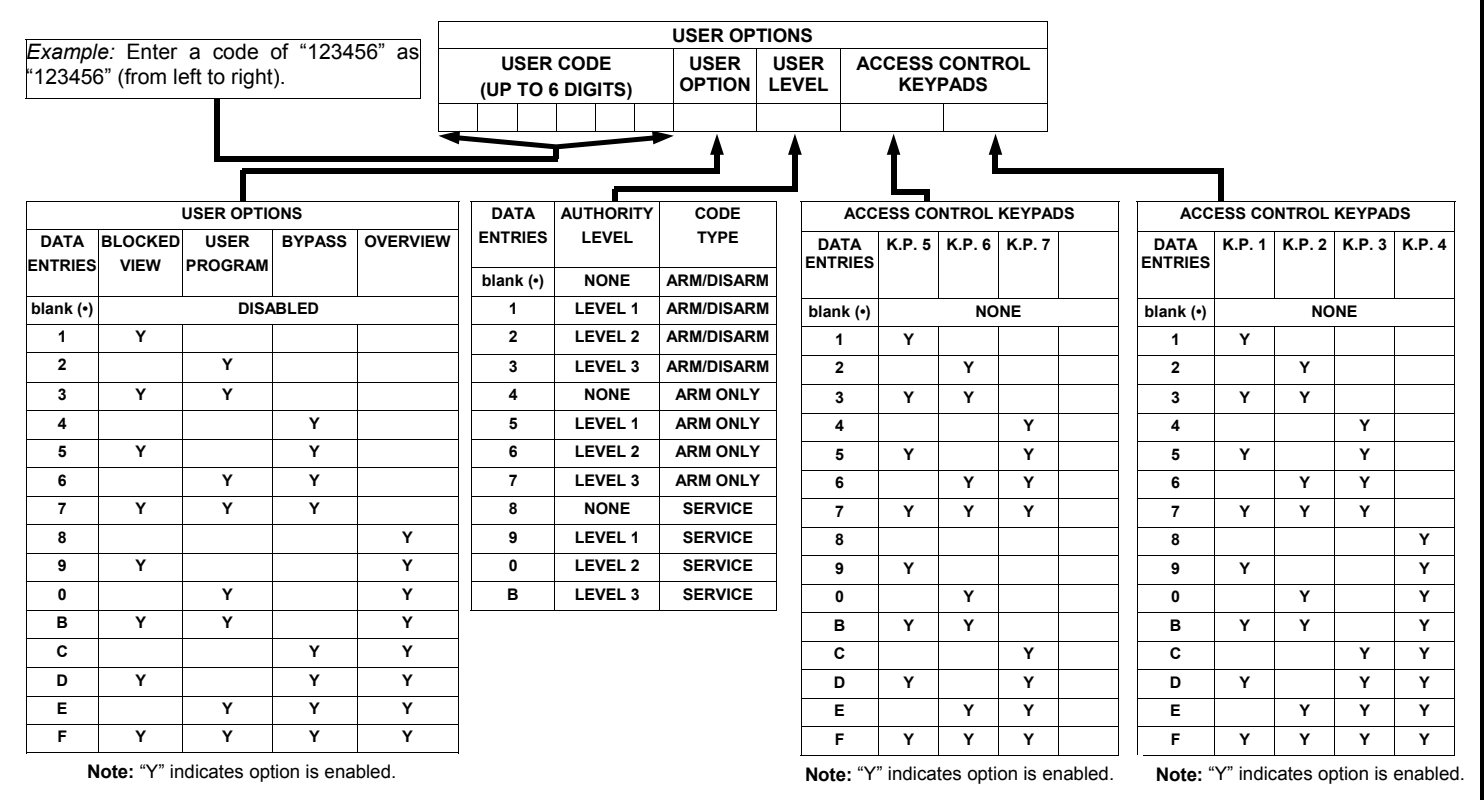

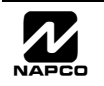

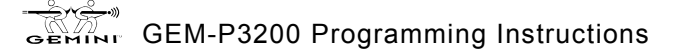

| KEYPAD DISPLAY FUNCTION MENU |        |  |  |  |  |
|------------------------------|--------|--|--|--|--|
| FUNCTION                     | LEVEL* |  |  |  |  |
| DISPLAY ZN FAULTS            | 1      |  |  |  |  |
| DISPLAY ZN BYPASSED          | 1      |  |  |  |  |
| DISPLAY ZN DIRECTORY         | 1      |  |  |  |  |
| ACTIVATE BELL TEST           | 1      |  |  |  |  |
| DISPLAY PHONE #'S            | 1      |  |  |  |  |
| DISPLAY SYS TRBL             | 1      |  |  |  |  |
| DISPLAY FIRE ALARM           | 1      |  |  |  |  |
| DISPLAY FIRE TRBL            | 1      |  |  |  |  |
| DISPLAY OP/CL                | 3      |  |  |  |  |
| ACTIVATE OVERVIEW            | 3**    |  |  |  |  |
| ACTIVATE CHIME               | 1      |  |  |  |  |
| ACTIVATE WATCH               | 2      |  |  |  |  |
| RESET SYSTEM TRBL            | 3      |  |  |  |  |
| RESET SENSOR MSG             | 3      |  |  |  |  |
| START EXIT TIME              | 1      |  |  |  |  |
| FAULT FIND                   | ***    |  |  |  |  |
| ACTIVATE LOCATE              | ***    |  |  |  |  |
| EZM ZONE FIND                | ***    |  |  |  |  |
| ACTIVATE DIALER TEST         | 3      |  |  |  |  |
| DISPLAY ALARM LOG            | 3      |  |  |  |  |
| DISPLAY TOTAL LOG            | 3      |  |  |  |  |
| DISPLAY FIRE LOG             | 3      |  |  |  |  |
| DISPLAY OP/CL LOG            | 3      |  |  |  |  |
| DISPLAY SYSTEM LOG           | 3      |  |  |  |  |
| AUTOARM IN 1-4HRS            | 2      |  |  |  |  |
| DISPLAY AUTARM SCHD          | 3      |  |  |  |  |
| ACTIVATE PROGRAM             | 3**    |  |  |  |  |
| ACTIVATE DOWNLOAD            | 3      |  |  |  |  |
| DISPLY RF XMITTER STAT       | 1      |  |  |  |  |
| RELAY CONTROL                | 1      |  |  |  |  |

#### NOTES:

- Minimum Level required to access function
- \*\* Level-3 Code with appropriate user option
  - \*\*\* Requires Dealer Code

| USER OPTIONS |                                                                                                    |  |  |  |  |  |  |
|--------------|----------------------------------------------------------------------------------------------------|--|--|--|--|--|--|
| OPTIONS      | EXPLANATION                                                                                                    |  |  |  |  |  |  |
| Disabled     | User Code not active in this area.                                                                                                    |  |  |  |  |  |  |
| Blocked View | Allows User Code to block another code from being viewed by another user.<br>An unblocked code cannot view a blocked code, but a blocked code can view<br>all codes. The master user code and the dealer program code can view all<br>codes.                                                                                                    |  |  |  |  |  |  |
| User Program | User Program Option is enabled for Keypad 1 only, wherever it is connected (any area). If enabled, Level 3 must also be enabled.                                                                                                    |  |  |  |  |  |  |
| Bypass       | Allows User Code to bypass zones.                                                                                                    |  |  |  |  |  |  |
| Overview     | This option, along with Level 3 Authorization, enables selection of OVERVIEW mode at a keypad. This Mode provides a system status display of all areas at a glance.                                                                                                    |  |  |  |  |  |  |
| Arm Only     | Prevents User Code from disarming this area.                                                                                                    |  |  |  |  |  |  |
| Service      | A Service Code has restricted arm/disarm rights; if an area is armed with a Service Code, a "SERVICE ON" appears on the GEM-RP2ASe2 keypad (a "5" on the GEM-RP1CAe2 keypad) and the area can be disarmed with any valid User Code, including a Service Code. If the area is armed with OTHER than a Service Code, it CANNOT be disarmed with a Service Code. This is typically used to allow tradesmen access to premises under control of the owner. |  |  |  |  |  |  |
| Access       | This is normally used to activate a door striker while an area is disarmed. A code with the access option will not function as an arm/disarm code. When the code is entered, the keypad will display "ENTER NOU" and the Brown Wire on the keypad will become Active Low (Ground Potential) for 7 seconds.                                                                                                    |  |  |  |  |  |  |

Related User Options: Ambush Code" (Address 0495), "Panel Access Code" (Address 0490), "Dealer Security Code" (Address 0500) & "Enable User Code by Area" (Address 2500-2547).

Reg Press ito save each code.

**≁≺<u></u>\_\_\_\_**,»))

To proceed to the next User Code, set the cursor to the User Number and change it using the number buttons. Program a new User Code as previously described. Press NEXT (INTERIOR) button to proceed.

Example: Program a code of "2222" for user 02, with User Option of "User Program", User "Level 3" and Access Control Option 'Keypad No. 1". Enter "2222" for a user code, "2 3" for user option and "blank(•) 1" for access control option.

CHANGING OR CANCELING A CODE: To change any code, merely program over the existing code as described above and press to save. Similarly, to cancel a code, blank out each number of the code press to save to save.

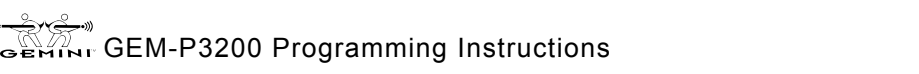

#### **RF Transmitter Points** (*Press the* (**FUNCTION**) button to set cursor.)

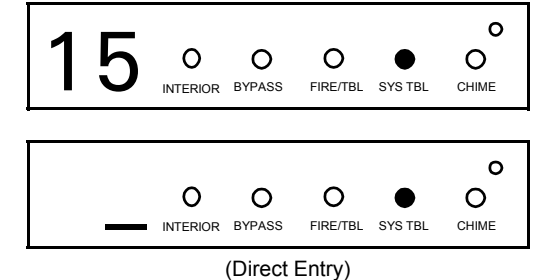

(For wireless systems only. Also see Quick Method, which follows) For each transmitter (key fob transmitters also), enter the zone number (01-48) to which the transmitter will be mapped, the 6-digit RF ID #:1-digit checksum number printed on the transmitter and box, the point number (1-4); enter "9" for unsupervised (all points). NOTE: When programming the ID Code number, "A" = \star 💽; "B" = \star 📑; "C" = 💌 2]; "D" = 🖌 🛛 3]; "E" = 🗭 🗍 4]; "F" = 🗍 \* 1. Press 5 to save. Press NEXT ( INTERIOR ) button to proceed.

Quick Method. If a receiver is already installed in the panel, Napco transmitter wireless points can be programmed automatically ("enrolled") using the following procedure. NOTE: The transmitter point will be enrolled only if the signal strength is 3 or greater.

1. Enter the zone number to which the transmitter point will be mapped.

2. Press the [BYPASS] button to enter the Enroll Mode. The red and green LEDs on the keypad will flash and the window will display as shown at left.

3. Open the loop of the point that is to be programmed (GEM-TRANS2 or GEM-TRANS4 only).

Install the transmitter battery. The keypad will beep to indicate that the point has been successfully enrolled. Multi-point transmitters can be mapped to successive zones simultaneously (Example 1) or to selected zones point by point (Example 2).

Example 1. A 4-point transmitter has the RF ID number 410078:1. Map the first three points to Zones 11–13, respectively. 1. Enter the Enroll mode as described in step 2 above.

2. Enter Zone "11".

3. Open the loops of points 1, 2 and 3.

- 4. Install the transmitter battery. The keypad will beep 3 times to indicate that three points have been programmed. Transmitter 410078:1, point 1 will be mapped to Zone 11.
  - Transmitter 410078:1, point 2 will be mapped to Zone 12.

Transmitter 410078:1, point 3 will be mapped to Zone 13.

The keypad will now display Zone 13, the last zone enrolled.

Example 2. A 2-point transmitter has the RF ID number 287613:1. Map point 1 to Zone 6 and point 2 to Zone 9. 1. Enter the Enroll mode as described above.

2. Enter Zone "06".

3. Open point-1 loop.

4. Install the battery. The keypad will beep once to indicate that one point has been programmed. (Transmitter 287613:1, point 1 will be mapped to Zone 6.)

5. Enter Zone "09".

6. Close point-1 loop and open point-2 loop.

7. Remove the transmitter battery, then re-install it. The keypad will beep once to indicate that one point has been programmed. (Transmitter 287613:1, point 2 is mapped to Zone 9.)

KEY FOB ZONE ASSIGNMENT: Key fobs can also be assigned to zones to allow multiple wireless panic buttons on one alarm system, each reporting to a central station, a pager or having a description on the keypad that describes the person holding the key fob, the location where the person holding the key fob is stationed, or the special purpose of the key fob button being depressed. See the next page on Key fob Zone Assignment.

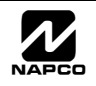

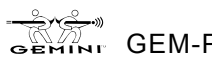

Page 27

Page 28

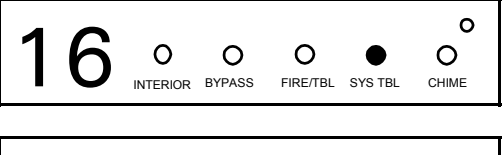

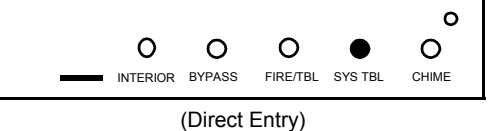

AUX 1/AUX 2

| DATA  | AUX 1/AUX 2          |
|-------|----------------------|
| ENTRY | OPTIONS              |
| 0     | None                 |
| 1     | Relay Group 1 Toggle |
| 2     | Relay Group 2 Toggle |
| 9     | Panic                |
| Α     | Auxiliary            |
| В     | Instant              |
| С     | Aux. Output Toggle   |
| D     | Access on Aux.       |
|       | Output               |

Key Fob Transmitters (Press the (Function)) button to set cursor.)

Keyfobs can be programmed as "Arm/Disarm" devices. (refer to WI752). For each Key Fob Transmitter, enter:

🖙 the Key Fob Transmitter number (01–08).

is area number to which transmitter is assigned (1 or 2); enter 0 to disable keyfob.

128 the 6-digit RF ID # printed on the transmitter (enter all numbers and/or letters, including leading "0"s, if any).

1-digit checksum number printed on the transmitter (enter all numbers and/or letters, including leading "0"s, if any).

Aux-1 Option (see key fob aux 1 & aux 2 options).

Aux-2 Option (see key fob aux 1 & aux 2 options).

NOTE: Key fobs 1-8 report openings and Note: If the Key Fob is converted for Two Button closings as Users 25-32.

"Emergency Use" (by cutting an internal jumper), both top or bottom buttons must be depressed to activate an alarm. In this case, the Aux-1 and Aux-2 cannot be programmed. Press to save. Press NEXT (INTERIOR) button to proceed.

#### **Key Fob Zone Assignment** (refer to display as shown on the previous page: press the ([INSTANT]) button to go backwards.)

Each of the 4 key fob buttons can be assigned to a zone. For example, On button = point 1; Off button = point 2; A1 = point 3; A2 = point 4. Up to 48 key fobs (using 1 button) or 24 key fobs (using 2 buttons) or 14 key fobs (using all 4 buttons) or any combination up to a maximum of 48 controlled zones can be assigned, providing multiple wireless panic buttons on a system, each reporting to the Central Station or a pager and/or annunciating on a keypad the key fob zone number with description/location. To assign a key fob to a zone: program the key fob as you would a transmitter, entering the key fob's ID code, check sum and point number at the appropriate zone. The "Quick Method" is not allowed. The zone may be hardwired to a sensor as well as assigned to a key fob (either one will activate the zone alarm output). NOTE: If assigning a key fob to a zone, the "ON/OFF" buttons on the key fob will no longer arm/disarm the system. The key fob is converted to a "panic only" device.

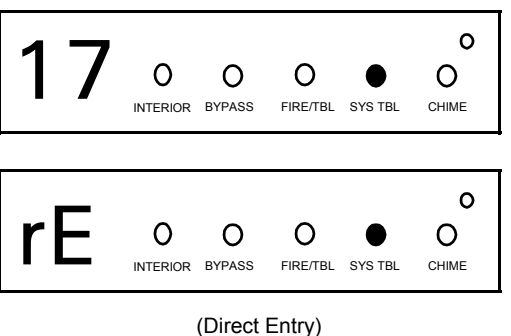

#### **Dealer Code**

Directly enter the Dealer Code, including leading zeros. Use the through 9P buttons. **NOTE:** Press the 0 button for a zero. Press 📲 to save.

Re-enter the Dealer Code to verify the previous code. Press to save. Press NEXT (INTERIOR) button to proceed.

**NOTE:** The Dealer Code can be two or more digits (up to 6 digits).

**EXIT DEALER PROGRAM MODE:** This completes the custom default program. Press the **RESET** button to enter the Direct Address Program Mode for further programming or press the RESET button once again to end all programming and resume normal keypad operation.

CLEAR PROGRAM: Should it be necessary to create a new custom default program, (a) from the Dealer Program Mode, press the RESET button to enter the Address Program Mode; (b) access Location 4091 (Clear Program) or 4093 (Cold and then (d) press the **RESET** button to exit the Dealer Program Mode. A System Trouble Condition will Start); (c) press occur. Press the RESET button to silence the keypad.

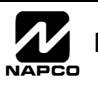

# DIRECT ADDRESS PROGRAM MODE

| Page                      | 29                      |   |
|---------------------------|-------------------------|---|
| GEMINI<br>81#21<br>82 #21 | -08 #KP-1<br>1-00 #KP-0 | ) |
|                           |                         | j |
|                           | renenii                 | 2 |

This is an extension of the Dealer Program Mode. This method of programming is used in conjunction with the Keypad Programming Worksheets that follow. Refer to these worksheets to identify the 4-digit location (address) of the feature to be programmed. An illustrative example is provided on the next page.

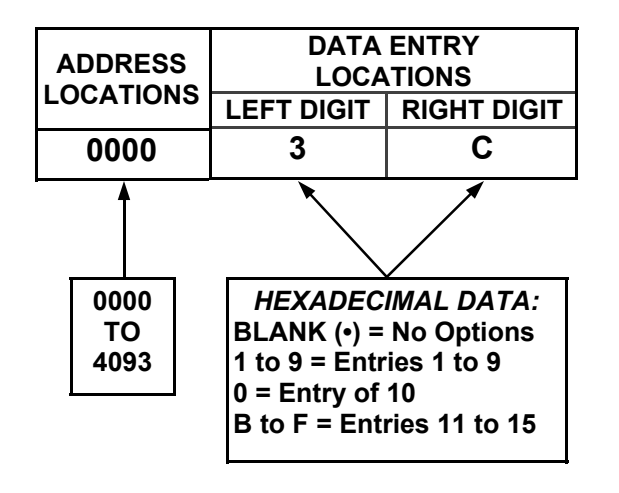

# KEYPAD PROGRAMMING OVERVIEW

Direct Address Programming allows you to go directly to the address locations and change the data entries to customize your control panel options. Whereas the Easy Menu Program Mode is a simple quick start guide with limited options, the Direct Address Program Mode is more flexible allowing you to change all the options.

It consists of multiple address locations (up to 4093) with two data entry locations each (left and right) as shown in the adjacent diagram.

# ACCESSING DIRECT ADDRESS PROGRAM MODE

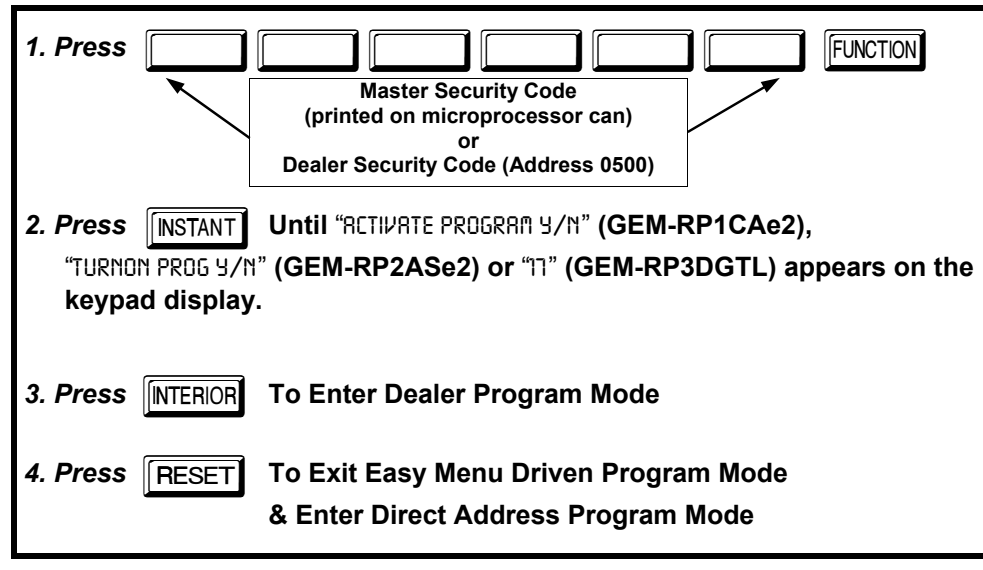

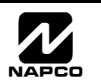

# KEYPAD ADDRESS PROGRAM MODE DISPLAY

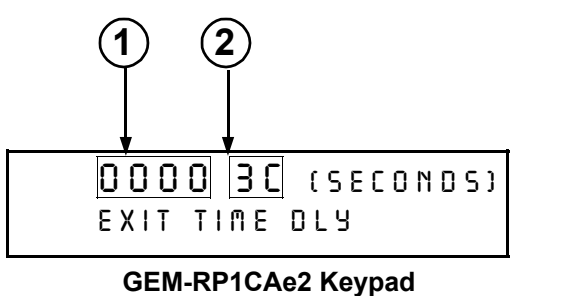

0

0

0

0

(Direct Entry) GEM-RP3DGTL Keypad

NTERIOR BYPASS

INTERIOR BYPASS

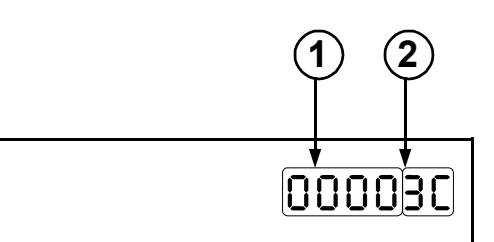

GEM-RP2ASe2 Keypad

Press the FUNCTION followed by 4 digit address location. **NOTE:** The address location will flash rapidly and then disappear with the corresponding data

(1) = ADDRESS LOCATION

= DATA ENTRY LOCATION (Left and Right Digits)

# DIRECT ADDRESS PROGRAM MODE KEYPAD COMMANDS A. GEM-RP1CAe2 Keypads

FIRE/TBL SYS TBL

FIRE/TBL SYS TBL

2

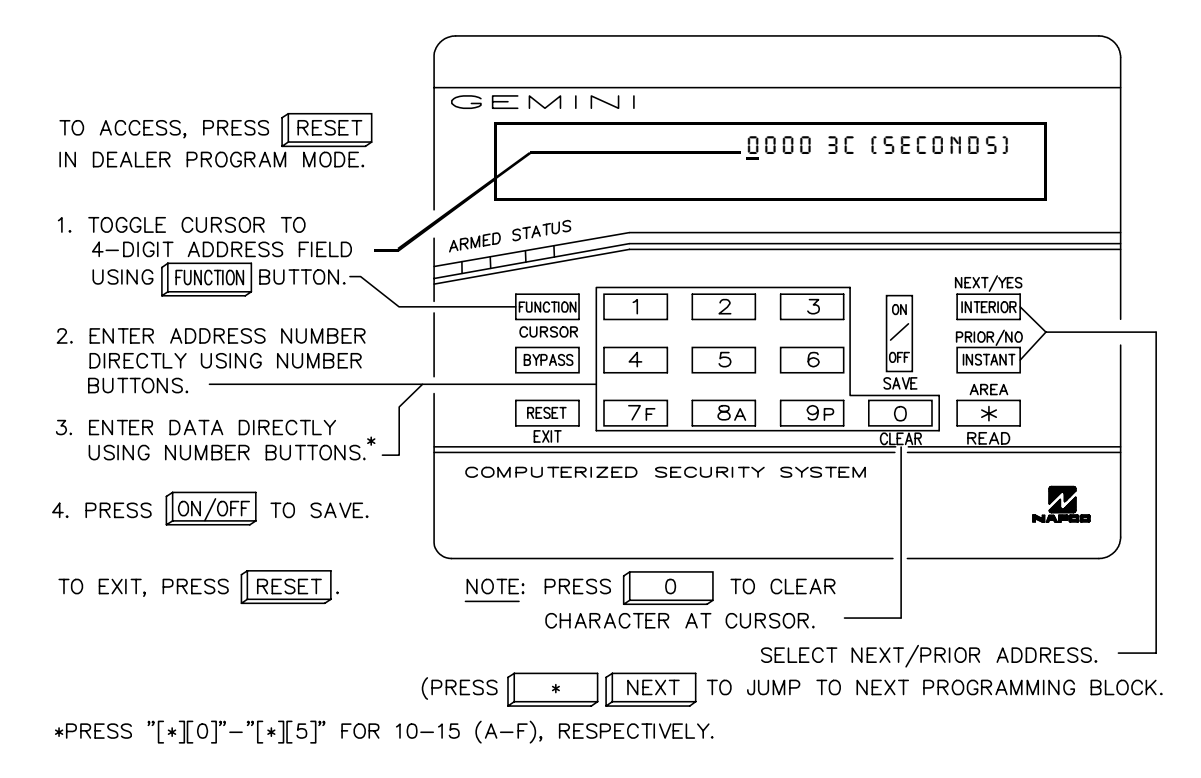

Flashing

0

ο

Ο

CHIME

0

CHIME

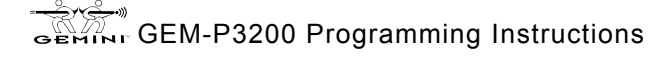

Page 30

1

2

### WI818D 8/00 B. GEM-RP2ASe2 Keypad

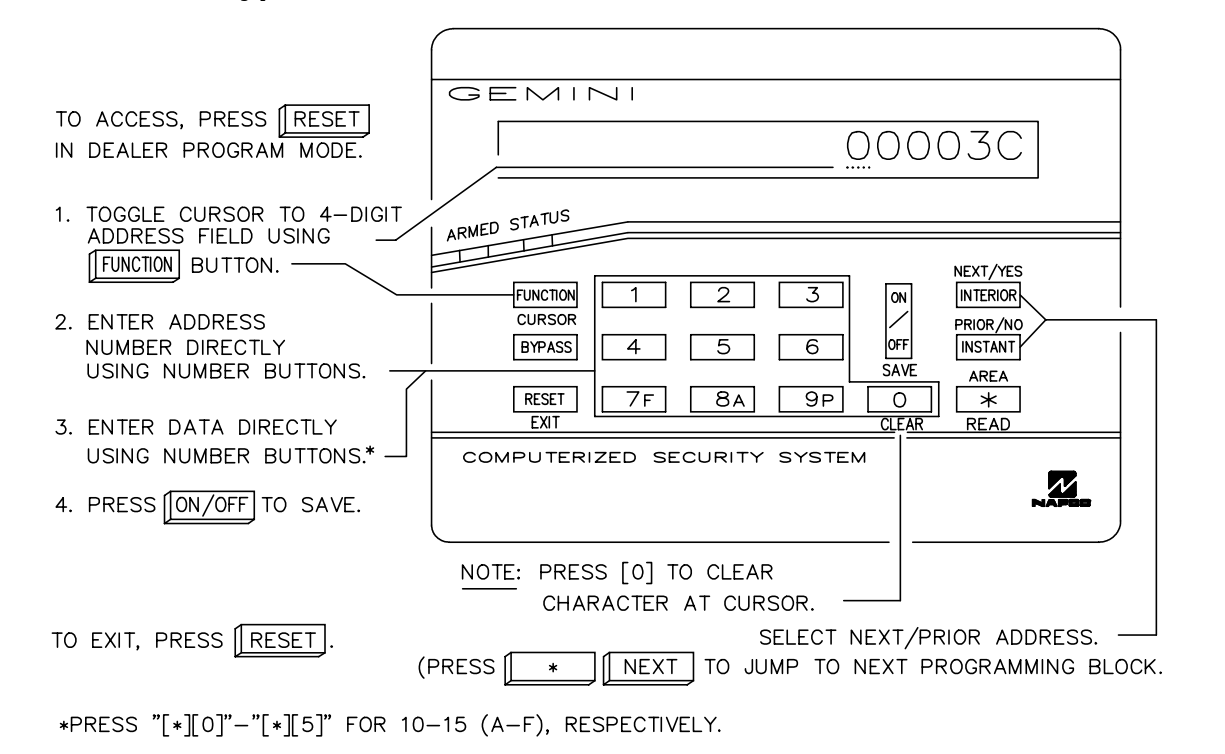

# C. GEM-RP3DGTL Keypad

|                                                                                     | Flashing                                            |
|-------------------------------------------------------------------------------------|-----------------------------------------------------|
| To access, press the <b>RESET</b> button in                                         |                                                     |
| the Easy Menu Mode.                                                                 | GEMINI                                              |
| 1. Press the FUNCTION button.                                                       | BC O O O O O O O O O O O O O O O O O O O            |
| 2. Enter the 4 digit Address location directly using number buttons (0-9).          | ARNED STATUS<br>FUNCTION 1 2 3 INTERIOR             |
| <ol> <li>Enter the 2 digit data directly using<br/>number buttons (0-9).</li> </ol> | BYPASS 4 5 6 PRIQR/NO<br>OFF INSTANT<br>AREA        |
| 4. Press the jutton to save.                                                        | RESET 7F 8A 9P 0 *                                  |
| To exit, press the <b>RESET</b> button                                              | COMPUTERIZED SECURITY SYSTEM                        |
| NOTE: "A" = 🚺 🚺 ; "B" = 🔭                                                           | 1; "C" = \star 2; "D" = \star 3; "E" = \star 4; "F" |
| * 5. Press of for a zero or to c                                                    | clear.                                              |

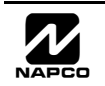

#### Page 32

The displays shown on the previous page will appear after a brief delay.

IS Use the the FUNCTION button to toggle the cursor between the 4-digit address field and the data entry locations.

- Enter the address directly using the number buttons.
- The contents of the address will be read automatically, along with the feature name and programming information. The cursor will advance to the data field. Enter the required data directly using the number buttons.

Press to save the contents of each address.

**EXIT DIRECT ADDRESS PROGRAM MODE:** When done, press the **RESET** button to exit and resume normal keypad operation.

# **PROGRAMMING OVERVIEW**

The Keypad Programming Worksheets in the back are provided as an address-programming reference to help the installer modify his custom default program or to make minor field alterations to an existing panel program. It is recommended that the panel be uploaded to NAPCO's Quickloader software following any keypad programming and that the PCD3000's error-check feature be utilized to reduce the possibility of programming omissions or conflicts.

Note: Most of the addresses shown comprise two data entry locations, left and right digits. Program the left digits on the left data-display segment, and the right digit on the right segment. For those addresses having only one programmable nibble, program the right segment only; the left segment should display a blank (•).

Keep the Keypad Programming Worksheets on file for future reference.

#### General Programming Steps

- I. Contact the central station to ascertain receiver format, data format, event codes, subscriber numbers and telephone number(s).
- 2. Select the desired features by circling *>* the respective "address" boxes. Refer to the Programming Options and Worksheets for guidance in selecting the "data" (1,2,4,8) to be entered into those boxes.
- 3. Program the data entered in the boxes on the worksheets into the respective addresses. The display will show the entry numerically, but will display "0" for the number 10, and letters "B", "C", "D", "E", and "F" for the numbers 11 through 15, respectively. To program a 10, press <u>\*</u> <u>0</u>. To program 11 through 15, press
   <u>\*</u> <u>1</u> through <u>\*</u> <u>5</u>, respectively.

| DATA<br>BINAR | ENTRY | SELECT | TIONS<br>ED) | ENTRY<br>TOTAL | PRESS      | KEYPAD<br>DISPLAYS |
|---------------|-------|--------|--------------|----------------|------------|--------------------|
| 8             | 4     | 2      | 1            | blank          |            | •                  |
| 8             | 4     | 2      | 1            | 1              | 1          | 1                  |
| 8             | 4     | 2      | 1            | 2              | 2          | 2                  |
| 8             | 4     | 2      | 1            | 3              | 3          | 3                  |
| 8             | 4     | 2      | 1            | 4              | 4          | 4                  |
| 8             | 4     | 2      | 1            | 5              | 5          | 5                  |
| 8             | 4     | 2      | 1            | 6              | 6          | 6                  |
| 8             | 4     | 2      | 1            | 7              | <b>7</b> F | 7                  |
| 8             | 4     | 2      | 1            | 8              | 84         | 8                  |
| 8             | 4     | 2      | 1            | 9              | 9 P        | 9                  |
| 8             | 4     | 2      | 1            | 10             | *          | 0                  |
| 8             | 4     | 2      | 1            | 11             | * 1        | В                  |
| 8             | 4     | 2      | 1            | 12             | * 2        | с                  |
| 8             | 4     | 2      | 1            | 13             | * 3        | D                  |
| 8             | 4     | 2      | 1            | 14             | * 4        | E                  |
| •             |       | 0      | •            | 15             |            | F                  |

Table 1. Determining data entry for a location (each "nibble"). Numbers in parentheses indicate data for selected zones or features. (See Programming Worksheets that follow.)

**NOTE:** See the Direct Address Programming Example on the following page.

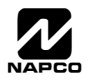

### Direct Address Programming Example

Example: Program Zones 6, 7 and 8 as Exit/Entry Follower Zones.

#### DETERMINE THE DATA ENTRIES

I. Referring to ZONE FEATURES in the Programming Worksheets that follow, Exit/Entry Follower for Zones 5 through 8 are located at address 1218, left digit. Circle *I* the data values for Zones 5–8.

🐼 2. Add the data values for Zones 6, 7 and 8: 2+4+8=14. From Tables 1 and 2, "14" (E) is entered as press

**\* 4**. The right digit (for Zones 1 through 4, none of which are Exit/Entry Follower Zones) is entered as a blank (•).

| ZONE OPTION         | ZONES<br>LEFT DATA VALUES<br>SUM = 14 (CIRCLE 🖋) |      |      | ADDRESS<br>1218 |   | ZONES<br>RIGHT DATA VALUES<br>SUM = 0 (CIRCLE 🔎) |           |      |      |      |      |
|---------------------|--------------------------------------------------|------|------|-----------------|---|--------------------------------------------------|-----------|------|------|------|------|
|                     | ZN08                                             | ZN07 | ZN06 | ZN05            | L | ADDR                                             | R         | ZN04 | ZN03 | ZN02 | ZN01 |
| EXIT/ENTRY FOLLOWER | 8                                                | 4    | 2    | 1               | ш | 1218                                             | blank (•) | 8    | 4    | 2    | 1    |
| ENTER DATA          |                                                  |      |      |                 |   |                                                  |           |      |      |      |      |

#### PROGRAM THE DATA ENTRIES

- 1. Enter the panel's Dealer Security Code (Address 0500), then press the FUNCTION button.
- 2. Answer NO ([INSTANT]) to all questions until "RCTIVATE PROGRAM Y/N" is displayed; then press YES ([INTERIOR]).
  NOTE: If you pass "RCTIVATE PROGRAM", scroll backward using the the [BYPASS] button.
- 🕸 3. Press the RESET button to enter the Address Program Mode. Address "0000" will display.

| IS 4. Press 1 2 1 8A to access . | Address 1218. The data for both digits w | /ill display and the cursor  |
|----------------------------------|------------------------------------------|------------------------------|
| will advance to the data field.  |                                          |                              |
|                                  | d'alt and anne a literation a blands ( ) | the discount of a discussion |

| ক্ত 5. Press | ; <b>*</b> |  | 4 | to enter an | "E" i | in the left | digit and | press | 0 | to enter | a blank | (•) i | n the I | right | digit. |
|--------------|------------|--|---|-------------|-------|-------------|-----------|-------|---|----------|---------|-------|---------|-------|--------|
|--------------|------------|--|---|-------------|-------|-------------|-----------|-------|---|----------|---------|-------|---------|-------|--------|

| ß | 6. | Press | on to | save. |
|---|----|-------|-------|-------|
|---|----|-------|-------|-------|

Page 33

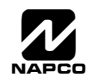

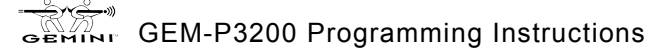

**ROGRAMMING OPTIONS & WORKSHEETS** 

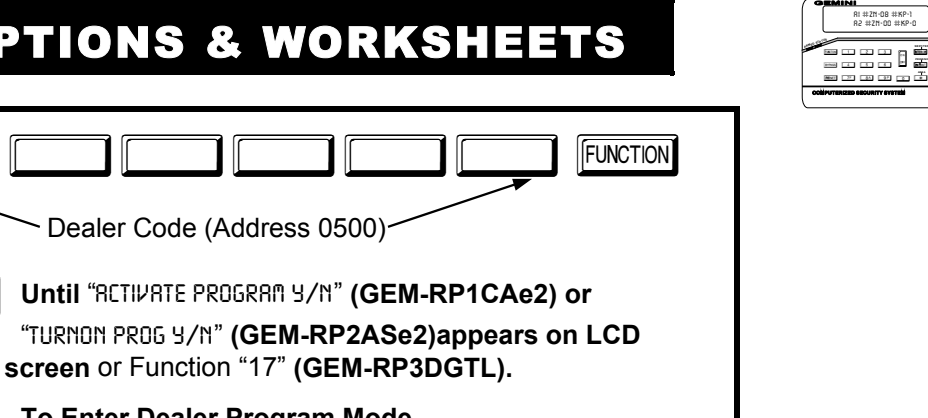

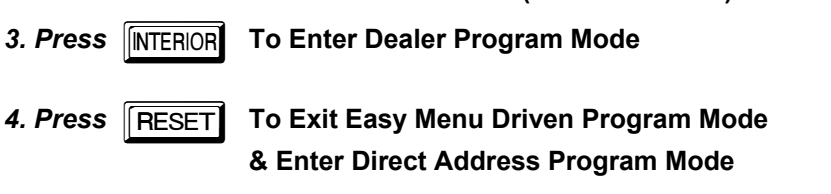

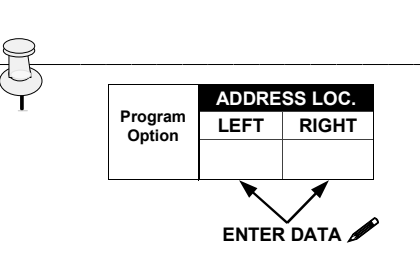

1. Press

2. Press

**INSTANT** 

#### **PROGRAMMING STEPS:**

1. Lookup desired Programming Option by Address Location (highlighted in black).

2. Select the programming option data entry from the tables shown, by direct entry or by adding binary values.

3. Enter the selected data entry in the boxes shown.

4. For more information on a programming option refer to the Glossary at the end of this manual.

|                | -          |                    |
|----------------|------------|--------------------|
| ENTRY<br>TOTAL | PRESS      | KEYPAD<br>DISPLAYS |
| blank          |            | •                  |
| 1              | 1          | 1                  |
| 2              | 2          | 2                  |
| 3              | 3          | 3                  |
| 4              | 4          | 4                  |
| 5              | 5          | 5                  |
| 6              | 6          | 6                  |
| 7              | <b>7</b> F | 7                  |
| 8              | 84         | 8                  |
| 9              | 9 P        | 9                  |
| 10             |            | 0                  |
| 11             | * 1        | В                  |
| 12             | * 2        | С                  |
| 13             | * 3        | D                  |
| 14             | * 4        | E                  |
| 15             | * 5        | F                  |

WI818D 08/00

23,

Determining data entry for a location (each "nibble"). Numbers in parentheses indicate data for selected zones or features. (See Programming Worksheets that follow.)

**DEFAULTS:** The defaults shown on the following pages are automatically set after exiting the Easy Menu Driven Mode.

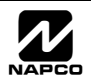

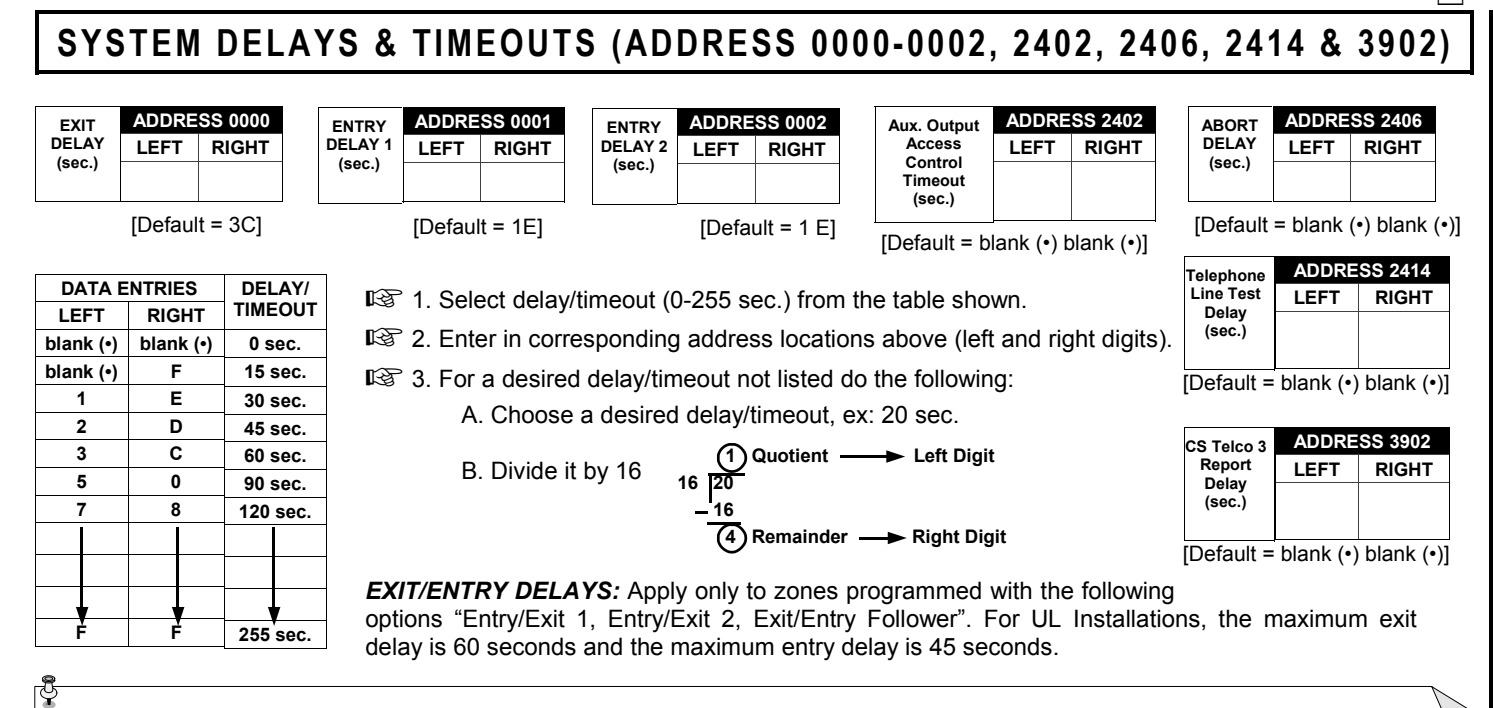

PROGRAMMING TIMEOUTS: Either use the tables provide or calculate your own timeout using the steps indicated. WARNING: Timers have uncertainty of +/-1sec, so a "time" of 1 second may actually timeout IMMEDIATELY.

# SYSTEM DELAYS & TIMEOUTS (ADDRESS 2407, 2408 & 4088)

| CHIME   | ADDRESS 2407 |       |  |  |  |
|---------|--------------|-------|--|--|--|
| TIMEOUT | LEFT         | RIGHT |  |  |  |
| (¼sec.) |              |       |  |  |  |
|         |              |       |  |  |  |

[Default = blank (•) 2]

| CI        | CHIME TIMEOUT OPTIONS |                        |  |  |  |  |  |
|-----------|-----------------------|------------------------|--|--|--|--|--|
| DATA E    | NTRIES                | TIMEOUT                |  |  |  |  |  |
| LEFT      | RIGHT                 | TIMEOUT                |  |  |  |  |  |
| blank (•) | blank (•)             | 0 ¼sec. = 0 sec.       |  |  |  |  |  |
| blank (•) | 2                     | 2 ¼sec. = ½ sec.       |  |  |  |  |  |
| blank (•) | 3                     | 3 ¼sec. = ¾ sec.       |  |  |  |  |  |
| blank (•) | 4                     | 4 ¼sec. = 1 sec.       |  |  |  |  |  |
| blank (•) | 5                     | 5 ¼sec. = 1.25 sec.    |  |  |  |  |  |
| blank (•) | 6                     | 6 ¼sec. = 1.5 sec.     |  |  |  |  |  |
| blank (•) | 7                     | 7 ¼sec. = 1.75 sec.    |  |  |  |  |  |
| blank (•) | 8                     | 8 ¼sec. = 2 sec.       |  |  |  |  |  |
|           |                       |                        |  |  |  |  |  |
|           | <b>V</b>              | <b>V</b>               |  |  |  |  |  |
| F         | ŕ                     | 255 ¼sec. = 63.25 sec. |  |  |  |  |  |

| AC Fail | ADDRESS 2408 |       |  |  |  |  |
|---------|--------------|-------|--|--|--|--|
| Report  | LEFT         | RIGHT |  |  |  |  |
| (min.)  |              |       |  |  |  |  |

[Default = blank (•) blank (•)]

| AC FAIL REPORT DELAY OPTIONS |           |                             |  |  |
|------------------------------|-----------|-----------------------------|--|--|
| DATA E                       | NTRIES    |                             |  |  |
| LEFT RIGHT                   |           | DEEAT                       |  |  |
| blank (•)                    | blank (•) | 0 min.                      |  |  |
| blank (•)                    | 1         | 10 min.                     |  |  |
| blank (•) 2                  |           | 20 min.                     |  |  |
| blank (•) 3                  |           | 30 min.                     |  |  |
| blank (•) 4                  |           | 40 min.                     |  |  |
| blank (•)                    | 5         | 50 min.                     |  |  |
| blank (•)                    | 6         | 60 min.                     |  |  |
| blank (•)                    | 7         | 70 min.                     |  |  |
|                              |           |                             |  |  |
| •                            | <b>V</b>  | •                           |  |  |
| F F                          |           | 2550 min. = 42 Hr., 30 min. |  |  |

| Sensor                  | ADDRESS 4088 |       |  |  |  |  |
|-------------------------|--------------|-------|--|--|--|--|
| Watch<br>Delay<br>(Hr.) | LEFT         | RIGHT |  |  |  |  |
|                         |              |       |  |  |  |  |

[Default = blank (•) blank (•)]

| SENSOR WATCH OPTIONS |           |         |  |  |  |  |  |
|----------------------|-----------|---------|--|--|--|--|--|
| DATA E               | NTRIES    |         |  |  |  |  |  |
| LEFT                 | RIGHT     | DELAI   |  |  |  |  |  |
| blank (•)            | blank (•) | 0 Hr.   |  |  |  |  |  |
| blank (•)            | 1         | 1 Hr.   |  |  |  |  |  |
| blank (•)            | 2         | 2 Hr.   |  |  |  |  |  |
| blank (•)            | 3         | 3 Hr.   |  |  |  |  |  |
| blank (•)            | 4         | 4 Hr.   |  |  |  |  |  |
| blank (•)            | 5         | 5 Hr.   |  |  |  |  |  |
| blank (•)            | 6         | 6 Hr.   |  |  |  |  |  |
| blank (•)            | 7         | 7 Hr.   |  |  |  |  |  |
|                      |           |         |  |  |  |  |  |
| •                    | •         | •       |  |  |  |  |  |
| F                    | F         | 255 Hr. |  |  |  |  |  |

1. Select delay/timeout from the table shown.

13 2. Enter in corresponding address locations above (left and right digits).

3. For a desired delay/timeout not listed do the following:

A. Choose a desired delay/timeout , ex: 20. Note: For Sensor Watch only divide it by 10, ex: 20/10 = 2

B. Divide it by 16 (1) Quotient -16 20 - 16

 (1) Quotient
 → Left Digit

 20
 16

 (4) Remainder
 → Right Digit

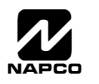

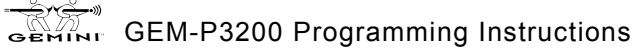

# SYSTEM DELAYS & TIMEOUTS (ADDRESS 2400, 2401, 2403-2405, 4082 & 4083)

| Reset<br>Output<br>Timeout<br>(min.) | ADDRE<br>LEFT<br>= blank (• | SS 2400<br>RIGHT<br>) blank (•)] | Aux.<br>Output<br>Timeout<br>(min.)<br>[Default = | ADDRE<br>LEFT                                                             | SS 2401<br>RIGHT<br>) blank (•) ] | Burg.<br>Alarm<br>Output<br>Timeout<br>(min.) | ADDRE<br>LEFT<br>efault = 1 | SS 2403<br>RIGHT<br>blank (•)] | Pulse<br>Alarm<br>Output<br>Timeout<br>(min.) | ADDRE<br>LEFT | SS 2404<br>RIGHT<br>blank (•) 1] | Fire<br>Output<br>Timeout<br>(min.) | ADDRE<br>LEFT<br>blank (•) | SS 2405<br>RIGHT<br>) blank (•) ] |
|--------------------------------------|-----------------------------|----------------------------------|---------------------------------------------------|---------------------------------------------------------------------------|-----------------------------------|-----------------------------------------------|-----------------------------|--------------------------------|-----------------------------------------------|---------------|----------------------------------|-------------------------------------|----------------------------|-----------------------------------|
|                                      |                             |                                  | <b>I</b> S 1.                                     | Select                                                                    | delay/time                        | eout (0-2                                     | 55 min.)                    | from the                       | table sho                                     | wn.           |                                  | Report<br>Cancel                    |                            | SS 4082                           |
| DATA E                               | NTRIES<br>RIGHT             | DELAY/<br>TIMEOUT                | R 2.                                              | 2. Enter in corresponding address locations above (left and right digits) |                                   |                                               |                             |                                |                                               | ht digits).   | Window<br>(sec.)                 |                                     | KIGHT                      |                                   |
| blank (•)                            | blank (•)                   | 0 min.                           | RF 3.                                             | For a c                                                                   | desired de                        | lay/timec                                     | out not lis                 | sted do th                     | ne followin                                   | g:            |                                  |                                     | , ,                        |                                   |
| blank (•)                            | 1                           | 1 min.                           |                                                   | A. C                                                                      | hoose a d                         | esired de                                     | elay/time                   | out, ex: 2                     | 20 min.                                       |               |                                  | [Default =                          | blank (•                   | ) blank (•)]                      |
| blank (•)                            | 2                           | 2 min.                           |                                                   |                                                                           |                                   |                                               | ~                           |                                |                                               |               |                                  |                                     |                            | 00 (000                           |
| blank (•)                            | 3                           | 3 min.                           |                                                   | B. D                                                                      | ivide it by                       | 16 (                                          | 1 Quotie                    | nt — ►                         | Left Digit                                    |               |                                  | Auto                                |                            | SS 4083                           |
| blank (•)                            | 4                           | 4 min.                           |                                                   |                                                                           |                                   | 16 20                                         | 0                           |                                |                                               |               |                                  | Rearm                               | LEFI                       | RIGHT                             |
| blank (•)                            | 5                           | 5 min.                           |                                                   |                                                                           |                                   | -10                                           | 5<br>                       |                                |                                               |               |                                  | Delay<br>(min.)                     |                            |                                   |
| blank (•)                            | 6                           | 6 min.                           |                                                   |                                                                           |                                   | (                                             | 4) Remain                   | nder 🔶                         | Right Digit                                   |               |                                  |                                     | blook (s)                  | hlopk (a)]                        |
| 1                                    | blank (•)                   | 16 min.                          | OUTE                                              |                                                                           | FOUTS                             | If a time                                     | out of "                    | ∩ min "is                      | s selected                                    | l then t      | he outout                        | Uperault =                          | Diank (•                   | ) Diank (•)]                      |

**OUTPUT TIMEOUTS:** If a timeout of "0 min." is selected, then the output will remain active (ON) until the system is reset or disarmed. For UL Residential Installations, the minimum timeout is 4 minutes. For UL Commercial Installations, the minimum timeout is 15 minutes.

# KEYPAD SYSTEM CODES (ADDRESS 0490, 0495 & 0500)

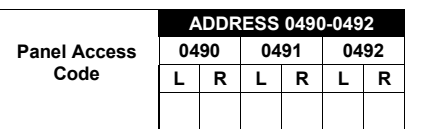

[Default = blank (•) blank (•) from address 0490-0492]

PANEL ACCESS CODE: Enter up to 6 digits to activate a door strike while the area is disarmed.

1. Enter in both left and right digits of address locations.

🕸 2. Valid entries are: 0-9.

255 min.

Note: Also, "Access Control on Aux. Output" (Address 2418) and "Aux. Output Access Control Timeout" (Address 2402) must both be enabled.

|        | ADDRESS 0495 |       |  |  |  |  |
|--------|--------------|-------|--|--|--|--|
| Ambush | LEFT         | RIGHT |  |  |  |  |
| Code   |              |       |  |  |  |  |
|        |              |       |  |  |  |  |

[Default = blank (•) blank (•)]

AMBUSH CODE: Enter a 2-digit code used just prior to disarming and will activate an Ambush Condition, causing a SILENT report to be sent to the central station.

1. Enter in both left and right digits of address locations.

2. Valid entries are: 0-9.

**Note:** Also, "Enable Keypad Ambush" (Address 2440-2446), "Report on Ambush Alarm" (Address 1125, 1127, 1135 & 1137) and "Ambush Code" (Address 0900) must all be enabled.

|                 | ADDRESS 0500-0502 |    |      |   |      |   |  |
|-----------------|-------------------|----|------|---|------|---|--|
| Dealer Security | 05                | 00 | 0501 |   | 0502 |   |  |
| Code            | L                 | R  | L    | R | L    | R |  |
|                 |                   |    |      |   |      |   |  |
|                 |                   |    |      |   |      |   |  |

[Default = blank (•) blank (•) from address 0500-0502]

DEALER SECURITY CODE: Enter up to 6 digits to be used by the dealer to enter programming.

1. Enter in both left and right digits of address locations.

12 2. Valid entries are: 0-9.

Note: If left blank, the Master Security Code must then be used to enter programming.

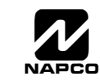
blank (•)

blank (•)

blank (•)

blank (•)

1

в

С

D

Е

blank (•)

SIA

Ademco Point ID

Ademco Express

Pager

Radionics Modem Ile

### CS RECEIVER FORMAT OPTIONS (ADDRESS 0520, 0521, 0525, 0526, 0550, 0551, 0575 & 0576)

|                   |           | ADDRESS 0525                     | ADDRESS 0550 ADDRESS 0575                                                                                                    |  |  |  |  |  |  |  |  |  |
|-------------------|-----------|----------------------------------|----------------------------------------------------------------------------------------------------|--|--|--|--|--|--|--|--|--|
| CS Recei<br>Forma | at        | LEFT RIGHT                       | CS Receiver 2<br>Format                                                                                                    |  |  |  |  |  |  |  |  |  |
| Default fo        | or CS Re  | eceiver 1 Format depends on Easy | Venu Question "RCVR FORMAT". [Default = •(blank) •(blank)] for CS Receivers 2 and 3 Formats.                                                                              |  |  |  |  |  |  |  |  |  |
| DATA E            | NTRIES    | CS RECEIVER FORMATS              | CS RECEIVER FORMATS: Up to 3 CS Formats may be programmed                                                                                                    |  |  |  |  |  |  |  |  |  |
| LEFT              | RIGHT     | _                                | 1 Select the desired CS Deceiver Format from the table shown                                                                                                    |  |  |  |  |  |  |  |  |  |
| blank (•)         | blank (•) | Ademco Slow, Silent Knight Slov  | <ul> <li>If Select the desired CS Receiver Format norm the table shown.</li> <li>If 3 2. Enter in the corresponding left and right digit address locations for</li> </ul> |  |  |  |  |  |  |  |  |  |
| blank (•)         | 1         | Sescoa, Vertex, DCI, Franklin Fa |                                                                                                    |  |  |  |  |  |  |  |  |  |
| blank (•)         | 2         | Radionics Fast                   | each CS Receiver.                                                                                                    |  |  |  |  |  |  |  |  |  |
| blank (•)         | 3         | Silent Knight Fast               | <b>NOTF:</b> Dark shaded data value box shows option not available                                                                                                    |  |  |  |  |  |  |  |  |  |
| blank (•)         | 4         | Radionics, DCI, Franklin Slow    |                                                                                                    |  |  |  |  |  |  |  |  |  |
| blank (•)         | 5         | Universal High Speed             |                                                                                                    |  |  |  |  |  |  |  |  |  |
| blank (•)         | 8         | Radionics BFSK                   |                                                                                                    |  |  |  |  |  |  |  |  |  |
| blank (•)         | 9         | FBI 4/3/1                        |                                                                                                    |  |  |  |  |  |  |  |  |  |
| blank (•)         | 0         | Radionics Modem 2                |                                                                                                    |  |  |  |  |  |  |  |  |  |

| Leading Digits for | ADDRE       | SS 0520  |  |
|--------------------|-------------|----------|--|
| Pager Format       | LEFT        | RIGHT    |  |
| (1st Digit)        | blank (•)   |          |  |
| [Default = b       | lank (•) bl | ank (•)] |  |

| Leading Digits for | ADDRE       | SS 0521  |
|--------------------|-------------|----------|
| Pager Format       | LEFT        | RIGHT    |
| (2nd Digit)        | blank (•)   |          |
| [Default = bla     | ank (•) bla | ink (•)] |

**LEADING DIGITS FOR PAGER FORMAT:** In Pager Format reporting, the message typically begins with "00". However, for some pager services, this will cause the Pager's Voice Mail feature to activate. This option allows you to program these digits to any number desired. Typical Pager report is "003 022 1234", where 3 is the Event, 22 is the zone, and 1234 is the Subscriber ID number. For example, if the Leading Digits are programmed as "98", the Pager report will now appear as "983 022 1234".

INP 2. Valid entries are: 0-9.

| CS RECEIVER 1 OPTIONS      | LEFT DATA<br>VALUES |              | ADDRE            | SS 0526            |                         | RIGHT DATA<br>VALUES | CS RECEIVER 1 OPTIONS             |
|----------------------------|---------------------|--------------|------------------|--------------------|-------------------------|----------------------|-----------------------------------|
|                            | (CIRCLE             |              | I FET DIGIT (SUM | RIGHT DIGIT (SUM   |                         | (CIRCLE              |                                   |
| Sum Check                  | 1                   |              | OF DATA VALUES)  | OF DATA VALUES)    |                         | 1                    | 1400Hz Handshake/Kissoff *        |
| 3/1 with Extended Restores | 2                   | $\checkmark$ |                  |                    |                         | 2                    | 2300Hz Handshake/Kissoff *        |
| RESERVED                   | 4                   |              |                  |                    |                         | 4                    | Enable Zone Number on Pulse Alarm |
| RESERVED                   | 8                   |              | [Default = bla   | ank (•) blank (•)] |                         | 8                    | Single Digit Only                 |
| CS RECEIVER 2 OPTIONS      | LEFT DATA<br>VALUES |              | ADDRE            | SS 0551            |                         | RIGHT DATA<br>VALUES | CS RECEIVER 2 OPTIONS             |
|                            | (CIRCLE 🎤)          |              | LEET DIGIT (SUM  |                    |                         | (CIRCLE 🎤)           |                                   |
| Sum Check                  | 1                   | _            | OF DATA VALUES)  | OF DATA VALUES)    |                         | 1                    | 1400Hz Handshake/Kissoff *        |
| 3/1 with Extended Restores | 2                   | $\checkmark$ |                  |                    |                         | 2                    | 2300Hz Handshake/Kissoff *        |
| RESERVED                   | 4                   |              |                  |                    | $\langle \cdot \rangle$ | 4                    | Enable Zone Number on Pulse Alarm |
| RESERVED                   | 8                   |              | [Default = bla   | nk (•) blank (•)]  | X                       | 8                    | Single Digit Only                 |
| CS RECEIVER 3 OPTIONS      | LEFT DATA<br>VALUES |              | ADDRE            | SS 0576            | Ī                       | RIGHT DATA<br>VALUES | CS RECEIVER 3 OPTIONS             |
|                            | (CIRCLE             |              | LEFT DIGIT (SUM  | RIGHT DIGIT (SUM   | ]                       | (CIRCLE              |                                   |
| Sum Check                  | 1                   | -            | OF DATA VALUES)  | OF DATA VALUES)    |                         | 1                    | 1400Hz Handshake/Kissoff *        |
| 3/1 with Extended Restores | 2                   | $\checkmark$ |                  |                    |                         | 2                    | 2300Hz Handshake/Kissoff *        |
| RESERVED                   | 4                   |              | ]                |                    |                         | 4                    | Enable Zone Number on Pulse Alarm |
| RESERVED                   | 8                   |              | [Default = bla   | ank (•) blank (•)] | X                       | 8                    | Single Digit Only                 |
|                            |                     |              | -                | ., .,.             |                         |                      |                                   |

**CS RECEIVER OPTIONS:** Select options for any of the three CS Receivers.

I. Select the desired option by circling 𝖋 the data values for each digit (left and right).

- 12 2. Add the data values (ex: 15=1+2+4+8) from the selected options.
- 3. Enter in address location (left and right digits).

NOTE: Dark shaded data value box shows option not available.

**NOTE:** \* If both are selected, 1400Hz has priority over 2300Hz.

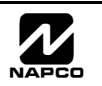

### CS RECEIVER TELEPHONE NUMBERS (ADDRESS 0527-0546, 0552-0571, 0577-0596)

| CS Receiver   |      |      |      |      |      |      | A    | DDRES | S 052 | 7-0546 | (RIGH | IT DIG | TS 1-2  | 20)  |      |      |      |      |      |      | Default for CS         |
|---------------|------|------|------|------|------|------|------|-------|-------|--------|-------|--------|---------|------|------|------|------|------|------|------|------------------------|
| 1 Telephone   | 0527 | 0528 | 0529 | 0530 | 0531 | 0532 | 0533 | 0534  | 0535  | 0536   | 0537  | 0538   | 0539    | 0540 | 0541 | 0542 | 0543 | 0544 | 0545 | 0546 | Receiver 1             |
| Number        | R    | R    | R    | R    | R    | R    | R    | R     | R     | R      | R     | R      | R       | R    | R    | R    | R    | R    | R    | R    | Telephone Number       |
| (Digits 1-20) |      |      |      |      |      |      |      |       |       |        |       |        |         |      |      |      |      |      |      |      | Menu Question          |
|               |      |      |      |      |      |      |      |       |       |        |       |        |         |      |      |      |      |      |      |      | "CENTRAL PHONE         |
| CS Bassiver   |      |      |      |      |      |      | A    | DDRES | S 055 | 2-0571 | (RIGF | IT DIG | ITS 1-2 | 20)  |      |      |      |      |      |      | <b>#</b> ".            |
| 2 Telephone   | 0552 | 0553 | 0554 | 0555 | 0556 | 0557 | 0558 | 0559  | 0560  | 0561   | 0562  | 0563   | 0564    | 0565 | 0566 | 0567 | 0568 | 0569 | 0570 | 0571 | [Defeult = blenk (-)]  |
| Number        | R    | R    | R    | R    | R    | R    | R    | R     | R     | R      | R     | R      | R       | R    | R    | R    | R    | R    | R    | R    | across digits 1-20 for |
| (Digits 1-20) |      |      |      |      |      |      |      |       |       |        |       |        |         |      |      |      |      |      |      |      | CS Receiver            |
|               |      |      |      |      |      |      |      |       |       |        |       |        |         |      |      |      |      |      |      |      | Telephone Numbers      |
|               |      |      |      |      |      |      | A    | DDRES | S 057 | 7-0596 | (RIGF | IT DIG | ITS 1-2 | 20)  |      |      |      |      |      |      | 2 and 3.               |
| 3 Telephone   | 0577 | 0578 | 0579 | 0580 | 0581 | 0582 | 0583 | 0584  | 0585  | 0586   | 0587  | 0588   | 0589    | 0590 | 0591 | 0592 | 0593 | 0594 | 0595 | 0596 |                        |
| Number        | R    | R    | R    | R    | R    | R    | R    | R     | R     | R      | R     | R      | R       | R    | R    | R    | R    | R    | R    | R    |                        |
| (Digits 1-20) |      |      |      |      |      |      |      |       |       |        |       |        |         |      |      |      |      |      |      |      |                        |

**CS RECEIVER TELEPHONE NUMBERS:** Enter telephone numbers for any of the three CS Receivers (Telco 1, 2 & 3). I Enter in right digit only (left digit is not used).

🕸 2. Enter up to 20 digits from left to right. **NOTE:** Leave trailing boxes blank (•).

🖾 3. Valid entries are: 1-9, B = 😿 button, C = 🗯 button, D = 3 sec. pause, E = Wait for dial tone, F = ignore location

### DOWNLOAD/CALLBACK OPTIONS (ADDRESS 4089, 0600-0619, 0625-0647, 1022 & 1023)

| No Rings | ADDRESS 4089 |       |  |  |  |  |  |  |  |  |
|----------|--------------|-------|--|--|--|--|--|--|--|--|
| Before   | LEFT         | RIGHT |  |  |  |  |  |  |  |  |
| Pickup   | blank (•)    |       |  |  |  |  |  |  |  |  |

**NUMBER OF RINGS BEFORE PICKUP:** Enter the number of rings before automatic pickup by the control panel when downloading from a computer (see Glossary at the back for more information). 1. Enter in right digit only (left digit is not used).

[Default = blank (•) F]

I 2. Valid entries are: 1-9, 0 = 10, B = 11, C = 12, D = 13, E = 14, F = 15

NOTE: Default is 15 Rings. Dark shaded data shows option not available.

| Callback                  |      | ADDRESS 0600-0619 (RIGHT DIGITS 1-20) |      |      |      |      |      |      |      |      |      |      |      |      |      |      |      |      |      |      |
|---------------------------|------|---------------------------------------|------|------|------|------|------|------|------|------|------|------|------|------|------|------|------|------|------|------|
| Telephone                 | 0600 | 0601                                  | 0602 | 0603 | 0604 | 0605 | 0606 | 0607 | 0608 | 0609 | 0610 | 0611 | 0612 | 0613 | 0614 | 0615 | 0616 | 0617 | 0618 | 0619 |
| Number 1<br>(Digits 1-20) | R    | R                                     | R    | R    | R    | R    | R    | R    | R    | R    | R    | R    | R    | R    | R    | R    | R    | R    | R    | R    |
|                           |      |                                       |      |      |      |      |      |      |      |      |      |      |      |      |      |      |      |      |      |      |

[Default = blank (•) for all digits 1-20]

| Callback                  |      | ADDRESS 0625-0644 (RIGHT DIGITS 1-20) |      |      |      |      |      |      |      |      |      |      |      |      |      |      |      |      |      |      |
|---------------------------|------|---------------------------------------|------|------|------|------|------|------|------|------|------|------|------|------|------|------|------|------|------|------|
| Telephone                 | 0625 | 0626                                  | 0627 | 0628 | 0629 | 0630 | 0631 | 0632 | 0633 | 0634 | 0635 | 0636 | 0637 | 0638 | 0639 | 0640 | 0641 | 0642 | 0643 | 0644 |
| Number 2<br>(Digits 1-20) | R    | R                                     | R    | R    | R    | R    | R    | R    | R    | R    | R    | R    | R    | R    | R    | R    | R    | R    | R    | R    |
| (;                        |      |                                       |      |      |      |      |      |      |      |      |      |      |      |      |      |      |      |      |      |      |
| L                         | 1    | 1                                     | 1    | 1    | 1    | 1    | I    | 1    | 1    | 1    | I    | I    | I    | 1    | I    | I    | I    | 1    | 1    | 1    |

[Default = blank (•) for all digits 1-20]

CALLBACK TELEPHONE NUMBERS: Enter telephone numbers to be used when downloading from a computer.

1. Enter in right digit only (left digit is not used).

13 2. Enter up to 20 digits from left to right. NOTE: Leave trailing boxes blank (•).

🕼 3. Valid entries are: 0-9, B = 🗑 button, C = 🗯 button, D = 3 sec. pause, E = Wait for dial tone, F = ignore location

|                                 | A  | ADDRESS 0645-0647 |    |    |      |   |  |  |  |  |  |  |  |
|---------------------------------|----|-------------------|----|----|------|---|--|--|--|--|--|--|--|
| Download                        | 06 | 45                | 06 | 46 | 0647 |   |  |  |  |  |  |  |  |
| Security Code                   | L  | R                 | L  | R  | L    | R |  |  |  |  |  |  |  |
|                                 |    |                   |    |    |      |   |  |  |  |  |  |  |  |
|                                 |    |                   |    |    |      |   |  |  |  |  |  |  |  |
| [Default = blank (•) blank (•)] |    |                   |    |    |      |   |  |  |  |  |  |  |  |

2. Valid entries are: 0-9.

| DOWNLOAD SECURITY CODE: Enter up to 6 digits to be used      |
|--------------------------------------------------------------|
| for remote access when downloading from a computer.          |
| 1. Enter in both left and right digits of address locations. |

Callback Telephone No. Select

[Default = blank (•) blank (•)]

**CALLBACK TELEPHONE NO. SELECT:** Enter either "1" for Callback Telephone Number 1 or "2" for Callback Telephone Number 2.

1. Enter in right digit only (left digit is not used).

|               | ADDRE | SS 1023 |
|---------------|-------|---------|
| Auto Download | LEFT  | RIGHT   |
|               |       |         |

Valid entries - 01-99

[Default = blank (•) blank (•)]

Note: Download Security Code must match the code entered in the PCD3000 Software.

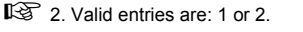

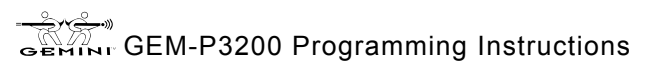

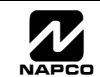

### CS SUBSCRIBER ID NUMBERS (ADDRESS 0650-0787)

#### CS TELCO 1 SUBSCRIBER OPENING/CLOSING ID NUMBERS

|             | ARE           | EA 1            |              |             | ARE           | EA 2            |              |
|-------------|---------------|-----------------|--------------|-------------|---------------|-----------------|--------------|
| ADD<br>(RIC | RESS<br>GHT D | 0650-0<br>IGITS | 0653<br>1-4) | ADD<br>(RIC | RESS<br>GHT D | 0654-0<br>IGITS | 0657<br>1-4) |
| 0650        | 0651          | 0652            | 0653         | 0654        | 0655          | 0656            | 0657         |
| R           | R             | R               | R            | R           | R             | R               | R            |
|             |               |                 |              |             |               |                 |              |
|             |               |                 |              |             |               |                 |              |

#### **CS TELCO 1 SUBSCRIBER EVENT ID NUMBERS**

| AREA 1                                  |      |      |      |  | AREA 2                                  |      |      |      | SYSTEM      |               |                              |              |  |
|-----------------------------------------|------|------|------|--|-----------------------------------------|------|------|------|-------------|---------------|------------------------------|--------------|--|
| ADDRESS 0682-0685<br>(RIGHT DIGITS 1-4) |      |      |      |  | ADDRESS 0686-0689<br>(RIGHT DIGITS 1-4) |      |      |      | ADD<br>(RIC | RESS<br>GHT D | 0714-0<br>IGITS <sup>-</sup> | 0717<br>1-4) |  |
| 0682                                    | 0683 | 0684 | 0685 |  | 0686                                    | 0687 | 0688 | 0689 | 0714        | 0715          | 0716                         | 0717         |  |
| R                                       | R    | R    | R    |  | R                                       | R    | R    | R    | R           | R             | R                            | R            |  |
|                                         |      |      |      |  |                                         |      |      |      |             |               |                              |              |  |

### CS TELCO 2 SUBSCRIBER OPENING/CLOSING ID NUMBERS (BACKUP REPORTING)

|             | ARE              | EA 1 |             |               | AREA 2          |              |      |      |  |  |
|-------------|------------------|------|-------------|---------------|-----------------|--------------|------|------|--|--|
| ADD<br>(Rie | ORESS<br>GHT D   |      | ADD<br>(RIC | RESS<br>GHT D | 0724-0<br>IGITS | 0727<br>1-4) |      |      |  |  |
| 0720        | 0 0721 0722 0723 |      |             |               | 0724            | 0725         | 0726 | 0727 |  |  |
| R           | R R R            |      |             |               | R               | R            | R    | R    |  |  |
|             |                  |      |             |               |                 |              |      |      |  |  |

#### CS TELCO 2 SUBSCRIBER EVENT ID NUMBERS (BACKUP REPORTING)

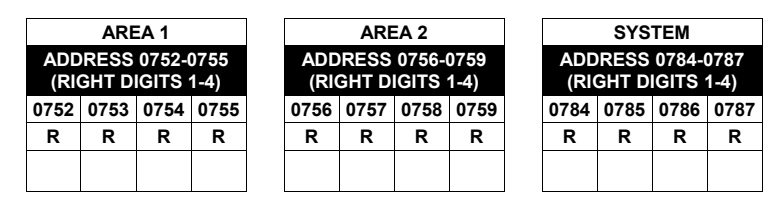

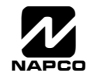

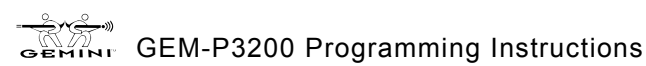

## CS SUBSCRIBER ID NUMBERS (ADDRESS 0790-0857)

#### CS TELCO 3 SUBSCRIBER OPENING/CLOSING ID NUMBERS

|             | ARE           | A 1               |              | AREA 2                                 |      |   |   |  |
|-------------|---------------|-------------------|--------------|----------------------------------------|------|---|---|--|
| ADD<br>(Ric | RESS<br>GHT D | 0790-0<br>IGITS * | 0793<br>1-4) | ADDRESS 0794-079<br>(RIGHT DIGITS 1-4) |      |   |   |  |
| 0790        | 0791          | 0792              | 0793         | 0794                                   | 0797 |   |   |  |
| R           | R             | R                 | R            | R                                      | R    | R | R |  |
|             |               |                   |              |                                        |      |   |   |  |

### **CS TELCO 3 SUBSCRIBER EVENT ID NUMBERS**

|                                         | AREA 1 |      |      |  | AREA 2                                  |  |  |  | SYSTEM      |      |                |              |
|-----------------------------------------|--------|------|------|--|-----------------------------------------|--|--|--|-------------|------|----------------|--------------|
| ADDRESS 0822-0825<br>(RIGHT DIGITS 1-4) |        |      |      |  | ADDRESS 0826-0829<br>(RIGHT DIGITS 1-4) |  |  |  | ADD<br>(RIC | RESS | 0854-0<br>GITS | 0857<br>1-4) |
| 0822                                    | 0823   | 0824 | 0825 |  | 0826 0827 0828 0829                     |  |  |  | 0854        | 0855 | 0856           | 0857         |
| R                                       | R      | R    | R    |  | R R R R                                 |  |  |  | R           | R    | R              | R            |
|                                         |        |      |      |  |                                         |  |  |  |             |      |                |              |

Default for CS Telco 1 Subscriber Event ID Number (Area 1) depends on Easy Menu Question "ACCOUNT #". [Default = blank (•) blank (•) blank (•) blank (•) blank (•)] for all other ID Numbers.

CS TELCO SUBSCRIBER ID NUMBERS: Enter the Subscriber Opening/Closing and Event ID Numbers for any of the 3 CS Receivers.

1. Enter in corresponding right digit address location (left digit is not used).

2. Enter 3 or 4 digits (depending on the CS receiver format) for each subscriber number from left to right. NOTE: Leave trailing boxes blank (•).

I 3. Valid entries are: 0-9, 0 and B-F.

### CS REPORTING CODES (ADDRESS 0859-0869)

|                  | ADDRESS<br>0860-0862 |      |       |  |  |  |  |
|------------------|----------------------|------|-------|--|--|--|--|
| KEI OKTING CODES | LEFT                 | ADDR | RIGHT |  |  |  |  |
| Cancel           | blank (•)            | 0859 |       |  |  |  |  |
| Alarm Restore    | blank (•)            | 0860 |       |  |  |  |  |
| Trouble          | blank (•)            | 0861 |       |  |  |  |  |
| Trouble Restore  | blank (•)            | 0862 |       |  |  |  |  |

[Default = blank (•) blank (•) from address 0859-0869]

GEMINT GEM-P3200 Programming Instructions

| OPENING/CLOSING     | ADDRESS<br>0864-0869 |      |       |  |  |  |  |
|---------------------|----------------------|------|-------|--|--|--|--|
|                     | LEFT                 | ADDR | RIGHT |  |  |  |  |
| Closing             | blank (•)            | 0864 |       |  |  |  |  |
| Conditional Closing | blank (•)            | 0865 |       |  |  |  |  |
| Opening             | blank (•)            | 0866 |       |  |  |  |  |
| Opening after Alarm | blank (•)            | 0867 |       |  |  |  |  |
| Fail to Close       |                      | 0868 |       |  |  |  |  |
| Fail to Open        |                      | 0869 |       |  |  |  |  |

#### CS REPORTING CODES:

- 1. Enter in corresponding address location (left and right digits).
- 1. Valid entries are: 1-9, 0 and B-F.

**NOTE:** Dark shaded data value box shows option not available.

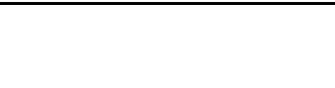

## CS REPORTING CODES (ADDRESS 0870-0904)

|                    | ADDRESS<br>0870-0880 |      |           | SYSTEM<br>REPORTING CODES  |             | ADDRESS<br>0890-0897 | S<br>7    | KEYPAD    | ADDRESS<br>0900-0904 |      |       |
|--------------------|----------------------|------|-----------|----------------------------|-------------|----------------------|-----------|-----------|----------------------|------|-------|
|                    | LEFT                 | ADDR | RIGHT     |                            | LEFT        | ADDR                 | RIGHT     |           | LEFT                 | ADDR | RIGHT |
| Test Timer         |                      | 0870 |           | Digital Dialer Test        |             | 0890                 |           | Ambush    |                      | 0900 |       |
| Alarm Supervisory  |                      | 0871 |           | RESERVED                   | blank (•)   | 0891                 | blank (•) | Panic     |                      | 0901 |       |
| Bus Failure        |                      | 0872 |           | RESERVED                   | blank (•)   | 0892                 | blank (•) | Fire      |                      | 0902 |       |
| Memory Failure     |                      | 0873 |           | Service Message            |             | 0893                 |           | Auxiliary |                      | 0903 |       |
| Panel Low Battery  |                      | 0874 |           | Program Change             |             | 0894                 |           | Tamper    |                      | 0904 |       |
| Panel AC Failure   |                      | 0875 |           | <b>RF Receiver Trouble</b> |             | 0895                 |           |           |                      |      |       |
| EZM Tamper         |                      | 0876 |           | <b>RF Receiver Tamper</b>  |             | 0896                 |           |           |                      |      |       |
| Sensor Watch       |                      | 0877 |           | RF Trouble                 |             | 0897                 |           |           |                      |      |       |
| RESERVED           | blank (•)            | 0878 | blank (•) |                            |             |                      |           |           |                      |      |       |
| RESERVED           | blank (•)            | 0879 | blank (•) | [Default = blank (•) blank | (•) from ac | dress 08             | 70-0904]  |           |                      |      |       |
| Telco Line Failure |                      | 0880 |           |                            |             |                      |           |           |                      |      |       |

#### CS REPORTING CODES:

- 1. Enter in corresponding address location (left and right digits).
- 🕸 2. Valid entries are: 1-9, 0 and B-F.
  - NOTE: Dark shaded data value box shows option not available.

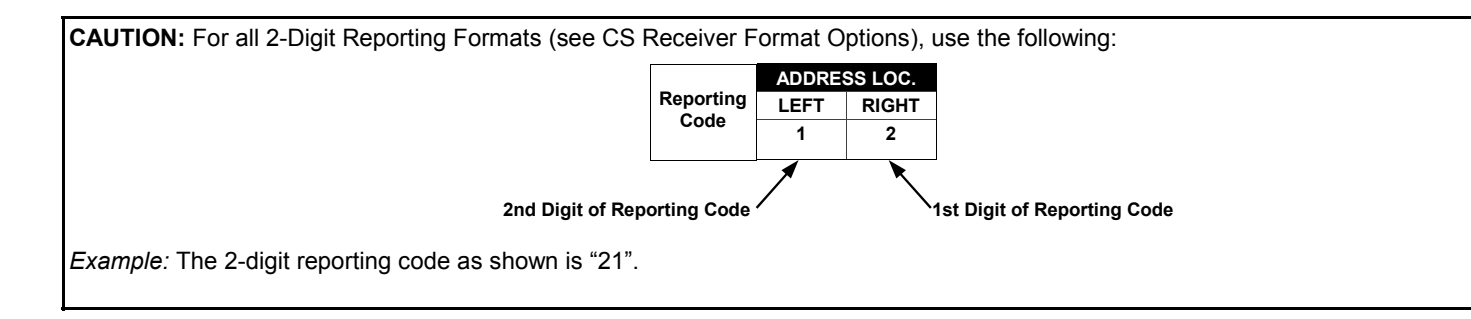

## CS AREA & SYSTEM REPORTING OPTIONS (ADDRESS 1024-1027)

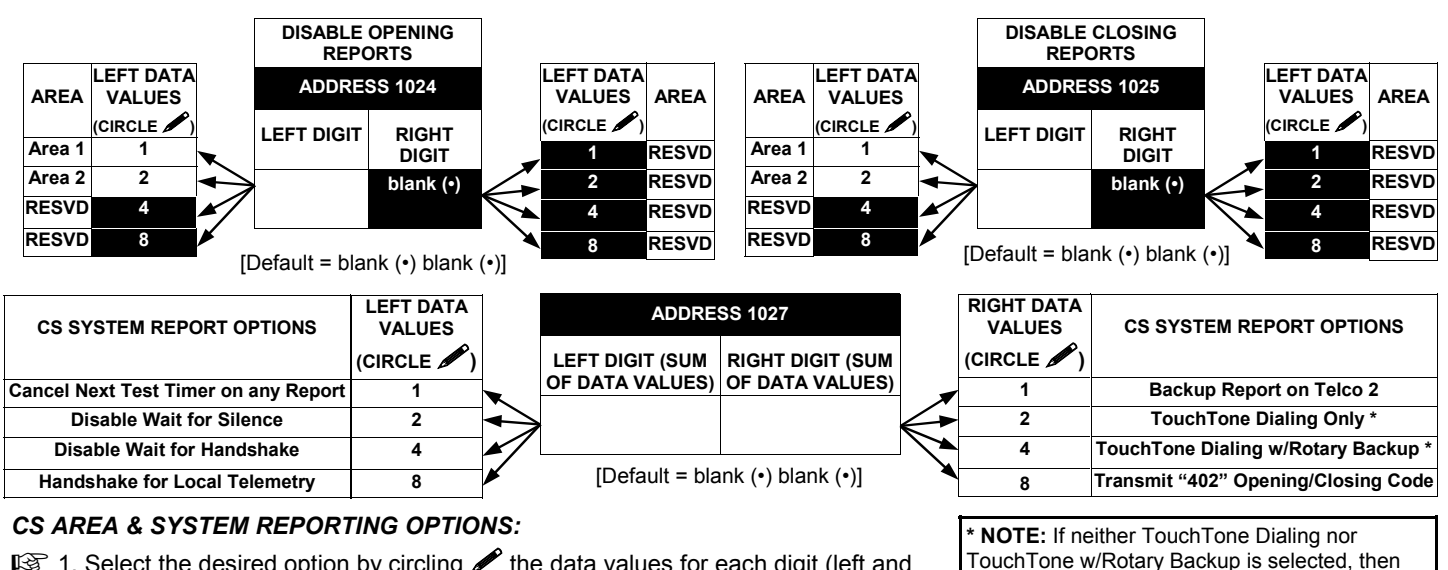

- 1. Select the desired option by circling 
  the data values for each digit (left and right).
- 2. Add the data values (ex: 15=1+2+4+8) from the selected options.
- 3. Enter in address location (left and right digits).
- NOTE: Dark shaded data value box shows option not available.

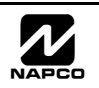

system defaults automatically to Rotary Dialing.

Leave blank (•) to select Rotary Dialing.

LR

R

## CS ZONE REPORTING CODES (ADDRESS 0910-0957)

|                                   | ADDRESS 0910-0917                                       |    |    |    |    |      |   |      |   |    |    |      |   |      |   |
|-----------------------------------|---------------------------------------------------------|----|----|----|----|------|---|------|---|----|----|------|---|------|---|
| ZONES REPORT CODE (CONTROL PANEL) |                                                         |    |    |    |    |      |   |      |   |    |    |      |   |      |   |
| ZON                               | ZONE 1 ZONE 2 ZONE 3 ZONE 4 ZONE 5 ZONE 6 ZONE 7 ZONE 8 |    |    |    |    |      |   |      |   |    |    |      |   |      |   |
| 09                                | 10                                                      | 09 | 11 | 09 | 12 | 0913 |   | 0914 |   | 09 | 15 | 0916 |   | 0917 |   |
| L                                 | R                                                       | L  | R  | L  | R  | L    | R | L    | R | L  | R  | L    | R | L    | R |
|                                   |                                                         |    |    |    |    |      |   |      |   |    |    |      |   |      |   |

| ZO                              | ADDRESS 0926-0929<br>ZONES REPORT CODE (GROUP 3) |    |    |    |    |    |    |  |  |  |  |  |  |
|---------------------------------|--------------------------------------------------|----|----|----|----|----|----|--|--|--|--|--|--|
| ZONE 17 ZONE 18 ZONE 19 ZONE 20 |                                                  |    |    |    |    |    |    |  |  |  |  |  |  |
| 09                              | 26                                               | 09 | 27 | 09 | 28 | 09 | 29 |  |  |  |  |  |  |
| L                               | R                                                | L  | R  | L  | R  | L  | R  |  |  |  |  |  |  |
|                                 |                                                  |    |    |    |    |    |    |  |  |  |  |  |  |
|                                 |                                                  |    |    |    |    |    |    |  |  |  |  |  |  |

|                                 | ADDRESS 0942-0945 |    |    |    |    |      |   |  |  |  |  |  |
|---------------------------------|-------------------|----|----|----|----|------|---|--|--|--|--|--|
| ZONES REPORT CODE (GROUP 7)     |                   |    |    |    |    |      |   |  |  |  |  |  |
| ZONE 33 ZONE 34 ZONE 35 ZONE 36 |                   |    |    |    |    |      |   |  |  |  |  |  |
| 09                              | 42                | 09 | 43 | 09 | 44 | 0945 |   |  |  |  |  |  |
| L                               | R                 | L  | R  | L  | R  | L    | R |  |  |  |  |  |
|                                 |                   |    |    |    |    |      |   |  |  |  |  |  |
|                                 |                   |    |    |    |    |      |   |  |  |  |  |  |

| ADDRESS 0930-0933              |    |    |    |    |    |      |   |  |  |  |  |
|--------------------------------|----|----|----|----|----|------|---|--|--|--|--|
| ZONES REPORT CODE (GROUP 4)    |    |    |    |    |    |      |   |  |  |  |  |
| ONE 21 ZONE 22 ZONE 23 ZONE 24 |    |    |    |    |    |      |   |  |  |  |  |
| 09                             | 30 | 09 | 31 | 09 | 32 | 0933 |   |  |  |  |  |
| L                              | R  | L  | R  | L  | R  | L    | R |  |  |  |  |
|                                |    |    |    |    |    |      |   |  |  |  |  |
|                                |    |    |    |    |    |      |   |  |  |  |  |

|                             | ADDRESS 0946-0949               |    |    |    |    |      |  |  |  |  |  |  |
|-----------------------------|---------------------------------|----|----|----|----|------|--|--|--|--|--|--|
| ZONES REPORT CODE (GROUP 8) |                                 |    |    |    |    |      |  |  |  |  |  |  |
| ZON                         | ZONE 37 ZONE 38 ZONE 39 ZONE 40 |    |    |    |    |      |  |  |  |  |  |  |
| 09                          | 46                              | 09 | 47 | 09 | 48 | 0949 |  |  |  |  |  |  |
| L                           | R                               | R  | L  | R  |    |      |  |  |  |  |  |  |
|                             |                                 |    |    |    |    |      |  |  |  |  |  |  |
|                             |                                 |    |    |    |    |      |  |  |  |  |  |  |

| 09  | 18     | 09   | 19   | 09   | 20    | 09   | 21   |  |  |
|-----|--------|------|------|------|-------|------|------|--|--|
| L   | RLRLRF |      |      |      |       |      |      |  |  |
|     |        |      |      |      |       |      |      |  |  |
|     |        |      |      |      |       |      |      |  |  |
|     | Δ      | פחח  | Fee  | 093/ | -003  | 7    |      |  |  |
|     | F      | חשש  | EGG  | 0954 | -035  | '    |      |  |  |
| ZO  | NES    | REPO | ORT  | COD  | E (GI | ROUI | P 5) |  |  |
| ZON | E 25   | ZON  | E 26 | ZON  | E 27  | ZON  | E 28 |  |  |
| 09  | 34     | 09   | 35   | 09   | 36    | 09   | 37   |  |  |
| L   | R      | L    | R    | L    | R     | L    | R    |  |  |
|     |        |      |      |      |       |      |      |  |  |

ADDRESS 0918-0921 ZONES REPORT CODE (GROUP 1) ZONE 9 ZONE 10 ZONE 11 ZONE 12

|     | A                           | DDR | ESS  | 0950 | -095 | 3   |      |  |  |  |  |  |  |
|-----|-----------------------------|-----|------|------|------|-----|------|--|--|--|--|--|--|
| ZOI | ZONES REPORT CODE (GROUP 9) |     |      |      |      |     |      |  |  |  |  |  |  |
| ZON | E 41                        | ZON | E 42 | ZON  | E 43 | ZON | E 44 |  |  |  |  |  |  |
| 09  | 50                          | 09  | 51   | 09   | 52   | 09  | 53   |  |  |  |  |  |  |
| L   | R                           | L   | R    | L    | R    | L   | R    |  |  |  |  |  |  |
|     |                             |     |      |      |      |     |      |  |  |  |  |  |  |
|     |                             |     |      |      |      |     |      |  |  |  |  |  |  |

|     | Α                           | DDR  | ESS  | 0922 | 2-092 | 5    |      |  |  |  |  |  |  |
|-----|-----------------------------|------|------|------|-------|------|------|--|--|--|--|--|--|
| ZOI | ZONES REPORT CODE (GROUP 2) |      |      |      |       |      |      |  |  |  |  |  |  |
| ZON | E 13                        | ZON  | E 14 | ZON  | E 15  | ZON  | E 16 |  |  |  |  |  |  |
| 09  | 0922 0923 0924 0925         |      |      |      |       |      |      |  |  |  |  |  |  |
| L   | R                           | L    | R    | L    | R     | L    | R    |  |  |  |  |  |  |
|     |                             |      |      |      |       |      |      |  |  |  |  |  |  |
|     |                             |      |      |      |       |      |      |  |  |  |  |  |  |
|     | Α                           | DDR  | ESS  | 0938 | 3-094 | 1    |      |  |  |  |  |  |  |
| ZO  | NES                         | REPO | ORT  | COD  | E (G  | ROUI | P 6) |  |  |  |  |  |  |
| ZON | E 29                        | ZON  | E 30 | ZON  | E 31  | ZON  | E 32 |  |  |  |  |  |  |
| 09  | 38                          | 09   | 39   | 09   | 40    | 09   | 41   |  |  |  |  |  |  |

|     | Α    | DDR  | ESS   | 0954 | 1-095 | 7    |              |
|-----|------|------|-------|------|-------|------|--------------|
| ZON | ES F | REPC | ORT ( | CODE | E (GF | ROUF | <b>'</b> 10) |
| ZON | E 45 | ZON  | E 46  | ZON  | E 47  | ZON  | E 48         |
| 09  | 54   | 09   | 55    | 09   | 56    | 09   | 57           |
| L   | R    | L    | R     | L    | R     | L    | R            |
|     |      |      |       |      |       |      |              |

LRLRL

Default for Group Zone Report Codes depends on Easy Menu Question "RCVR.

| ZONE R<br>CODE O | EPORT<br>PTIONS | NOTE         |
|------------------|-----------------|--------------|
| DATA E           | NTRIES          | enable       |
| LEFT             | RIGHT           |              |
|                  |                 |              |
|                  | L               |              |
|                  | 1               |              |
| ENTRIES          | MOD             | EM CODE      |
| LEFT             |                 |              |
| 1                | I               | Fire *       |
| 2                | F               | Panic        |
| 3                | Bu              | urglary      |
| 4                | H               | old up       |
| 7                | Ga              | s Alarm      |
| 8                | Hea             | at Alarm     |
| 0                | Auxili          | ary Alarm    |
| В                | 24 Hou          | ır Auxiliary |
|                  |                 |              |

**NOTE:** Zones 1-8 are included in the control panel and Zones 9-48 are EZM Zones. See Address 2600-2605 to enable "EZM Zone Groups".

**PULSE EVENT CODE** will be the first digit of the 2 digit reporting code. the second digit will be the second digit of the reporting zone. For example, for zone 9 (address 0918), if the right digit is "3", then the reporting code is "39". For example, for zone 15 (address 0924), if the right digit is "4", then the reporting code is "45".

**MODEM CODES** determine the zone types reported for the following formats: SIA and ADEMCO Point ID.

 $\mathbb{R}$  1. Select the desired Modem Code for each zone from the table shown.

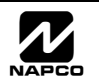

|                         | CS USER REPORTING CODES (ADDRESS 1030-1055) |            |            |            |       |         |            |            |            |            |            |            |            |            |       |         |            |            |            |            |
|-------------------------|---------------------------------------------|------------|------------|------------|-------|---------|------------|------------|------------|------------|------------|------------|------------|------------|-------|---------|------------|------------|------------|------------|
| -                       | LEF                                         | T DAT      | A VAL      | UES.       | ADDRE | SS 1031 | RIGH       | IT DAT     | A VAL      | UES        | LEF        | T DAT      | A VAL      | UES.       | ADDRE | SS 1030 | RIGH       |            |            | LUES       |
| User Opening<br>Telco 1 | User<br>16                                  | User<br>15 | User<br>14 | User<br>13 | LEFT  | RIGHT   | User<br>12 | User<br>11 | User<br>10 | User<br>9  | User<br>8  | User<br>7  | User<br>6  | User<br>5  | LEFT  | RIGHT   | User<br>4  | User<br>3  | User<br>2  | User<br>1  |
|                         | 8                                           | 4          | 2          | 1          |       |         | 8          | 4          | 2          | 1          | 8          | 4          | 2          | 1          |       |         | 8          | 4          | 2          | 1          |
|                         | LEF                                         | T DAT      | A VAL      | UES        | ADDRE | SS 1033 | RIGH       | IT DAT     |            | UES        | LEF        | T DAT      | A VAL      | UES        | ADDRE | SS 1032 | RIGH       |            | A VAI      | LUES       |
| User Opening<br>Telco 1 | User<br>32                                  | User<br>31 | User<br>30 | User<br>29 | LEFT  | RIGHT   | User<br>28 | User<br>27 | User<br>26 | User<br>25 | User<br>24 | User<br>23 | User<br>22 | User<br>21 | LEFT  | RIGHT   | User<br>20 | User<br>19 | User<br>18 | User<br>17 |
|                         | 8                                           | 4          | 2          | 1          |       |         | 8          | 4          | 2          | 1          | 8          | 4          | 2          | 1          |       |         | 8          | 4          | 2          | 1          |
|                         | LEF                                         | T DAT      | A VAL      | UES.       | ADDRE | SS 1035 | RIGH       | IT DAT     | A VAL      | UES        | LEF        | T DAT      | A VAL      | UES        | ADDRE | SS 1034 | RIGH       |            |            | LUES       |
| User Opening<br>Telco 1 | User<br>48                                  | User<br>47 | User<br>46 | User<br>45 | LEFT  | RIGHT   | User<br>44 | User<br>43 | User<br>42 | User<br>41 | User<br>40 | User<br>39 | User<br>38 | User<br>37 | LEFT  | RIGHT   | User<br>36 | User<br>35 | User<br>34 | User<br>33 |
|                         | 8                                           | 4          | 2          | 1          |       |         | 8          | 4          | 2          | 1          | 8          | 4          | 2          | 1          |       |         | 8          | 4          | 2          | 1          |
|                         |                                             | RESS       | 1042       | RIG        |       |         |            | or 07      | - ^        | to Ar      | mina       |            | rmina      |            |       | NOTE    | These      |            |            | anta wi    |

|                         | ADDRE     | SS 1042 | RIGH       | IT DAT     | A VAL      | UES        |
|-------------------------|-----------|---------|------------|------------|------------|------------|
| User Opening<br>Telco 1 | LEFT      | RIGHT   | User<br>00 | User<br>99 | User<br>98 | User<br>97 |
|                         | blank (•) |         | 8          | 4          | 2          | 1          |

User 97 = Auto Arming/Disarming

| User 98 = Quickloader Arming/Disarming         |
|------------------------------------------------|
| User 99 = Easy Arming (Opening not applicable) |
| User 00 = Keyswitch Arming                     |

**NOTE:** These opening events will report as the user number shown. Also, Keyfobs 1-8 (see Easy Menu Program Driven Mode) will report as Users 25-32, respectively.

|                         | LEFT DATA VALUES |            |            |            | ADDRESS 1044 RIGHT DATA VALUES |         |            |            | LEFT DATA VALUES |            |            |            | ADDRESS 1043 |            | <b>RIGHT DATA VALUES</b> |         |            |            |            |            |
|-------------------------|------------------|------------|------------|------------|--------------------------------|---------|------------|------------|------------------|------------|------------|------------|--------------|------------|--------------------------|---------|------------|------------|------------|------------|
| User Closing<br>Telco 1 | User<br>16       | User<br>15 | User<br>14 | User<br>13 | LEFT                           | RIGHT   | User<br>12 | User<br>11 | User<br>10       | User<br>9  | User<br>8  | User<br>7  | User<br>6    | User<br>5  | LEFT                     | RIGHT   | User<br>4  | User<br>3  | User<br>2  | User<br>1  |
|                         | 8                | 4          | 2          | 1          |                                |         | 8          | 4          | 2                | 1          | 8          | 4          | 2            | 1          |                          |         | 8          | 4          | 2          | 1          |
|                         | LEF              | T DAT      | A VAL      | UES        | ADDRE                          | SS 1046 | RIGH       | T DAT      | A VAL            | UES.       | LEF        | T DAT      | A VAL        | UES        | ADDRE                    | SS 1045 | RIGH       | T DAT      | A VAL      | UES        |
| User Closing<br>Telco 1 | User<br>32       | User<br>31 | User<br>30 | User<br>29 | LEFT                           | RIGHT   | User<br>28 | User<br>27 | User<br>26       | User<br>25 | User<br>24 | User<br>23 | User<br>22   | User<br>21 | LEFT                     | RIGHT   | User<br>20 | User<br>19 | User<br>18 | User<br>17 |
|                         | 8                | 4          | 2          | 1          |                                |         | 8          | 4          | 2                | 1          | 8          | 4          | 2            | 1          |                          |         | 8          | 4          | 2          | 1          |
|                         | LEF              | T DAT      | A VAL      | UES        | ADDRE                          | SS 1048 | RIGH       | T DAT      |                  | UES        | LEF        | T DAT      | A VAL        | UES        | ADDRE                    | SS 1047 | RIGH       |            |            | UES        |
| User Closing<br>Telco 1 | User<br>48       | User<br>47 | User<br>46 | User<br>45 | LEFT                           | RIGHT   | User<br>44 | User<br>43 | User<br>42       | User<br>41 | User<br>40 | User<br>39 | User<br>38   | User<br>37 | LEFT                     | RIGHT   | User<br>36 | User<br>35 | User<br>34 | User<br>33 |
|                         | 8                | 4          | 2          | 1          |                                |         | 8          | 4          | 2                | 1          | 8          | 4          | 2            | 1          |                          |         | 8          | 4          | 2          | 1          |

|                         | ADDRE     | SS 1055 | RIGHT DATA VALUES |            |            |            |  |  |  |
|-------------------------|-----------|---------|-------------------|------------|------------|------------|--|--|--|
| User Closing<br>Telco 1 | LEFT      | RIGHT   | User<br>00        | User<br>99 | User<br>98 | User<br>97 |  |  |  |
|                         | blank (•) |         | 8                 | 4          | 2          | 1          |  |  |  |

User 97 = Auto Arming/Disarming User 98 = Quickloader Arming/Disarming User 99 = Easy Arming (Opening not applicable) User 00 = Keyswitch Arming

**NOTE:** These opening events will report as the user number shown. Also, Keyfobs 1-8 (see Easy Menu Program Driven Mode) will report as Users 25-32, respectively. **CS User Reporting Codes** 

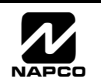

## CS USER REPORTING CODES (ADDRESS 1056-1081)

|                         | LEF        | T DAT      | A VAL      | UES        | ADDRE | SS 1057 | RIGH       | T DAT      |            | UES        | LEF        | T DAT      | A VAL      | UES        | ADDRESS 1056 |         | <b>RIGHT DATA VALUES</b> |            |            | UES        |
|-------------------------|------------|------------|------------|------------|-------|---------|------------|------------|------------|------------|------------|------------|------------|------------|--------------|---------|--------------------------|------------|------------|------------|
| User Opening<br>Telco 3 | User<br>16 | User<br>15 | User<br>14 | User<br>13 | LEFT  | RIGHT   | User<br>12 | User<br>11 | User<br>10 | User<br>9  | User<br>8  | User<br>7  | User<br>6  | User<br>5  | LEFT         | RIGHT   | User<br>4                | User<br>3  | User<br>2  | User<br>1  |
|                         | 8          | 4          | 2          | 1          |       |         | 8          | 4          | 2          | 1          | 8          | 4          | 2          | 1          |              |         | 8                        | 4          | 2          | 1          |
|                         | LEF        | T DAT      | A VAL      | UES        | ADDRE | SS 1059 | RIGH       | T DAT      | A VAL      | UES        | LEF        | T DAT      | A VAL      | UES        | ADDRE        | SS 1058 | RIGH                     | T DAT      | A VAL      | UES        |
| User Opening<br>Telco 3 | User<br>32 | User<br>31 | User<br>30 | User<br>29 | LEFT  | RIGHT   | User<br>28 | User<br>27 | User<br>26 | User<br>25 | User<br>24 | User<br>23 | User<br>22 | User<br>21 | LEFT         | RIGHT   | User<br>20               | User<br>19 | User<br>18 | User<br>17 |
|                         | 8          | 4          | 2          | 1          |       |         | 8          | 4          | 2          | 1          | 8          | 4          | 2          | 1          |              |         | 8                        | 4          | 2          | 1          |
|                         | LEF        | T DAT      | A VAL      | UES        | ADDRE | SS 1061 | RIGH       | T DAT      | A VAL      | UES        | LEF        | T DAT      | A VAL      | UES        | ADDRE        | SS 1060 | RIGH                     | T DAT      | A VAL      | UES        |
| User Opening<br>Telco 3 | User<br>48 | User<br>47 | User<br>46 | User<br>45 | LEFT  | RIGHT   | User<br>44 | User<br>43 | User<br>42 | User<br>41 | User<br>40 | User<br>39 | User<br>38 | User<br>37 | LEFT         | RIGHT   | User<br>36               | User<br>35 | User<br>34 | User<br>33 |
|                         | 8          | 4          | 2          | 1          |       |         | 8          | 4          | 2          | 1          | 8          | 4          | 2          | 1          |              |         | 8                        | 4          | 2          | 1          |

|                         | ADDRE     | SS 1068 | RIGH       | IT DAT     | Α ΥΑΙ      | UES        |
|-------------------------|-----------|---------|------------|------------|------------|------------|
| User Opening<br>Telco 3 | LEFT      | RIGHT   | User<br>00 | User<br>99 | User<br>98 | User<br>97 |
|                         | blank (•) |         | 8          | 4          | 2          | 1          |

User 97 = Auto Arming/Disarming

| 0 0                                            |
|------------------------------------------------|
| User 98 = Quickloader Arming/Disarming         |
| User 99 = Easy Arming (Opening not applicable) |
| User 00 = Keyswitch Arming                     |

NOTE: These opening events will report as the user number shown. Also, Keyfobs 1-8 (see Easy Menu Program Driven Mode) will report as Users 25-32 respectively.

|                         | LEF        | T DAT      | A VAL      | UES        | ADD  | RESS 1070 | RIGH       | T DAT      | A VAL      | UES        | LEF        | T DAT      | A VAL      | UES        | ADDRE | SS 1069 | RIGH       | IT DAT     | ra va      | LUES       |   |
|-------------------------|------------|------------|------------|------------|------|-----------|------------|------------|------------|------------|------------|------------|------------|------------|-------|---------|------------|------------|------------|------------|---|
| User Closing<br>Telco 3 | User<br>16 | User<br>15 | User<br>14 | User<br>13 | LEF  | r right   | User<br>12 | User<br>11 | User<br>10 | User<br>9  | User<br>8  | User<br>7  | User<br>6  | User<br>5  | LEFT  | RIGHT   | User<br>4  | User<br>3  | User<br>2  | User<br>1  |   |
|                         | 8          | 4          | 2          | 1          |      |           | 8          | 4          | 2          | 1          | 8          | 4          | 2          | 1          |       |         | 8          | 4          | 2          | 1          | _ |
|                         | LEF        | T DAT      | A VAL      | UES        | ADD  | RESS 1072 | RIGH       | T DAT      | A VAL      | UES        | LEF        | T DAT      | A VAL      | UES        | ADDRE | SS 1071 | RIGH       | IT DA      |            | LUES       |   |
| User Closing<br>Telco 3 | User<br>32 | User<br>31 | User<br>30 | User<br>29 | LEF  | r right   | User<br>28 | User<br>27 | User<br>26 | User<br>25 | User<br>24 | User<br>23 | User<br>22 | User<br>21 | LEFT  | RIGHT   | User<br>20 | User<br>19 | User<br>18 | User<br>17 |   |
|                         | 8          | 4          | 2          | 1          |      |           | 8          | 4          | 2          | 1          | 8          | 4          | 2          | 1          |       |         | 8          | 4          | 2          | 1          |   |
|                         | LEF        | T DAT      | A VAL      | UES        | ADD  | RESS 1074 | RIGH       | T DAT      | A VAL      | UES        | LEF        | T DAT      | A VAL      | UES        | ADDRE | SS 1073 | RIGH       | IT DAT     | ΓΑ VΑ      | LUES       |   |
| User Closing<br>Telco 3 | User<br>48 | User<br>47 | User<br>46 | User<br>45 | LEFT | r right   | User<br>44 | User<br>43 | User<br>42 | User<br>41 | User<br>40 | User<br>39 | User<br>38 | User<br>37 | LEFT  | RIGHT   | User<br>36 | User<br>35 | User<br>34 | User<br>33 |   |
|                         | 8          | 4          | 2          | 1          |      |           | 8          | 4          | 2          | 1          | 8          | 4          | 2          | 1          |       |         | 8          | 4          | 2          | 1          |   |
|                         |            | DEGG       | 1001       | DICL       |      |           | 1          |            | ۸          |            |            | ا          |            |            |       |         | -          |            |            |            |   |
| User Closina            | ADD        | RESS       | 1001       | RIGE       |      | A VALUES  | US         | er 97      | = Au       | to Ar      | ming/      | Disa       | rming      |            |       | NOTE:   | These      | e open     | ing ev     | ents v     | V |

| ADDRE     | SS 1081 | RIGH       | IT DAT     | TA VAL     | UES        | User 97            |
|-----------|---------|------------|------------|------------|------------|--------------------|
| LEFT      | RIGHT   | User<br>00 | User<br>99 | User<br>98 | User<br>97 | User 98<br>User 99 |
| blank (•) |         | 8          | 4          | 2          | 1          | User 00            |

= Easy Arming (Opening not applicable) = Keyswitch Arming

vill report as the user number shown. Also, Keyfobs 1-8 (see Easy Menu Program Driven Mode) will report as Users 25-32, respectively.

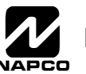

## GLOBAL SYSTEM TROUBLE REPORTING OPTIONS (ADDRESS 1082-1116)

|                        | GLOB            | AL SYSTEM     | EVENT/TR   | OUBLE          |      | ADDRESS   | S     | GLOBA             | AL SYSTEM      | EVENT/TRO        | DUBLE         |
|------------------------|-----------------|---------------|------------|----------------|------|-----------|-------|-------------------|----------------|------------------|---------------|
| SYSTEM RESPONSE        | LEFT            | DATA VALU     | JES (CIRCL | E 🎤 )          |      | 1082-1092 | 2     | RIGHT             | DATA VAL       | UES (CIRCL       | E 🖍 )         |
| EVENT/TROUBLE          | SENSOR<br>WATCH | EZM<br>TAMPER | AC FAIL    | LOW<br>BATTERY | LEFT | ADDR      | RIGHT | MEMORY<br>FAILURE | COMM.<br>BUS 1 | ALARM<br>SUPERV. | TEST<br>TIMER |
| Burglary Alarm Output  | 8               | 4             | 2          | 1              |      | 1082      |       | 8                 | 4              | 2                | 1             |
| Pulsed Burg. Output    | 8               | 4             | 2          | 1              |      | 1083      |       | 8                 | 4              | 2                | 1             |
| Fire Output            | 8               | 4             | 2          | 1              |      | 1084      |       | 8                 | 4              | 2                | 1             |
| Reset Relay            | 8               | 4             | 2          | 1              |      | 1085      |       | 8                 | 4              | 2                | 1             |
| Auxiliary Relay        | 8               | 4             | 2          | 1              |      | 1086      |       | 8                 | 4              | 2                | 1             |
| Report Event Telco 1   | 8               | 4             | 2          | 1              |      | 1087      |       | 8                 | 4              | 2                | 1             |
| Report Restore Telco 1 | 8               | 4             | 2          | 1              |      | 1088      |       | 8                 | 4              | 2                | 1             |
| Report Event Telco 3   | 8               | 4             | 2          | 1              |      | 1091      |       | 8                 | 4              | 2                | 1             |
| Report Restore Telco 3 | 8               | 4             | 2          | 1              |      | 1092      |       | 8                 | 4              | 2                | 1             |

See NOTE

[Default = blank (•) blank (•) from address 1082-1092]

|                        | GLOB   | AL SYSTEM | EVENT/TR   | OUBLE  |           | ADDRES    | 5     | GLOB                 | AL SYSTEM            | EVENT/TRO  | DUBLE         |
|------------------------|--------|-----------|------------|--------|-----------|-----------|-------|----------------------|----------------------|------------|---------------|
| SYSTEM RESPONSE        | LEFT   | DATA VALU | JES (CIRCL | E 🖋 )  |           | 1094-1104 | 4     | RIGHT                |                      | JES (CIRCL | E 🖋 )         |
| EVENT/TROUBLE          | RSRVD. | RSRVD.    | RSRVD.     | RSRVD. | LEFT      | ADDR      | RIGHT | Telemetry<br>Failure | Telemetry<br>Trouble | RSRVD.     | TELCO<br>FAIL |
| Burglary Alarm Output  | 8      | 4         | 2          | 1      | blank (•) | 1094      |       | 8                    | 4                    | 2          | 1             |
| Pulsed Burg. Output    | 8      | 4         | 2          | 1      | blank (•) | 1095      |       | 8                    | 4                    | 2          | 1             |
| Fire Output            | 8      | 4         | 2          | 1      | blank (•) | 1096      |       | 8                    | 4                    | 2          | 1             |
| Reset Relay            | 8      | 4         | 2          | 1      | blank (•) | 1097      |       | 8                    | 4                    | 2          | 1             |
| Auxiliary Relay        | 8      | 4         | 2          | 1      | blank (•) | 1098      |       | 8                    | 4                    | 2          | 1             |
| Report Event Telco 1   | 8      | 4         | 2          | 1      | blank (•) | 1099      |       | 8                    | 4                    | 2          | 1             |
| Report Restore Telco 1 | 8      | 4         | 2          | 1      | blank (•) | 1100      |       | 8                    | 4                    | 2          | 1             |
| Report Event Telco 3   | 8      | 4         | 2          | 1      | blank (•) | 1103      |       | 8                    | 4                    | 2          | 1             |
| Report Restore Telco 3 | 8      | 4         | 2          | 1      | blank (•) | 1104      |       | 8                    | 4                    | 2          | 1             |

[Default = blank (•) blank (•) from address 1094-1104]

|                        | GLOB          | AL SYSTEM    | EVENT/TR            | OUBLE             |           | ADDRES   | s         | GLOB/              | AL SYSTEM | EVENT/TR  | OUBLE                  |
|------------------------|---------------|--------------|---------------------|-------------------|-----------|----------|-----------|--------------------|-----------|-----------|------------------------|
|                        | LEFT          | DATA VALU    | JES (CIRCL          | E 🖍 )             |           | 1106-111 | 6         | RIGHT              | DATA VAL  | UES (CIRC | LE 🖍 )                 |
| EVENT/TROUBLE          | RF<br>TROUBLE | RF<br>TAMPER | RF RCVR.<br>TROUBLE | PROGRAM<br>CHANGE | LEFT      | ADDR     | RIGHT     | SERVICE<br>MESSAGE | RSRVD.    | RSRVD.    | Digital<br>Dialer Test |
| Burglary Alarm Output  | 8             | 4            | 2                   | 1                 |           | 1106     | blank (•) | 8                  | 4         | 2         | 1                      |
| Pulsed Burg. Output    | 8             | 4            | 2                   | 1                 |           | 1107     | blank (•) | 8                  | 4         | 2         | 1                      |
| Fire Output            | 8             | 4            | 2                   | 1                 |           | 1108     | blank (•) | 8                  | 4         | 2         | 1                      |
| Reset Relay            | 8             | 4            | 2                   | 1                 |           | 1109     | blank (•) | 8                  | 4         | 2         | 1                      |
| Auxiliary Relay        | 8             | 4            | 2                   | 1                 |           | 1110     | blank (•) | 8                  | 4         | 2         | 1                      |
| Report Event Telco 1   | 8             | 4            | 2                   | 1                 |           | 1111     |           | 8                  | 4         | 2         | 1                      |
| Report Restore Telco 1 | 8             | 4            | 2                   | 1                 | blank (•) | 1112     | blank (•) | 8                  | 4         | 2         | 1                      |
| Report Event Telco 3   | 8             | 4            | 2                   | 1                 |           | 1115     |           | 8                  | 4         | 2         | 1                      |
| Report Restore Telco 3 | 8             | 4            | 2                   | 1                 | blank (•) | 1116     | blank (•) | 8                  | 4         | 2         | 1                      |

See NOTE

[Default = blank (•) blank (•) from address 1106-1116]

1. Select the desired option by circling *I* the data values for each digit (left and right).

IV 2. Add the data values (ex: 15=1+2+4+8) from the selected options.

🕼 3. Enter in address location (left and right digits).

NOTE: Dark shaded data value box shows option not available.

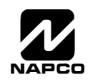

## AREA SYSTEM TROUBLE REPORTING OPTIONS (ADDRESS 1120-1157)

|    |                      | AREA   | 1 SYSTEM         | EVENT/TRC       | UBLE             |      | ADDRESS   | 3     | AREA           | 1 SYSTEM       | EVENT/TRC       | UBLE   |
|----|----------------------|--------|------------------|-----------------|------------------|------|-----------|-------|----------------|----------------|-----------------|--------|
|    | SYSTEM RESPONSE      | LEFT   | DATA VALU        | IES (CIRCLI     | = 🖍 )            |      | 1120-1127 | 7     | RIGHT          |                | JES (CIRCL      | E 🖍 )  |
|    | EVENT/TROUBLE        | RSRVD. | FAIL TO<br>CLOSE | FAIL TO<br>OPEN | KEYPAD<br>TAMPER | LEFT | ADDR      | RIGHT | KEYPAD<br>AUX. | KEYPAD<br>FIRE | KEYPAD<br>PANIC | AMBUSH |
| 5  | Pulsed Burg. Output  | 8      | 4                | 2               | 1                |      | 1120      |       | 8              | 4              | 2               | 1      |
| Щ  | Burglary Output      | 8      | 4                | 2               | 1                |      | 1121      |       | 8              | 4              | 2               | 1      |
| AR | Fire Output          | 8      | 4                | 2               | 1                |      | 1122      |       | 8              | 4              | 2               | 1      |
|    | Reset Relay          | 8      | 4                | 2               | 1                |      | 1123      |       | 8              | 4              | 2               | 1      |
|    | Auxiliary Relay      | 8      | 4                | 2               | 1                |      | 1124      |       | 8              | 4              | 2               | 1      |
|    | Report Alarm Telco 1 | 8      | 4                | 2               | 1                |      | 1125      |       | 8              | 4              | 0               | 1      |
|    | Report Alarm Telco 3 | 8      | 4                | 2               | 1                |      | 1127      |       | 8              | 4              | 2               | 1      |

#### [Defaults as circled from address 1120-1127]

|    |                      | AREA   | 2 SYSTEM         | EVENT/TRO       | DUBLE            |      | ADDRESS  | 5     | AREA           | 2 SYSTEM       | EVENT/TRC       | UBLE   |
|----|----------------------|--------|------------------|-----------------|------------------|------|----------|-------|----------------|----------------|-----------------|--------|
|    | SYSTEM RESPONSE      | LEFT   | DATA VALU        | JES (CIRCL      | E 🖍 )            |      | 1130-113 | 7     | RIGHT          | DATA VAL       | JES (CIRCL      | E 🖍 )  |
|    | EVENT/TROUBLE        | RSRVD. | FAIL TO<br>CLOSE | FAIL TO<br>OPEN | KEYPAD<br>TAMPER | LEFT | ADDR     | RIGHT | KEYPAD<br>AUX. | KEYPAD<br>FIRE | KEYPAD<br>PANIC | AMBUSH |
| 12 | Pulsed Burg. Output  | 8      | 4                | 2               | 1                |      | 1130     |       | 8              | 4              | 2               | 1      |
| EΑ | Burglary Output      | 8      | 4                | 2               | 1                |      | 1131     |       | 8              | 4              | 2               | 1      |
| AR | Fire Output          | 8      | 4                | 2               | 1                |      | 1132     |       | 8              | 4              | 2               | 1      |
|    | Reset Relay          | 8      | 4                | 2               | 1                |      | 1133     |       | 8              | 4              | 2               | 1      |
|    | Auxiliary Relay      | 8      | 4                | 2               | 1                |      | 1134     |       | 8              | 4              | 2               | 1      |
|    | Report Alarm Telco 1 | 8      | 4                | 2               | 1                |      | 1135     |       | 8              | 4              | 2               | 1      |
|    | Report Alarm Telco 3 | 8      | 4                | 2               | 1                |      | 1137     |       | 8              | 4              | 2               | 1      |

[Default = blank (•) blank (•) from address 1130-1137]

🕼 1. Select the desired option by circling 🌶 the data values for 🕼 2. Add the data values (ex: 15=1+2+4+8) from the selected each digit (left and right). options.

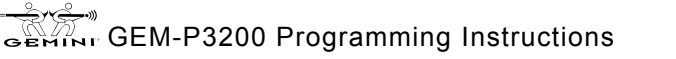

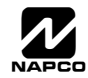

## ZONE OPTIONS / ZONES 1-16 (ADDRESS 1200-1386)

| Clurcle         Clurcle         Clurcle <t< th=""><th>ZONE OPTIONS</th><th>LEF</th><th></th><th>S 13-1<br/>TA VA</th><th>16<br/>LUES</th><th>A<br/>1:</th><th>DDRES</th><th>SS<br/>86</th><th>RIGH</th><th>ZONE</th><th>S 9-12<br/>TA VA</th><th>LUES</th><th>LEF</th><th>ZON<br/>T DAT</th><th>ES 5-8<br/>FA VAL</th><th>UES</th><th>A<br/>1:</th><th>DDRES<br/>200-128</th><th>S</th><th>RIGH</th><th>ZONE<br/>T DAT</th><th>S 1-4<br/>A VAI</th><th>UES</th></t<>                                                                                                    | ZONE OPTIONS                                   | LEF  |   | S 13-1<br>TA VA | 16<br>LUES   | A<br>1: | DDRES | SS<br>86 | RIGH | ZONE  | S 9-12<br>TA VA | LUES | LEF      | ZON<br>T DAT | ES 5-8<br>FA VAL | UES | A<br>1: | DDRES<br>200-128 | S   | RIGH     | ZONE<br>T DAT | S 1-4<br>A VAI | UES       |
|----------------------------------------------------------------------------------------------------|------------------------------------------------|------|---|-----------------|--------------|---------|-------|----------|------|-------|-----------------|------|----------|--------------|------------------|-----|---------|------------------|-----|----------|---------------|----------------|-----------|
| Soma Loop Response (A)         G         4         2         1         100         10         2         1         100         2         1         100         1         2         1         100         1         2         1         100         1         2         1         100         3         4         2         1         100         8         4         2         1         100         8         4         2         1         100         8         4         2         1         100         8         4         2         1         100         8         4         2         1         100         8         4         2         1         100         8         4         2         1         100         8         4         2         1         100         8         4         2         1         100         8         4         2         1         100         8         4         2         1         100         8         4         2         1         100         8         4         2         1         100         8         4         2         1         100         8         4         2         1<                                                                                                    |                                                | 7140 |   |                 | )<br>1. 7142 |         |       |          | (    | CIRCI |                 | )    | 7110     |              |                  | )   | ľ       |                  |     | (        |               |                | )<br>7114 |
| Some Loop Response (A)       C       C <td></td> <td></td> <td></td> <td></td> <td></td> <td></td> <td>ADDR</td> <td>R</td> <td></td> <td>ZNTT</td> <td>ZNTU</td> <td>ZN9</td> <td></td> <td></td> <td></td> <td></td> <td>L</td> <td>ADDR</td> <td>ĸ</td> <td>2114</td> <td>ZNJ</td> <td>2N2</td> <td></td>                                                                                                    |                                                |      |   |                 |              |         | ADDR  | R        |      | ZNTT  | ZNTU            | ZN9  |          |              |                  |     | L       | ADDR             | ĸ   | 2114     | ZNJ           | 2N2            |           |
| Aume       Loop Response (A)       C       C <thc< th=""> <thc< th="">       C</thc<></thc<>                                                                                                    | 50ms Loop Response (A)                         | 8    | 4 | 2               | 1            | (•)     |       | (•)      | 8    | 4     | 2               | 1    | 8        | 4            | 2                | 1   |         | 1200             |     | 8        | 4             | 2              | 1         |
| Priority with Bypass         8         4         2         1         1302         6         4         2         1         1302         6         4         2         1         1302         6         4         2         1         1302         6         4         2         1         1302         6         4         2         1         1302         6         4         2         1         1302         6         4         2         1         1302         6         4         2         1         1302         6         4         2         1         1302         6         4         2         1         1302         6         4         2         1         1302         6         4         2         1         1302         6         4         2         1         1302         6         4         2         1         1302         8         4         2         1         1302         8         4         2         1         1312         8         4         2         1         1312         8         4         2         1         1312         8         4         2         1         1312         8         4                                                                                                    | Priority                                       | 0    | 4 | 2               | 4            | (*)     | 1202  | (*)      | 0    | 4     | 2               | 1    | 0        | 4            | 2                | 1   |         | 1201             |     | 0        | 4             | 2              | 4         |
| Protocy with oppass       6       4       2       1       1305       6       4       2       1       1304       6       4       2       1       1304       6       4       2       1       1304       6       4       2       1       1304       6       4       2       1       1305       6       4       2       1       1305       6       4       2       1       1305       6       4       2       1       1305       6       4       2       1       1306       6       4       2       1       1306       6       4       2       1       1306       6       4       2       1       1306       6       4       2       1       1306       8       4       2       1       1306       8       4       2       1       1306       8       4       2       1       1306       8       4       2       1       1318       8       4       2       1       1313       8       4       2       1       1313       8       4       2       1       1216       8       4       2       1       1216       8       4       2                                                                                                    | Priority with Bypass                           | 0    | 4 | 2               | 1            |         | 1302  |          | 0    | 4     | 2               | 1    | 0        | 4            | 2                | 1   |         | 1202             |     | 0        | 4             | 2              | 1         |
| Antioppass         0         4         1         1000         0         4         2         1         1000         4         2         1         1000         4         2         1         1000         4         2         1         1000         6         4         2         1         1000         8         4         2         1         1000         8         4         2         1         1000         8         4         2         1         1000         8         4         2         1         1000         8         4         2         1         1000         8         4         2         1         1000         8         4         2         1         1000         8         4         2         1         1000         8         4         2         1         1000         8         4         2         1         1000         8         4         2         1         1100         8         4         2         1         1100         8         4         2         1         1100         8         4         2         1         1100         8         4         2         1         1100         8                                                                                                    |                                                | 0    | 4 | 2               | 1            |         | 1303  |          | 0    | 4     | 2               | 1    | 0        | 4            | 2                | 1   |         | 1203             |     | 0<br>9   | 4             | 2              | 1         |
| Original by pads         0         4         2         1         100         4         2         1         100         4         2         1         100         4         2         1         100         4         2         1         100         4         2         1         100         5         4         2         1         100         6         4         2         1         100         6         4         2         1         100         6         4         2         1         100         6         4         2         1         100         6         4         2         1         100         8         4         2         1         100         8         4         2         1         100         8         4         2         1         100         100         100         100         100         100         100         100         100         100         100         100         100         100         100         100         100         100         100         100         100         100         100         100         100         100         100         100         100         100         100 <th< td=""><td>Selective Bypass</td><td>0</td><td>4</td><td>2</td><td>1</td><td></td><td>1204</td><td></td><td>0</td><td>4</td><td>2</td><td>1</td><td>0</td><td>4</td><td>2</td><td>1</td><td></td><td>1204</td><td></td><td>0</td><td>4</td><td>2</td><td>1</td></th<>                                                                                                    | Selective Bypass                               | 0    | 4 | 2               | 1            |         | 1204  |          | 0    | 4     | 2               | 1    | 0        | 4            | 2                | 1   |         | 1204             |     | 0        | 4             | 2              | 1         |
| Auto-Spysies Re-intry       0       1       1       1       1       1       1       1       1       1       1       1       1       1       1       1       1       1       1       1       1       1       1       1       1       1       1       1       1       1       1       1       1       1       1       1       1       1       1       1       1       1       1       1       1       1       1       1       1       1       1       1       1       1       1       1       1       1       1       1       1       1       1       1       1       1       1       1       1       1       1       1       1       1       1       1       1       1       1       1       1       1       1       1       1       1       1       1       1       1       1       1       1       1       1       1       1       1       1       1       1       1       1       1       1       1       1       1       1       1       1       1       1       1       1       1 <th1< th=""></th1<>                                                                                                    | Keyswitch Arming                               | 8    | 4 | 2               | 1            |         | 1305  |          | 8    | 4     | 2               | 1    | 8        | 4            | 2                | 1   |         | 1205             |     | 8        | 4             | 2              | 1         |
| Pre-Alam Warning         0         1         1         100         0         1         1         100         1         100         1         100         1         100         1         100         1         100         1         100         1         100         1         100         1         100         1         100         1         100         1         100         1         100         1         100         1         100         1         100         1         100         1         100         1         100         1         100         100         100         100         100         100         100         100         100         100         100         100         100         100         100         100         100         100         100         100         100         100         100         100         100         100         100         100         100         100         100         100         100         100         100         100         100         100         100         100         100         100         100         100         100         100         100         100         100         100         100<                                                                                                    | Auto-Bynass Re-entry                           | 8    | - | 2               | 1            |         | 1300  |          | 8    | -     | 2               | 1    | 8        | -            | 2                | 1   |         | 1200             |     | 8        | -             | 2              | 1         |
| Nover Am         8         4         2         1         1309         8         4         2         1         1200         8         4         2           Never Am         8         4         2         1         1309         8         4         2         1         1200         8         4         2           Pulsed Alarm Output         8         4         2         1         1311         8         4         2         1         1211         8         4         2         1         1212         8         4         2         1         1211         8         4         2         1         1318         8         4         2         1         1317         8         4         2         1         1318         8         4         2         1         1217         8         4         2         1         1217         8         4         2         1         1217         8         4         2         1         1217         8         4         2         1         1217         8         4         2         1         1217         8         4         2         1         1217         8 <th< td=""><td>Pre-Alarm Warning</td><td>8</td><td>-</td><td>2</td><td>1</td><td></td><td>1307</td><td></td><td>8</td><td>-</td><td>2</td><td>1</td><td>8</td><td>-</td><td>2</td><td>1</td><td></td><td>1207</td><td></td><td>8</td><td>-</td><td>2</td><td>1</td></th<>                                                                                                    | Pre-Alarm Warning                              | 8    | - | 2               | 1            |         | 1307  |          | 8    | -     | 2               | 1    | 8        | -            | 2                | 1   |         | 1207             |     | 8        | -             | 2              | 1         |
| 2±Hour Zone       0       4       2       1       1010       0       4       2       1       1020       0       4       2       1         Burg, Alarm Output       8       4       2       1       1311       8       4       2       1       1210       8       4       2       1       1210       8       4       2       1       1211       8       4       2       1       1211       8       4       2       1       1211       8       4       2       1       1211       8       4       2       1       1211       8       4       2       1       1211       8       4       2       1       1211       8       4       2       1       1214       8       4       2       1       1216       8       4       2       1       1216       8       4       2       1       1216       8       4       2       1       1216       8       4       2       1       1216       8       4       2       1       1216       8       4       2       1       1216       8       4       2       1       1216       8       4<                                                                                                    | Never Arm                                      | 8    | - | 2               | 1            |         | 1300  |          | 8    | -     | 2               | 1    | 8        | -            | 2                | 1   |         | 1200             |     | 8        | -             | 2              | 1         |
| Burg. Alon:         0         0         1         0         0         1         1         0         1         1         1         0         1         1         1         0         1         1         1         1         1         1         1         1         1         1         1         1         1         1         1         1         1         1         1         1         1         1         1         1         1         1         1         1         1         1         1         1         1         1         1         1         1         1         1         1         1         1         1         1         1         1         1         1         1         1         1         1         1         1         1         1         1         1         1         1         1         1         1         1         1         1         1         1         1         1         1         1         1         1         1         1         1         1         1         1         1         1         1         1         1         1         1         1         1 <th< td=""><td>24-Hour Zone</td><td>8</td><td>-</td><td>2</td><td>1</td><td></td><td>1310</td><td></td><td>8</td><td>-</td><td>2</td><td>1</td><td>8</td><td>-</td><td>2</td><td>1</td><td>-</td><td>1203</td><td></td><td>8</td><td>-</td><td>2</td><td>1</td></th<>                                                                                                    | 24-Hour Zone                                   | 8    | - | 2               | 1            |         | 1310  |          | 8    | -     | 2               | 1    | 8        | -            | 2                | 1   | -       | 1203             |     | 8        | -             | 2              | 1         |
| Disc       0       0       2       1       0       0       2       1       1       1       1       1       1       1       1       1       1       1       1       1       1       1       1       1       1       1       1       1       1       1       1       1       1       1       1       1       1       1       1       1       1       1       1       1       1       1       1       1       1       1       1       1       1       1       1       1       1       1       1       1       1       1       1       1       1       1       1       1       1       1       1       1       1       1       1       1       1       1       1       1       1       1       1       1       1       1       1       1       1       1       1       1       1       1       1       1       1       1       1       1       1       1       1       1       1       1       1       1       1       1       1       1       1       1       1       1       1       1                                                                                                    | Burg Alarm Output                              | 8    | - | 2               | 1            |         | 1310  |          | 8    | -     | 2               | 1    | 8        | -            | 2                | 1   |         | 1210             |     | 8        | -             | 2              | 1         |
| Fire Output (Lug ES)       8       4       2       1       8       4       2       1       1       8       4       2       1       1       1       1       1       1       1       1       1       1       1       1       1       1       1       1       1       1       1       1       1       1       1       1       1       1       1       1       1       1       1       1       1       1       1       1       1       1       1       1       1       1       1       1       1       1       1       1       1       1       1       1       1       1       1       1       1       1       1       1       1       1       1       1       1       1       1       1       1       1       1       1       1       1       1       1       1       1       1       1       1       1       1       1       1       1       1       1       1       1       1       1       1       1       1       1       1       1       1       1       1       1       1       1       1                                                                                                    | Pulsed Alarm Output                            | 8    | 4 | 2               | 1            |         | 1312  |          | 8    | -     | 2               | 1    | 8        | 4            | 2                | 1   |         | 1211             |     | 8        | -             | 2              | 1         |
| Reset Rigy       8       4       2       1       1314       8       4       2       1       1314       8       4       2       1       1314       8       4       2       1       1314       8       4       2       1       1314       8       4       2       1       1314       8       4       2       1       1314       8       4       2       1       1315       8       4       2       1       1317       8       4       2       1       1317       8       4       2       1       1317       8       4       2       1       1317       8       4       2       1       1317       8       4       2       1       1317       8       4       2       1       1317       8       4       2       1       1317       8       4       2       1       1318       8       4       2       1       1317       8       4       2       1       1318       8       4       2       1       1318       8       4       2       1       1318       8       4       2       1       1318       8       4       2       1<                                                                                                    | Fire Output (Lug E9)                           | 8    | 4 | 2               | 1            |         | 1313  |          | 8    | 4     | 2               | 1    | 8        | 4            | 2                | 1   |         | 1212             |     | 8        | 4             | 2              | 1         |
| Auxiliary Relay       6       7       2       1       10x       6       4       2       1       8       4       2       1       10x       6       4       2       1       10x       6       4       2       1       10x       6       4       2       1       10x       6       4       2       1       10x       8       4       2       1       10x       8       4       2       1       10x       8       4       2       1       10x       8       4       2       1       10x       8       4       2       1       10x       8       4       2       1       10x       8       4       2       1       10x       8       4       2       1       10x       8       4       2       1       10x       8       4       2       1       10x       8       4       2       1       11x       8       4       2       1       11x       10x       10x       10x       10x       10x       10x       10x       10x       10x       10x       10x       10x       10x       10x       10x       10x       10x       10x       10x                                                                                                    | Reset Relay                                    | 8    | 4 | 2               | 1            |         | 1314  |          | 8    | -     | 2               | 1    | 8        | 4            | 2                | 1   |         | 1210             |     | 8        | -             | 2              | 1         |
| Image for the second second        | Auxiliary Relay                                | 8    | 4 | 2               | 1            |         | 1315  |          | 8    | -     | 2               | 1    | 8        | 4            | 2                | 1   |         | 1214             |     | 8        | -             | 2              | 1         |
| Image: Second second second | Entry/Exit 1                                   | 8    | - | 2               | 1            | 1       | 1316  |          | 8    | 4     | 2               | 1    | 8        | -            | 2                | 1   |         | 1216             |     | 8        | 4             | 2              | 1         |
| Exit/Entry Follower         8         4         2         1         1318         6         4         2         1         1318         8         4         2         1         1318         8         4         2         1         1318         8         4         2         1         1318         8         4         2         1         1219         8         4         2         1         1219         8         4         2         1         1219         8         4         2         1         1219         8         4         2         1         1219         8         4         2         1         1212         8         4         2         1         1322         8         4         2         1         1322         8         4         2         1         1323         8         4         2         1         1323         8         4         2         1         1323         8         4         2         1         1324         8         4         2         1         1324         8         4         2         1         1326         8         4         2         1         1326         8         4                                                                                                    | Entry/Exit 2                                   | 8    | 4 | 2               | 1            |         | 1317  |          | 8    | -     | 2               | 1    | 8        | 4            | 2                | 1   |         | 1210             |     | 8        | -             | 2              | 1         |
| Auto Reset       8       4       2       1       1319       6       4       2       1       1110       0       4       2       1       1110       0       4       2       1       1110       0       4       2       1       1110       0       4       2       1       1110       0       4       2       1       1110       0       4       2       1       1120       8       4       2       1       11210       8       4       2       1       11210       8       4       2       1       11210       8       4       2       1       11210       8       4       2       1       11210       8       4       2       1       11210       8       4       2       1       11210       8       4       2       1       11210       8       4       2       1       11210       8       4       2       1       11210       8       4       2       1       11210       8       4       2       1       11210       8       4       2       1       11210       8       4       2       1       11210       8       4       2 <td>Exit/Entry Follower</td> <td>8</td> <td>4</td> <td>2</td> <td>1</td> <td></td> <td>1318</td> <td></td> <td>8</td> <td>4</td> <td>2</td> <td>1</td> <td>8</td> <td>4</td> <td>2</td> <td>1</td> <td></td> <td>1218</td> <td></td> <td>8</td> <td>4</td> <td>2</td> <td>1</td>                                                                                                    | Exit/Entry Follower                            | 8    | 4 | 2               | 1            |         | 1318  |          | 8    | 4     | 2               | 1    | 8        | 4            | 2                | 1   |         | 1218             |     | 8        | 4             | 2              | 1         |
| Swinger Shutdown       8       4       2       1       1320       8       4       2       1       120       6       4       2         Swinger Shutdown       8       4       2       1       1320       8       4       2       1       1200       8       4       2       1       1220       8       4       2       1       1220       8       4       2       1       1220       8       4       2       1       1220       8       4       2       1       1220       8       4       2       1       1220       8       4       2       1       1220       8       4       2       1       1220       8       4       2       1       1221       8       4       2       1       1221       8       4       2       1       1221       8       4       2       1       1221       8       4       2       1       1221       8       4       2       1       1223       8       4       2       1       1223       8       4       2       1       1226       8       4       2       1       1226       8       4                                                                                                    |                                                | 8    | 4 | 2               | 1            |         | 1319  |          | 8    | 4     | 2               | 1    | 8        | 4            | 2                | 1   |         | 1219             |     | 8        | 4             | 2              | 1         |
| Chime       8       4       2       1       1321       8       4       2       1       1321       8       4       2       1       1221       8       4       2       1       1221       8       4       2       1       1221       8       4       2       1       1221       8       4       2       1       1221       8       4       2       1       1221       8       4       2       1       1221       8       4       2       1       1221       8       4       2       1       1221       8       4       2       1       1221       8       4       2       1       1221       8       4       2       1       1222       8       4       2       1       1222       8       4       2       1       1224       8       4       2       1       1224       8       4       2       1       1224       8       4       2       1       1224       8       4       2       1       1224       8       4       2       1       1224       8       4       2       1       1226       8       4       2       1                                                                                                    | Swinger Shutdown                               | 8    | 4 | 2               | 1            |         | 1320  |          | 8    | 4     | 2               | 1    | 8        | 4            | 2                | 1   |         | 1220             |     | 8        | 4             | 2              | 1         |
| Abort Delay       8       4       2       1       1       1       1       1       1       1       1       1       1       1       1       1       1       1       1       1       1       1       1       1       1       1       1       1       1       1       1       1       1       1       1       1       1       1       1       1       1       1       1       1       1       1       1       1       1       1       1       1       1       1       1       1       1       1       1       1       1       1       1       1       1       1       1       1       1       1       1       1       1       1       1       1       1       1       1       1       1       1       1       1       1       1       1       1       1       1       1       1       1       1       1       1       1       1       1       1       1       1       1       1       1       1       1       1       1       1       1       1       1       1       1       1       1 <th< td=""><td>Chime</td><td>8</td><td>4</td><td>2</td><td>1</td><td></td><td>1321</td><td></td><td>8</td><td>4</td><td>2</td><td>1</td><td>8</td><td>4</td><td>2</td><td>1</td><td></td><td>1221</td><td></td><td>8</td><td>4</td><td>2</td><td>1</td></th<>                                                                                                    | Chime                                          | 8    | 4 | 2               | 1            |         | 1321  |          | 8    | 4     | 2               | 1    | 8        | 4            | 2                | 1   |         | 1221             |     | 8        | 4             | 2              | 1         |
| Power-up Delay       8       4       2       1       1323       8       4       2       1       1223       8       4       2       1       1223       8       4       2       1       1223       8       4       2       1       1223       8       4       2       1       1223       8       4       2       1       1223       8       4       2       1       1224       8       4       2       1       1224       8       4       2       1       1225       8       4       2       1       1225       8       4       2       1       1226       8       4       2       1       1226       8       4       2       1       1226       8       4       2       1       1227       8       4       2       1       1227       8       4       2       1       1227       8       4       2       1       1226       8       4       2       1       1227       8       4       2       1       1227       8       4       2       1       1228       8       4       2       1       1228       8       4       2 <t< td=""><td>Abort Delay</td><td>8</td><td>4</td><td>2</td><td>1</td><td></td><td>1322</td><td></td><td>8</td><td>4</td><td>2</td><td>1</td><td>8</td><td>4</td><td>2</td><td>1</td><td></td><td>1222</td><td></td><td>8</td><td>4</td><td>2</td><td>1</td></t<>                                                                                                    | Abort Delay                                    | 8    | 4 | 2               | 1            |         | 1322  |          | 8    | 4     | 2               | 1    | 8        | 4            | 2                | 1   |         | 1222             |     | 8        | 4             | 2              | 1         |
| Day Zone Open       8       4       2       1       1224       8       4       2       1       1225       8       4       2       1       1225       8       4       2       1       1225       8       4       2       1       1225       8       4       2       1       1225       8       4       2       1       1225       8       4       2       1       1225       8       4       2       1       1225       8       4       2       1       1225       8       4       2       1       1225       8       4       2       1       1225       8       4       2       1       1226       8       4       2       1       1226       8       4       2       1       1226       8       4       2       1       1226       8       4       2       1       1226       8       4       2       1       1226       8       4       2       1       1226       8       4       2       1       1227       8       4       2       1       1228       8       4       2       1       1229       8       4       2 <th< td=""><td>Power-up Delay</td><td>8</td><td>4</td><td>2</td><td>1</td><td></td><td>1323</td><td></td><td>8</td><td>4</td><td>2</td><td>1</td><td>8</td><td>4</td><td>2</td><td>1</td><td></td><td>1223</td><td></td><td>8</td><td>4</td><td>2</td><td>1</td></th<>                                                                                                    | Power-up Delay                                 | 8    | 4 | 2               | 1            |         | 1323  |          | 8    | 4     | 2               | 1    | 8        | 4            | 2                | 1   |         | 1223             |     | 8        | 4             | 2              | 1         |
| Day Zone Short       8       4       2       1       1325       8       4       2       1       1325       8       4       2       1       1225       8       4       2         Alarm on Day Zone       8       4       2       1       1326       8       4       2       1       1326       8       4       2       1       1225       8       4       2         Alarm Restore 1       8       4       2       1       1328       8       4       2       1       1226       8       4       2         Trouble Restore 1       8       4       2       1       1329       8       4       2       1       1228       8       4       2       1       1226       8       4       2       1       1227       8       4       2       1       1227       8       4       2       1       1226       8       4       2       1       1226       8       4       2       1       1226       8       4       2       1       1226       8       4       2       1       1227       8       4       2       1       1236       8                                                                                                    | Day Zone Open                                  | 8    | 4 | 2               | 1            |         | 1324  |          | 8    | 4     | 2               | 1    | 8        | 4            | 2                | 1   | -       | 1224             |     | 8        | 4             | 2              | 1         |
| Alarm on Day Zone       8       4       2       1       1326       8       4       2       1       1326       8       4       2       1       1326       8       4       2       1       1326       8       4       2       1       1326       8       4       2       1       1326       8       4       2       1       1326       8       4       2       1       1326       8       4       2       1       1326       8       4       2       1       1326       8       4       2       1       1326       8       4       2       1       1326       8       4       2       1       1328       8       4       2       1       1327       8       4       2       1       1327       8       4       2       1       1328       8       4       2       1       1328       8       4       2       1       1328       8       4       2       1       1328       8       4       2       1       1328       8       4       2       1       1328       8       4       2       1       1328       8       4       2                                                                                                    | Day Zone Short                                 | 8    | 4 | 2               | 1            |         | 1325  |          | 8    | 4     | 2               | 1    | 8        | 4            | 2                | 1   | -       | 1225             |     | 8        | 4             | 2              | 1         |
| Alarm Teico 1       8       4       2       1       1327       8       4       2       1       1227       8       4       2         Alarm Restore 1       8       4       2       1       1328       8       4       2       1       1227       8       4       2         Irouble Teico 1       8       4       2       1       1328       8       4       2       1       1227       8       4       2         Irouble Restore 1       8       4       2       1       1328       8       4       2       1       1228       8       4       2       1       1228       8       4       2       1       1228       8       4       2       1       1228       8       4       2       1       1228       8       4       2       1       1230       8       4       2       1       1230       8       4       2       1       1230       8       4       2       1       1230       8       4       2       1       1230       8       4       2       1       1230       8       4       2       1       1230       8                                                                                                    | Alarm on Day Zone                              | 8    | 4 | 2               | 1            |         | 1326  |          | 8    | 4     | 2               | 1    | 8        | 4            | 2                | 1   |         | 1226             |     | 8        | 4             | 2              | 1         |
| Alarm Restore 1       8       4       2       1       1328       8       4       2       1       1228       8       4       2       1       1228       8       4       2       1       1228       8       4       2       1       1228       8       4       2       1       1228       8       4       2       1       1228       8       4       2       1       1228       8       4       2       1       1228       8       4       2       1       1228       8       4       2       1       1228       8       4       2       1       1228       8       4       2       1       1228       8       4       2       1       1228       8       4       2       1       1228       8       4       2       1       1236       8       4       2       1       1236       8       4       2       1       1336       8       4       2       1       1337       8       4       2       1       1337       8       4       2       1       1237       8       4       2       1       1238       8       4       2       <                                                                                                    | Alarm Telco 1                                  | 8    | 4 | 2               | 1            |         | 1327  |          | 8    | 4     | 2               | 1    | 8        | 4            | 2                | 1   | -       | 1227             |     | 8        | 4             | 2              | 1         |
| Trouble Telco 1       8       4       2       1       1329       8       4       2       1       1229       8       4       2       1         Trouble Restore 1       8       4       2       1       1330       8       4       2       1       1229       8       4       2       1       1229       8       4       2       1       1229       8       4       2       1       1229       8       4       2       1       1229       8       4       2       1       1229       8       4       2       1       1229       8       4       2       1       1229       8       4       2       1       1230       8       4       2       1       1230       8       4       2       1       1236       8       4       2       1       1236       8       4       2       1       1237       8       4       2       1       1237       8       4       2       1       1237       8       4       2       1       1237       8       4       2       1       1237       8       4       2       1       1238       8 <th< td=""><td>Alarm Restore 1</td><td>8</td><td>4</td><td>2</td><td>1</td><td></td><td>1328</td><td></td><td>8</td><td>4</td><td>2</td><td>1</td><td>8</td><td>4</td><td>2</td><td>1</td><td>-</td><td>1228</td><td></td><td>8</td><td>4</td><td>2</td><td>1</td></th<>                                                                                                    | Alarm Restore 1                                | 8    | 4 | 2               | 1            |         | 1328  |          | 8    | 4     | 2               | 1    | 8        | 4            | 2                | 1   | -       | 1228             |     | 8        | 4             | 2              | 1         |
| Trouble Restore 1       8       4       2       1       1330       8       4       2       1       1330       8       4       2       1       1230       8       4       2       1       1330       8       4       2       1       1230       8       4       2       1       1335       8       4       2       1       1335       8       4       2       1       1230       8       4       2       1       1230       8       4       2       1       1230       8       4       2       1       1230       8       4       2       1       1230       8       4       2       1       1235       8       4       2       1       1235       8       4       2       1       1230       8       4       2       1       1235       8       4       2       1       1235       8       4       2       1       1235       8       4       2       1       1235       8       4       2       1       1236       8       4       2       1       1236       8       4       2       1       1230       8       4       2                                                                                                    | Trouble Telco 1                                | 8    | 4 | 2               | 1            |         | 1329  |          | 8    | 4     | 2               | 1    | 8        | 4            | 2                | 1   |         | 1229             |     | 8        | 4             | 2              | 1         |
| Alarn Telco 3       8       4       2       1       1335       8       4       2       1       1235       8       4       2       1       1235       8       4       2       1       1235       8       4       2       1       1235       8       4       2       1       1235       8       4       2       1       1235       8       4       2       1       1235       8       4       2       1       1235       8       4       2       1       1235       8       4       2       1       1235       8       4       2       1       1235       8       4       2       1       1235       8       4       2       1       1235       8       4       2       1       1235       8       4       2       1       1236       8       4       2       1       1236       8       4       2       1       1236       8       4       2       1       1236       8       4       2       1       1236       8       4       2       1       1236       8       4       2       1       1237       8       4       2 <th< td=""><td>Trouble Restore 1</td><td>8</td><td>4</td><td>2</td><td>1</td><td></td><td>1330</td><td></td><td>8</td><td>4</td><td>2</td><td>1</td><td>8</td><td>4</td><td>2</td><td>1</td><td></td><td>1230</td><td></td><td>8</td><td>4</td><td>2</td><td>1</td></th<>                                                                                                    | Trouble Restore 1                              | 8    | 4 | 2               | 1            |         | 1330  |          | 8    | 4     | 2               | 1    | 8        | 4            | 2                | 1   |         | 1230             |     | 8        | 4             | 2              | 1         |
| Alarm Restore 3       8       4       2       1       1336       8       4       2       1       1336       8       4       2       1       1236       8       4       2       1       1236       8       4       2       1       1236       8       4       2       1       1337       8       4       2       1       1236       8       4       2       1       1236       8       4       2       1       1236       8       4       2       1       1237       8       4       2       1       1237       8       4       2       1       1237       8       4       2       1       1237       8       4       2       1       1237       8       4       2       1       1237       8       4       2       1       1237       8       4       2       1       1238       8       4       2       1       1238       8       4       2       1       1238       8       4       2       1       1238       8       4       2       1       1238       8       4       2       1       12348       8       4       2                                                                                                    | Alarm Telco 3                                  | 8    | 4 | 2               | 1            |         | 1335  |          | 8    | 4     | 2               | 1    | 8        | 4            | 2                | 1   | -       | 1235             |     | 8        | 4             | 2              | 1         |
| Trouble Telco 3       8       4       2       1       1       1       1       1       1       1       1       1       1       1       1       1       1       1       1       1       1       1       1       1       1       1       1       1       1       1       1       1       1       1       1       1       1       1       1       1       1       1       1       1       1       1       1       1       1       1       1       1       1       1       1       1       1       1       1       1       1       1       1       1       1       1       1       1       1       1       1       1       1       1       1       1       1       1       1       1       1       1       1       1       1       1       1       1       1       1       1       1       1       1       1       1       1       1       1       1       1       1       1       1       1       1       1       1       1       1       1       1       1       1       1       1       1                                                                                                    | Alarm Restore 3                                | 8    | 4 | 2               | 1            |         | 1336  |          | 8    | 4     | 2               | 1    | 8        | 4            | 2                | 1   |         | 1236             |     | 8        | 4             | 2              | 1         |
| Trouble Restore 3       8       4       2       1       1338       8       4       2       1       1238       8       4       2         No EOL Resistor       8       4       2       1       1339       8       4       2       1       1238       8       4       2         Sensor Watch       8       4       2       1       1339       8       4       2       1       1238       8       4       2         Trouble on Open       8       4       2       1       1340       8       4       2       1       1240       8       4       2         Trouble on Short       8       4       2       1       1343       8       4       2       1       1241       8       4       2         Trouble on Night Open       8       4       2       1       1343       8       4       2       1       1243       8       4       2         Zone Area 1       8       4       2       1       1343       8       4       2       1       1244       8       4       2         Zone ANDing Group 1       8       4       2 <td>Trouble Telco 3</td> <td>8</td> <td>4</td> <td>2</td> <td>1</td> <td></td> <td>1337</td> <td></td> <td>8</td> <td>4</td> <td>2</td> <td>1</td> <td>8</td> <td>4</td> <td>2</td> <td>1</td> <td></td> <td>1237</td> <td></td> <td>8</td> <td>4</td> <td>2</td> <td>1</td>                                                                                                    | Trouble Telco 3                                | 8    | 4 | 2               | 1            |         | 1337  |          | 8    | 4     | 2               | 1    | 8        | 4            | 2                | 1   |         | 1237             |     | 8        | 4             | 2              | 1         |
| No EOL Resistor       8       4       2       1       1339       8       4       2       1       1239       8       4       2       1       1239       8       4       2       1       1239       8       4       2       1       1239       8       4       2       1       1239       8       4       2       1       1239       8       4       2       1       1239       8       4       2       1       1239       8       4       2       1       1239       8       4       2       1       1239       8       4       2       1       1239       8       4       2       1       1239       8       4       2       1       1239       8       4       2       1       1240       8       4       2       1       1241       8       4       2       1       1241       8       4       2       1       1241       8       4       2       1       1242       8       4       2       1       1243       8       4       2       1       1243       8       4       2       1       1243       8       4       2       <                                                                                                    | Trouble Restore 3                              | 8    | 4 | 2               | 1            |         | 1338  |          | 8    | 4     | 2               | 1    | 8        | 4            | 2                | 1   |         | 1238             |     | 8        | 4             | 2              | 1         |
| Sensor Watch       8       4       2       1       1340       8       4       2       1       1240       8       4       2         Trouble on Open       8       4       2       1       1340       8       4       2       1       1240       8       4       2       1       1240       8       4       2       1       1240       8       4       2       1       1240       8       4       2       1       1240       8       4       2       1       1240       8       4       2       1       1240       8       4       2       1       1240       8       4       2       1       1240       8       4       2       1       1241       8       4       2       1       1242       8       4       2       1       1242       8       4       2       1       1241       8       4       2       1       1242       8       4       2       1       1242       8       4       2       1       1243       8       4       2       1       1243       8       4       2       1       1243       8       4       2 <td>No EOL Resistor</td> <td>8</td> <td>4</td> <td>2</td> <td>1</td> <td></td> <td>1339</td> <td></td> <td>8</td> <td>4</td> <td>2</td> <td>1</td> <td>8</td> <td>4</td> <td>2</td> <td>1</td> <td></td> <td>1239</td> <td></td> <td>8</td> <td>4</td> <td>2</td> <td>1</td>                                                                                                    | No EOL Resistor                                | 8    | 4 | 2               | 1            |         | 1339  |          | 8    | 4     | 2               | 1    | 8        | 4            | 2                | 1   |         | 1239             |     | 8        | 4             | 2              | 1         |
| Trouble on Open       8       4       2       1       1341       8       4       2       1       1241       8       4       2         Trouble on Short       8       4       2       1       1341       8       4       2       1       1241       8       4       2       1       1241       8       4       2       1       1341       8       4       2       1       1241       8       4       2       1       1241       8       4       2       1       1241       8       4       2       1       1241       8       4       2       1       1241       8       4       2       1       1241       8       4       2       1       1241       8       4       2       1       1241       8       4       2       1       1241       8       4       2       1       1241       8       4       2       1       1241       8       4       2       1       1243       8       4       2       1       1243       8       4       2       1       1243       8       4       2       1       1243       8       4                                                                                                    | Sensor Watch                                   | 8    | 4 | 2               | 1            |         | 1340  |          | 8    | 4     | 2               | 1    | 8        | 4            | 2                | 1   |         | 1240             |     | 8        | 4             | 2              | 1         |
| Trouble on Short       8       4       2       1       1342       8       4       2       1       1242       8       4       2         Trouble on Night Open       8       4       2       1       1343       8       4       2       1       1242       8       4       2       1         Zone Area 1       8       4       2       1       1343       8       4       2       1       1243       8       4       2       1         Zone Area 1       8       4       2       1       1343       8       4       2       1       1243       8       4       2       1       1243       8       4       2       1       1243       8       4       2       1       1243       8       4       2       1       1243       8       4       2       1       1243       8       4       2       1       1243       8       4       2       1       1243       8       4       2       1       1243       8       4       2       1       1243       8       4       2       1       1243       8       4       2       1                                                                                                    | Trouble on Open                                | 8    | 4 | 2               | 1            |         | 1341  |          | 8    | 4     | 2               | 1    | 8        | 4            | 2                | 1   |         | 1241             |     | 8        | 4             | 2              | 1         |
| Trouble on Night Open       8       4       2       1       1343       8       4       2       1       1243       8       4       2       1         Zone Area 1       8       4       2       1       1343       8       4       2       1       1243       8       4       2       1         Zone Area 2       8       4       2       1       1344       8       4       2       1       1243       8       4       2         Zone Area 2       8       4       2       1       1345       8       4       2       1       1243       8       4       2         Zone Area 2       8       4       2       1       1345       8       4       2       1       1243       8       4       2         Zone AnDing Group 1       8       4       2       1       1355       8       4       2       1       1255       8       4       2       1       1255       8       4       2       1       1255       8       4       2       1       1255       8       4       2       1       1255       8       4       2                                                                                                    | Trouble on Short                               | 8    | 4 | 2               | 1            |         | 1342  |          | 8    | 4     | 2               | 1    | 8        | 4            | 2                | 1   |         | 1242             |     | 8        | 4             | 2              | 1         |
| Zone Area 1       8       4       2       1       1344       8       4       2       1       1244       8       4       2         Zone Area 2       8       4       2       1       1344       8       4       2       1       1244       8       4       2         2-Wire Smoke Detectors (B)       3       4       2       1       1345       8       4       2       1       1244       8       4       2         2-Wire Smoke Detectors (B)       3       4       2       1       1345       8       4       2       1       1244       8       4       2         2-Wire Smoke Detectors (B)       3       4       2       1       1355       8       4       2       1       1252       (•)       8       4       2       1       1255       8       4       2       1       1255       8       4       2       1       1255       8       4       2       1       1255       8       4       2       1       1255       8       4       2       1       1255       8       4       2       1       1262       8       4       2                                                                                                    | Trouble on Night Open                          | 8    | 4 | 2               | 1            |         | 1343  |          | 8    | 4     | 2               | 1    | 8        | 4            | 2                | 1   |         | 1243             |     | 8        | 4             | 2              | 1         |
| Zone Area 2       8       4       2       1       1345       8       4       2       1       1245       8       4       2         2-Wire Smoke Detectors (B)       3       4       2       1       1345       8       4       2       1       1245       8       4       2         2-Wire Smoke Detectors (B)       3       4       2       1       1354       8       4       2       1       1252       (•)       8       4       2       1         Zone ANDing Group 1       8       4       2       1       1355       8       4       2       1       1252       (•)       8       4       2       1       1255       8       4       2       1       1255       8       4       2       1       1255       8       4       2       1       1255       8       4       2       1       1255       8       4       2       1       1255       8       4       2       1       1255       8       4       2       1       1262       8       4       2       1       1262       8       4       2       1       1262       8       4 </td <td>Zone Area 1</td> <td>8</td> <td>4</td> <td>2</td> <td>1</td> <td></td> <td>1344</td> <td></td> <td>8</td> <td>4</td> <td>2</td> <td>1</td> <td>8</td> <td>4</td> <td>2</td> <td>1</td> <td></td> <td>1244</td> <td></td> <td>8</td> <td>4</td> <td>2</td> <td>1</td>                                                                                                    | Zone Area 1                                    | 8    | 4 | 2               | 1            |         | 1344  |          | 8    | 4     | 2               | 1    | 8        | 4            | 2                | 1   |         | 1244             |     | 8        | 4             | 2              | 1         |
| 2-Wire Smoke Detectors (B)       8       4       2       1       (•)       8       4       2       1       1252       (•)       8       4       2         Zone ANDing Group 1       8       4       2       1       1354       8       4       2       1       1252       (•)       8       4       2         Zone ANDing Group 2       8       4       2       1       1355       8       4       2       1       1255       8       4       2         Interior #1 Bypass       8       4       2       1       1362       8       4       2       1       1262       8       4       2         Keypad Sounder on Alarm       8       4       2       1       1364       8       4       2       1       1262       8       4       2         Fire (C)       8       4       2       1       1375       8       4       2       1       1264       8       4       2         Fire Alarm Verification (C)       8       4       2       1       1376       8       4       2       1       1275       8       4       2         Chim                                                                                                    | Zone Area 2                                    | 8    | 4 | 2               | 1            |         | 1345  |          | 8    | 4     | 2               | 1    | 8        | 4            | 2                | 1   |         | 1245             |     | 8        | 4             | 2              | 1         |
| Zone ANDing Group 1       8       4       2       1       1354       8       4       2       1       1254       8       4       2         Zone ANDing Group 2       8       4       2       1       1355       8       4       2       1       1254       8       4       2         Interior #1 Bypass       8       4       2       1       1362       8       4       2       1       1255       8       4       2         Keypad Sounder on Alarm       8       4       2       1       1364       8       4       2       1       1262       8       4       2         Fire (C)       8       4       2       1       1375       8       4       2       1       1264       8       4       2         Fire Alarm Verification (C)       8       4       2       1       1376       8       4       2       1       1275       8       4       2         Chime 2       8       4       2       1       1386       8       4       2       1       1266       8       4       2         Methore       8       4       2 </td <td><ul> <li>2-Wire Smoke Detectors (B)</li> </ul></td> <td>8</td> <td>4</td> <td>2</td> <td>1</td> <td>(•)</td> <td></td> <td>(•)</td> <td>8</td> <td>4</td> <td>2</td> <td>1</td> <td>8</td> <td>4</td> <td>2</td> <td>1</td> <td></td> <td>1252</td> <td>(•)</td> <td>8</td> <td>4</td> <td>2</td> <td>1</td>                                                                                                    | <ul> <li>2-Wire Smoke Detectors (B)</li> </ul> | 8    | 4 | 2               | 1            | (•)     |       | (•)      | 8    | 4     | 2               | 1    | 8        | 4            | 2                | 1   |         | 1252             | (•) | 8        | 4             | 2              | 1         |
| Zone ANDing Group 2       8       4       2       1       1355       8       4       2       1       1255       8       4       2         Interior #1 Bypass       8       4       2       1       1355       8       4       2       1       1255       8       4       2         Interior #1 Bypass       8       4       2       1       1362       8       4       2       1       1255       8       4       2         Keypad Sounder on Alarm       8       4       2       1       1364       8       4       2       1       1262       8       4       2         Fire (C)       8       4       2       1       1375       8       4       2       1       1264       8       4       2         Fire Alarm Verification (C)       8       4       2       1       1376       8       4       2       1       1275       8       4       2         Fire Alarm Verification (C)       8       4       2       1       1386       8       4       2       1       1275       8       4       2       1       1276       8       4                                                                                                    | Zone ANDing Group 1                            | 8    | 4 | 2               | 1            | ( )     | 1354  |          | 8    | 4     | 2               | 1    | 8        | 4            | 2                | 1   |         | 1254             | ( ) | 8        | 4             | 2              | 1         |
| Interior #1 Bypass       8       4       2       1       1362       8       4       2       1       1262       8       4       2         Keypad Sounder on Alarm       8       4       2       1       1362       8       4       2       1       1262       8       4       2         Fire (C)       8       4       2       1       1375       8       4       2       1       1264       8       4       2         Fire (C)       8       4       2       1       1375       8       4       2       1       1264       8       4       2         Fire Alarm Verification (C)       8       4       2       1       1376       8       4       2       1       1275       8       4       2         Chime 2       8       4       2       1       1386       8       4       2       1       1286       8       4       2         A       A       A       A       A       A       A       A       A       A       A       A       A       A       A       A       A       A       A       A       A                                                                                                    | Zone ANDing Group 2                            | 8    | 4 | 2               | 1            |         | 1355  |          | 8    | 4     | 2               | 1    | 8        | 4            | 2                | 1   |         | 1255             |     | 8        | 4             | 2              | 1         |
| Keypad Sounder on Alarm       8       4       2       1       1364       8       4       2       1       1364       8       4       2       1       1264       8       4       2         Fire (C)       8       4       2       1       1375       8       4       2       1       1264       8       4       2         Fire Alarm Verification (C)       8       4       2       1       1376       8       4       2       1       1275       8       4       2         Chime 2       8       4       2       1       1386       8       4       2       1       1276       8       4       2         A       A <t< td=""><td>Interior #1 Bypass</td><td>8</td><td>4</td><td>2</td><td>1</td><td>1</td><td>1362</td><td></td><td>8</td><td>4</td><td>2</td><td>1</td><td>8</td><td>4</td><td>2</td><td>1</td><td></td><td>1262</td><td></td><td>8</td><td>4</td><td>2</td><td>1</td></t<>                                                                                                    | Interior #1 Bypass                             | 8    | 4 | 2               | 1            | 1       | 1362  |          | 8    | 4     | 2               | 1    | 8        | 4            | 2                | 1   |         | 1262             |     | 8        | 4             | 2              | 1         |
| Fire (C)       8       4       2       1       1375       8       4       2       1       1275       8       4       2         Fire Alarm Verification (C)       8       4       2       1       1376       8       4       2       1       1275       8       4       2         Chime 2       8       4       2       1       1386       8       4       2       1       1276       8       4       2         A       A       <                                                                                                    | Keypad Sounder on Alarm                        | 8    | 4 | 2               | 1            | 1       | 1364  |          | 8    | 4     | 2               | 1    | 8        | 4            | 2                | 1   |         | 1264             |     | 8        | 4             | 2              | 1         |
| Fire Alarm Verification (C)       8       4       2       1       1376       8       4       2       1       1276       8       4       2         Chime 2       8       4       2       1       1386       8       4       2       1       8       4       2       1       1276       8       4       2         A       A                                                                                                    | Fire (C)                                       | 8    | 4 | 2               | 1            | 1       | 1375  |          | 8    | 4     | 2               | 1    | 8        | 4            | 2                | 1   |         | 1275             |     | 8        | 4             | 2              | 1         |
| Chime 2     8     4     2     1     1386     8     4     2     1     1286     8     4     2                                                                                                    | Fire Alarm Verification (C)                    | 8    | 4 | 2               | 1            | 1       | 1376  |          | 8    | 4     | 2               | 1    | 8        | 4            | 2                | 1   |         | 1276             |     | 8        | 4             | 2              | 1         |
| $\begin{array}{c c c c c c c c c c c c c c c c c c c $                                                                                                    | Chime 2                                        | 8    | 4 | 2               | 1            | 1       | 1386  |          | 8    | 4     | 2               | 1    | 8        | 4            | 2                | 1   |         | 1286             |     | 8        | 4             | 2              | 1         |
|                                                                                                    | <b>A</b>                                       |      | 1 | 1               |              |         | 1     |          |      | 1     | 1               |      |          | 1            | 1                |     |         | 1 1              |     |          | 1             | ł              |           |
|                                                                                                    | Т                                              | ÷    | Т |                 |              | Ť       |       | Ť        | Ť    | Т     |                 |      | <b>T</b> | Т            |                  |     | Ť       |                  | Т   | <b>T</b> | T             |                |           |

See Zone Options on Page 50.

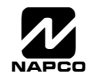

## ZONE OPTIONS / ZONES 17-32 (ADDRESS 1402-1586)

|          |                             |        |       | 0 00 0 | <u> </u> |           | -      |       | 0.05.0 | <u> </u> |        |       | 0.04.0 | 4    |                  | -      |          | 47.00 |           |
|----------|-----------------------------|--------|-------|--------|----------|-----------|--------|-------|--------|----------|--------|-------|--------|------|------------------|--------|----------|-------|-----------|
|          |                             |        |       | 5 29-3 | 2        | ADDRESS   | BICL   |       | 5 25-2 | 8        |        |       | 5 21-2 | 4    | ADDRESS          |        |          | 17-20 | )<br>1150 |
|          | ZONE OPTIONS                |        | IDAI  |        |          | 4502 4596 | RIGH   |       |        |          | LEF    | IDAI  |        | .0E3 | 4402 4496        | RIGH   | IDAI     |       | JUES      |
|          |                             | (      | CIRCL | .Е 🖋   | )        | 1502-1500 | (      | CIRCL | Е 🖉    | )        | (      | CIRCL | .Е 🖊   | )    | 1402-1400        | (0     | CIRCL    | E     | )         |
|          |                             | ZN32   | ZN31  | ZN30   | ZN29     | L ADDR R  | ZN28   | ZN27  | ZN26   | ZN25     | ZN24   | ZN23  | ZN22   | ZN21 | L ADDR R         | ZN20   | ZN19     | ZN18  | ZN17      |
| 1        | Priority                    | 8      | 4     | 2      | 1        | 1502      | 8      | 4     | 2      | 1        | 8      | 4     | 2      | 1    | 1402             | 8      | 4        | 2     | 1         |
| •        | Priority with Bypass        | 8      | 4     | 2      | 1        | 1503      | 8      | 4     | 2      | 1        | 8      | 4     | 2      | 1    | 1403             | 8      | 4        | 2     | 1         |
|          | Auto-Bypass                 | 8      | 4     | 2      | 1        | 1504      | 8      | 4     | 2      | 1        | 8      | 4     | 2      | 1    | 1404             | 8      | 4        | 2     | 1         |
| 1        | Selective Bypass            | 8      | 4     | 2      | 1        | 1505      | 8      | 4     | 2      | 1        | 8      | 4     | 2      | 1    | 1405             | 8      | 4        | 2     | 1         |
| •        | Keyswitch Arming            | 8      | 4     | 2      | 1        | 1506      | 8      | 4     | 2      | 1        | 8      | 4     | 2      | 1    | 1406             | 8      | 4        | 2     | 1         |
|          | Auto-Bypass Re-entry        | 8      | 4     | 2      | 1        | 1507      | 8      | 4     | 2      | 1        | 8      | 4     | 2      | 1    | 1407             | 8      | 4        | 2     | 1         |
|          | Pre-Alarm Warning           | 8      | 4     | 2      | 1        | 1508      | 8      | 4     | 2      | 1        | 8      | 4     | 2      | 1    | 1408             | 8      | 4        | 2     | 1         |
|          | Never Arm                   | 8      | 4     | 2      | 1        | 1509      | 8      | 4     | 2      | 1        | 8      | 4     | 2      | 1    | 1409             | 8      | 4        | 2     | 1         |
|          | 24-Hour Zone                | 8      | 4     | 2      | 1        | 1510      | 8      | 4     | 2      | 1        | 8      | 4     | 2      | 1    | 1410             | 8      | 4        | 2     | 1         |
| . /      | Burg, Alarm Output          | 8      | 4     | 2      | 1        | 1511      | 8      | 4     | 2      | 1        | 8      | 4     | 2      | 1    | 1411             | 8      | 4        | 2     | 1         |
| <b>Y</b> | Pulsed Alarm Output         | 8      | 4     | 2      | 1        | 1512      | 8      | 4     | 2      | 1        | 8      | 4     | 2      | 1    | 1414             | 8      | 4        | 2     | 1         |
| V        | Fire Output (Lug E9)        | 8      | 4     | 2      | 1        | 1515      | 8      | 4     | 2      | 1        | 8      | 4     | 2      | 1    | 1413             | 8      | 4        | 2     | 1         |
|          | Reset Relay                 | 8      | 4     | 2      | 1        | 1514      | 8      | 4     | 2      | 1        | 8      | 4     | 2      | 1    | 1414             | 8      | 4        | 2     | 1         |
|          | Auxiliary Relay             | 8      | 4     | 2      | 1        | 1515      | 8      | 4     | 2      | 1        | 8      | 4     | 2      | 1    | 1415             | 8      | 4        | 2     | 1         |
|          | Entry/Exit 1                | 8      | 4     | 2      | 1        | 1516      | 8      | 4     | 2      | 1        | 8      | 4     | 2      | 1    | 1416             | 8      | 4        | 2     | 1         |
| V        | Entry/Exit 2                | 8      | 4     | 2      | 1        | 1517      | 8      | 4     | 2      | 1        | 8      | 4     | 2      | 1    | 1417             | 8      | 4        | 2     | 1         |
|          | Exit/Entry Follower         | 8      | 4     | 2      | 1        | 1518      | 8      | 4     | 2      | 1        | 8      | 4     | 2      | 1    | 1418             | 8      | 4        | 2     | 1         |
| V        | Auto Reset                  | 8      | 4     | 2      | 1        | 1519      | 8      | 4     | 2      | 1        | 8      | 4     | 2      | 1    | 1419             | 8      | 4        | 2     | 1         |
| V        | Swinger Shutdown            | 8      | 4     | 2      | 1        | 1520      | 8      | 4     | 2      | 1        | 8      | 4     | 2      | 1    | 1420             | 8      | 4        | 2     | 1         |
| V        | Chime                       | 8      | -     | 2      | 1        | 1521      | 8      | 4     | 2      | 1        | 8      | 4     | 2      | 1    | 1420             | 8      | 4        | 2     | 1         |
| V        | Abort Delay                 | 8      | 4     | 2      | 1        | 1522      | 8      | 4     | 2      | 1        | 8      | 4     | 2      | 1    | 1421             | 8      | 4        | 2     | 1         |
|          | Rower-up Delay              | 8      | -     | 2      | 1        | 1523      | 8      | -     | 2      | 1        | 8      | -     | 2      | 1    | 1422             | 8      | -        | 2     | 1         |
|          | Day Zone Open               | 8      | -     | 2      | 1        | 1524      | 8      | 4     | 2      | 1        | 8      | -     | 2      | 1    | 1423             | 8      | 4        | 2     | 1         |
|          | Day Zone Short              | 8      | -     | 2      | 1        | 1525      | 8      | 4     | 2      | 1        | 8      | -     | 2      | 1    | 1425             | 8      | -        | 2     | 1         |
|          | Alarm on Day Zone           | 8      | -     | 2      | 1        | 1526      | 8      | -     | 2      | 1        | 8      | -     | 2      | 1    | 1425             | 8      | -        | 2     | 1         |
|          | Alarm Tolco 1               | 0      | -     | 2      | 1        | 1520      | 0      | -     | 2      | 1        | 0      | -     | 2      | 1    | 1420             | 8      | -        | 2     | 1         |
| V        | Alarm Postoro 1             | 0      | 4     | 2      | 1        | 1529      | 0      | 4     | 2      | 4        | 0      | 4     | 2      | 1    | 1427             | 0      | 4        | 2     | 4         |
|          |                             | 0      | 4     | 2      | 1        | 1520      | 0      | 4     | 2      | 4        | 0      | 4     | 2      | 1    | 1420             | 0      | 4        | 2     | 4         |
|          | Trouble Pestoro 1           | 0      | 4     | 2      | 1        | 1520      | 0      | 4     | 2      | 1        | 0      | 4     | 2      | 1    | 1429             | 0      | 4        | 2     | 1         |
|          |                             | 0      | 4     | 2      | 1        | 1535      | 0      | 4     | 2      | 4        | 0      | 4     | 2      | 1    | 1430             | 0      | 4        | 2     | 4         |
|          | Alarm Postoro 3             | 0      | 4     | 2      | 1        | 1535      | 0      | 4     | 2      | 1        | 0      | 4     | 2      | 1    | 1435             | 0      | 4        | 2     | 1         |
|          | Trouble Teles 2             | 0      | 4     | 2      | 1        | 1530      | 0      | 4     | 2      | 4        | 0      | 4     | 2      | 1    | 1430             | 0      | 4        | 2     | 4         |
|          | Trouble Telco 3             | 0      | 4     | 2      | 1        | 1537      | •      | 4     | 2      | 4        | 0      | 4     | 2      | 1    | 1437             | •      | 4        | 2     | 4         |
|          | No EQL Posistor             | 0      | 4     | 2      | 1        | 1530      | •<br>• | 4     | 2      | 1        | 0      | 4     | 2      | 1    | 1430             | 0      | 4        | 2     | 1         |
|          | No EOL Resistor             | 0      | 4     | 2      | 1        | 1539      | 0      | 4     | 2      | 4        | 0      | 4     | 2      | 1    | 1439             | •      | 4        | 2     | 4         |
|          |                             | 0      | 4     | 2      | 1        | 1540      | •      | 4     | 2      | 1        | 0      | 4     | 2      | 1    | 1440             | •      | 4        | 2     | 1         |
|          |                             | 0      | 4     | 2      | 1        | 1541      | •      | 4     | 2      | 4        | 0      | 4     | 2      | 1    | 1441             | 0      | 4        | 2     | 1         |
|          | Trouble on Short            | 0      | 4     | 2      | 1        | 1542      | •      | 4     | 2      | 1        | 0      | 4     | 2      | 1    | 1442             | 0      | 4        | 2     | 1         |
|          | Trouble on Night Open       | 8      | 4     | 2      | 1        | 1543      | 8      | 4     | 2      | 1        | 8      | 4     | 2      | 1    | 1443             | 8      | 4        | 2     | 1         |
| V        |                             | 0      | 4     | 2      | 1        | 1544      | °      | 4     | 2      |          | 0      | 4     | 2      | 1    | 1444             | °      | 4        | 2     | 1         |
| ~        | Zone Area 2                 | 8      | 4     | 2      | 1        | 1545      | 8      | 4     | 2      | 1        | 8      | 4     | 2      | 1    | 1445             | 8      | 4        | 2     | 1         |
|          | Zone ANDing Group 1         | 8      | 4     | 2      | 1        | 1554      | 8      | 4     | 2      | 1        | 8      | 4     | 2      | 1    | 1454             | 8      | 4        | 2     | 1         |
|          | Zone ANDIng Group 2         | 8<br>A | 4     | 2      | 1        | 1555      | 8      | 4     | 2      | 1        | 8<br>C | 4     | 2      | 1    | 1455             | 8<br>C | 4        | 2     | 1         |
| ~        | Interior #1 Bypass          | 8      | 4     | 2      | 1        | 1562      | 8      | 4     | 2      | 1        | 8      | 4     | 2      | 1    | 1462             | 8      | 4        | 2     | 1         |
|          | Reypad Sounder on Alarm     | 8      | 4     | 2      | 1        | 1564      | 8      | 4     | 2      | 1        | 8      | 4     | 2      | 1    | 1464             | 8      | 4        | 2     | 1         |
| V        | Fire (C)                    | 8      | 4     | 2      | 1        | 15/5      | 8      | 4     | 2      | 1        | 8      | 4     | 2      | 1    | 1475             | 8      | 4        | 2     | 1         |
| V        | Fire Alarm Verification (C) | 8<br>0 | 4     | 2      | 1        | 15/6      | 8<br>0 | 4     | 2      | 1        | 8      | 4     | 2      | 1    | 14/6             | 8      | 4        | 2     | 1         |
|          |                             | ,×     | 4     | 2      | 1        | 1580      | ×      | 4     | 2      |          | Ň      | 4     | 2      | 1    | 1486             | l ŏ    | 4        | 2     | 1         |
|          | Ť                           | •      | Т     |        |          | T Ť       | •      | Т     |        |          | •      | Т     |        |      | T Ť              | •      | <b>—</b> |       |           |
|          | RF 1                        |        | R     | ° 2    | Ľ        | § 4 R .   | 4      | R     | ° 2    |          |        | ß     | ° 2    | Ľ    | <u>ቆ</u> 4 በ 😨 4 | 1      | ß        | 2     |           |

See Zone Options on Page 50.

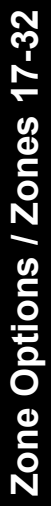

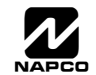

## ZONE OPTIONS / ZONES 33-48 (ADDRESS 1602-1786)

|    |                             |        |       | S 45-4            | 8         |          |     |        |          | 5 41-4         | 4         |      |       | S 37-4 | 0         |       |            | Z    | ONES  | 33-36 | 5         |
|----|-----------------------------|--------|-------|-------------------|-----------|----------|-----|--------|----------|----------------|-----------|------|-------|--------|-----------|-------|------------|------|-------|-------|-----------|
|    |                             | LEF    | T DAT | A VA              | LUES      | ADDRES   | SS  | RIGH   | T DAT    |                | LUES      | LEF  | T DAT | A VAL  | .UES      | ADD   | ESS        | RIGH | T DAT | AVAL  | UES       |
|    | ZONE OPTIONS                |        | CIRCI | F 🖊               | P)        | 1702-178 | 36  | (      | CIRCI    | F 🖉            | 5         | (    | CIRCI | F 🖊    | Ϋ́        | 1602· | 1686       | (    | CIRCI | F 🖋   |           |
|    |                             | ZN48   | ZN47  | ZN46              | /<br>ZN45 | L ADDR   | R   | ZN44   | ZN43     | ZN42           | /<br>ZN41 | ZN40 | ZN39  | ZN38   | /<br>ZN37 | L AD  | DR R       | ZN36 | ZN35  | ZN34  | /<br>ZN33 |
| ./ | Priority                    | 8      | 4     | 2                 | 1         | 1702     |     | 8      | 4        | 2              | 1         | 8    | 4     | 2      | 1         | 16    | )2         | 8    | 4     | 2     | 1         |
| V  | Priority with Bypass        | 8      | 4     | 2                 | 1         | 1703     |     | 8      | 4        | 2              | 1         | 8    | 4     | 2      | 1         | 16    | )3         | 8    | 4     | 2     | 1         |
|    | Auto-Bypass                 | 8      | 4     | 2                 | 1         | 1704     |     | 8      | 4        | 2              | 1         | 8    | 4     | 2      | 1         | 16    | 04         | 8    | 4     | 2     | 1         |
| 1  | Selective Bypass            | 8      | 4     | 2                 | 1         | 1705     |     | 8      | 4        | 2              | 1         | 8    | 4     | 2      | 1         | 16    | )5         | 8    | 4     | 2     | 1         |
| •  | Keyswitch Arming            | 8      | 4     | 2                 | 1         | 1706     |     | 8      | 4        | 2              | 1         | 8    | 4     | 2      | 1         | 16    | )6         | 8    | 4     | 2     | 1         |
|    | Auto-Bypass Re-entry        | 8      | 4     | 2                 | 1         | 1707     |     | 8      | 4        | 2              | 1         | 8    | 4     | 2      | 1         | 16    | )7         | 8    | 4     | 2     | 1         |
|    | Pre-Alarm Warning           | 8      | 4     | 2                 | 1         | 1708     |     | 8      | 4        | 2              | 1         | 8    | 4     | 2      | 1         | 16    | 08         | 8    | 4     | 2     | 1         |
|    | Never Arm                   | 8      | 4     | 2                 | 1         | 1709     |     | 8      | 4        | 2              | 1         | 8    | 4     | 2      | 1         | 16    | )9         | 8    | 4     | 2     | 1         |
|    | 24-Hour Zone                | 8      | 4     | 2                 | 1         | 1710     |     | 8      | 4        | 2              | 1         | 8    | 4     | 2      | 1         | 16    | 10         | 8    | 4     | 2     | 1         |
| 1  | Burg. Alarm Output          | 8      | 4     | 2                 | 1         | 1711     |     | 8      | 4        | 2              | 1         | 8    | 4     | 2      | 1         | 16    | 11         | 8    | 4     | 2     | 1         |
| V  | Pulsed Alarm Output         | 8      | 4     | 2                 | 1         | 1712     |     | 8      | 4        | 2              | 1         | 8    | 4     | 2      | 1         | 16    | 16         | 8    | 4     | 2     | 1         |
| •  | Fire Output (Lug E9)        | 8      | 4     | 2                 | 1         | 1717     |     | 8      | 4        | 2              | 1         | 8    | 4     | 2      | 1         | 16    | 13         | 8    | 4     | 2     | 1         |
|    | Reset Relay                 | 8      | 4     | 2                 | 1         | 1714     |     | 8      | 4        | 2              | 1         | 8    | 4     | 2      | 1         | 16    | 16         | 8    | 4     | 2     | 1         |
|    | Auxiliary Relay             | 8      | 4     | 2                 | 1         | 1717     |     | 8      | 4        | 2              | 1         | 8    | 4     | 2      | 1         | 16    | 15         | 8    | 4     | 2     | 1         |
| V  | Entry/Exit 1                | 8      | 4     | 2                 | 1         | 1716     |     | 8      | 4        | 2              | 1         | 8    | 4     | 2      | 1         | 16    | 16         | 8    | 4     | 2     | 1         |
|    | Entry/Exit 2                | 8      | 4     | 2                 | 1         | 1717     |     | 8      | 4        | 2              | 1         | 8    | 4     | 2      | 1         | 16    | 17         | 8    | 4     | 2     | 1         |
| V  | Exit/Entry Follower         | 8      | 4     | 2                 | 1         | 1718     |     | 8      | 4        | 2              | 1         | 8    | 4     | 2      | 1         | 16    | 18         | 8    | 4     | 2     | 1         |
| V  | Auto Reset                  | 8      | 4     | 2                 | 1         | 1719     |     | 8      | 4        | 2              | 1         | 8    | 4     | 2      | 1         | 16    | 19         | 8    | 4     | 2     | 1         |
| V  | Swinger Shutdown            | 8      | 4     | 2                 | 1         | 1720     |     | 8      | 4        | 2              | 1         | 8    | 4     | 2      | 1         | 16    | 20         | 8    | 4     | 2     | 1         |
| V  | Chime                       | 8      | 4     | 2                 | 1         | 1721     |     | 8      | 4        | 2              | 1         | 8    | 4     | 2      | 1         | 16    | 21         | 8    | 4     | 2     | 1         |
|    | Abort Delay                 | 8      | 4     | 2                 | 1         | 1722     |     | 8      | 4        | 2              | 1         | 8    | 4     | 2      | 1         | 16    | 22         | 8    | 4     | 2     | 1         |
|    | Power-up Delay              | 8      | 4     | 2                 | 1         | 1/23     |     | 8      | 4        | 2              | 1         | 8    | 4     | 2      | 1         | 16    | 23         | 8    | 4     | 2     | 1         |
|    | Day Zone Open               | ð      | 4     | 2                 | 1         | 1724     |     | 8      | 4        | 2              | 1         | 8    | 4     | 2      | 1         | 16    | 24         | 8    | 4     | 2     | 1         |
|    | Day Zone Short              | 8      | 4     | 2                 | 1         | 1725     |     | 8      | 4        | 2              | 1         | 8    | 4     | 2      | 1         | 16    | 25         | 8    | 4     | 2     | 1         |
|    | Alarm Talas 1               | 0<br>0 | 4     | 2                 | 1         | 1720     |     | 0<br>0 | 4        | 2              | 1         | 0    | 4     | 2      | 1         | 10    | 20         | 0    | 4     | 2     | 1         |
| V  | Alarm Postoro 1             | 0      | 4     | 2                 | 1         | 1720     |     | 0      | 4        | 2              | 1         | 0    | 4     | 2      | 1         | 10    | 27         | 0    | 4     | 2     | 1         |
|    |                             | 0      | 4     | 2                 | 1         | 1720     |     | 0      | 4        | 2              | 1         | 0    | 4     | 2      | 1         | 10    | 20         | 0    | 4     | 2     | 1         |
|    | Trouble Restore 1           | 8      | 4     | 2                 | 1         | 1729     |     | 8      | 4        | 2              | 1         | 8    | 4     | 2      | 1         | 16    | 30         | 8    | 4     | 2     | 1         |
|    |                             | 8      | 4     | 2                 | 1         | 1735     |     | 8      | 4        | 2              | 1         | 8    | 4     | 2      | 1         | 16    | 35         | 8    | 4     | 2     | 1         |
|    | Alarm Restore 3             | 8      | 4     | 2                 | 1         | 1736     |     | 8      | 4        | 2              | 1         | 8    | 4     | 2      | 1         | 16    | 36         | 8    | 4     | 2     | 1         |
|    | Trouble Telco 3             | 8      | 4     | 2                 | 1         | 1737     |     | 8      | 4        | 2              | 1         | 8    | 4     | 2      | 1         | 16    | 37         | 8    | 4     | 2     | 1         |
|    | Trouble Restore 3           | 8      | 4     | 2                 | 1         | 1738     |     | 8      | 4        | 2              | 1         | 8    | 4     | 2      | 1         | 16    | 38         | 8    | 4     | 2     | 1         |
|    | No EOL Resistor             | 8      | 4     | 2                 | 1         | 1739     |     | 8      | 4        | 2              | 1         | 8    | 4     | 2      | 1         | 16    | 39         | 8    | 4     | 2     | 1         |
|    | Sensor Watch                | 8      | 4     | 2                 | 1         | 1740     |     | 8      | 4        | 2              | 1         | 8    | 4     | 2      | 1         | 16    | 10         | 8    | 4     | 2     | 1         |
|    | Trouble on Open             | 8      | 4     | 2                 | 1         | 1741     |     | 8      | 4        | 2              | 1         | 8    | 4     | 2      | 1         | 16    | <b>1</b> 1 | 8    | 4     | 2     | 1         |
|    | Trouble on Short            | 8      | 4     | 2                 | 1         | 1742     |     | 8      | 4        | 2              | 1         | 8    | 4     | 2      | 1         | 16    | 12         | 8    | 4     | 2     | 1         |
|    | Trouble on Night Open       | 8      | 4     | 2                 | 1         | 1743     |     | 8      | 4        | 2              | 1         | 8    | 4     | 2      | 1         | 16    | 13         | 8    | 4     | 2     | 1         |
| 1  | Zone Area 1                 | 8      | 4     | 2                 | 1         | 1744     |     | 8      | 4        | 2              | 1         | 8    | 4     | 2      | 1         | 16    | 14         | 8    | 4     | 2     | 1         |
| 7  | Zone Area 2                 | 8      | 4     | 2                 | 1         | 1745     |     | 8      | 4        | 2              | 1         | 8    | 4     | 2      | 1         | 16    | 45         | 8    | 4     | 2     | 1         |
| •  | Zone ANDing Group 1         | 8      | 4     | 2                 | 1         | 1754     |     | 8      | 4        | 2              | 1         | 8    | 4     | 2      | 1         | 16    | 54         | 8    | 4     | 2     | 1         |
|    | Zone ANDing Group 2         | 8      | 4     | 2                 | 1         | 1755     |     | 8      | 4        | 2              | 1         | 8    | 4     | 2      | 1         | 16    | 55         | 8    | 4     | 2     | 1         |
| 1  | Interior #1 Bypass          | 8      | 4     | 2                 | 1         | 1762     |     | 8      | 4        | 2              | 1         | 8    | 4     | 2      | 1         | 16    | 62         | 8    | 4     | 2     | 1         |
| •  | Keypad Sounder on Alarm     | 8      | 4     | 2                 | 1         | 1764     |     | 8      | 4        | 2              | 1         | 8    | 4     | 2      | 1         | 16    | 64         | 8    | 4     | 2     | 1         |
| V  | Fire (C)                    | 8      | 4     | 2                 | 1         | 1775     |     | 8      | 4        | 2              | 1         | 8    | 4     | 2      | 1         | 16    | 75         | 8    | 4     | 2     | 1         |
| V  | Fire Alarm Verification (C) | 8      | 4     | 2                 | 1         | 1776     |     | 8      | 4        | 2              | 1         | 8    | 4     | 2      | 1         | 16    | 76         | 8    | 4     | 2     | 1         |
|    | Chime 2                     | 8      | 4     | 2                 | 1         | 1786     |     | 8      | 4        | 2              | 1         | 8    | 4     | 2      | 1         | 16    | 36         | 8    | 4     | 2     | 1         |
|    | Ť                           | 4      | T     |                   |           | Ť        | Ť   | 4      | <u> </u> |                | _         | 4    |       |        |           | Ť     | <b>↑</b>   | 4    | T     |       | _         |
|    | RF 1                        |        | ß     | <sup>&gt;</sup> 2 | D         | 3₹4 I    | F 4 | 1      | ß        | <sup>°</sup> 2 |           |      | ß     | 2      | D         | ক্ত 4 | ß          | 4    | 13    | ° 2   |           |
|    |                             |        |       |                   |           |          |     |        |          |                |           |      |       |        |           |       |            |      |       |       |           |

See Zone Options on Page 50.

## ZONE OPTIONS / ZONES 1-48 (ADDRESS 1200-1786)

1. Select the desired zone option.

| ZONE OPTIONS         | ]            |
|----------------------|--------------|
| 50ms Loop Response   | $\leftarrow$ |
| 10ms Loop Response   |              |
| Priority             | 1            |
| Priority with Bypass | 1            |
| Auto-Bypass          | ]            |

12 2. Enable desired options for each zone by drawing a circle *M* around its corresponding binary data

value. NOTE: No circle = feature disabled

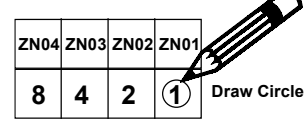

|             | 3. Search<br>for data e | r <b>table</b> belov<br>ntry. | V         |
|-------------|-------------------------|-------------------------------|-----------|
| DIGIT VALUE | DATA ENTRY              | DIGIT VALUE                   | DATA ENTR |
| 8421        | Blank (•)               | 8 4 2 1                       | 8         |
| 842①        | 1                       | 8 4 2 1                       | 9         |
| 8 4 2 1     | 2                       | 8 4 2 1                       | 0         |
| 8 4 2 1     | 3                       | 8421                          | В         |
| 8 ④ 2 1     | 4                       | 8421                          | С         |
| 8 4 2 1     | 5                       | 8421                          | D         |
| 8 4 2 1     | 6                       | 8421                          | E         |
| 8 Ž Ž 1     | 7                       | 8421                          | F         |

B 4. Enter data in address locations (left and right digits).

|   |            |                              | •                      | •                   | • /    |
|---|------------|------------------------------|------------------------|---------------------|--------|
| 1 |            | ADDR                         | ESS LOC                | ATION               |        |
|   |            | L                            | ADDR                   | R                   | 1      |
|   |            | blank (•)                    | 1200                   | 1                   | ]      |
|   | NO<br>show | <b>FE:</b> Dark<br>ws option | shaded d<br>not availa | lata value<br>able. | box    |
|   | N          | <b>оте</b> : З               | See Dir                | rect Ad             | Idress |
|   | Pi         | rogrami                      | ming E                 | Exampl              | e or   |
|   | pa         | ige 19.                      |                        |                     |        |

Note: See "Number of Zones &

Keypads per Area" in Easy

Menu Driven program Mode.

NOTES: (A) 50ms & 20 ms Loop Response only available for zones 1-8.

(B) 2-wire Smoke Detectors only available for zones 7 and 8.

(C) If Fire Alarm Verification is selected, then Fire must also be selected.

DEFAULTS: The zone options indicated are automatically set after exiting the Easy Menu Driven Mode.

Priority, Selective Bypass, Alarm Output, Auto Reset, Swinger Shutdown, Zone Area 1 and Zone Area 2 are enabled for the total number of zones entered in "AREA 1 # ZONES = 08" and "AREA 2 # ZONES = 00".

- J Alarm Telco 1 is enabled for all zones if [YES] is entered for "REPORT RLL ZONES TO CENTRAL ZONESP Y/N".
- 1 Entry/Exit 1 and Chime are enabled for zone numbers entered in "EXIT / ENTRY ZONES ".
- Exit/Entry Follower and Interior Bypass are enabled for zone numbers entered in "INTERIOR ZONES".
- $\checkmark$ Fire, Pulse Alarm Output and Fire Verification is enabled for the zone numbers entered in "FIRE ZONES".
- 2-Wire Smoke Detector is enabled for zone numbers entered in "2 WIRE FIRE ZONES".

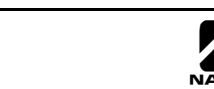

## SYSTEM OPTIONS (ADDRESS 2415-2419)

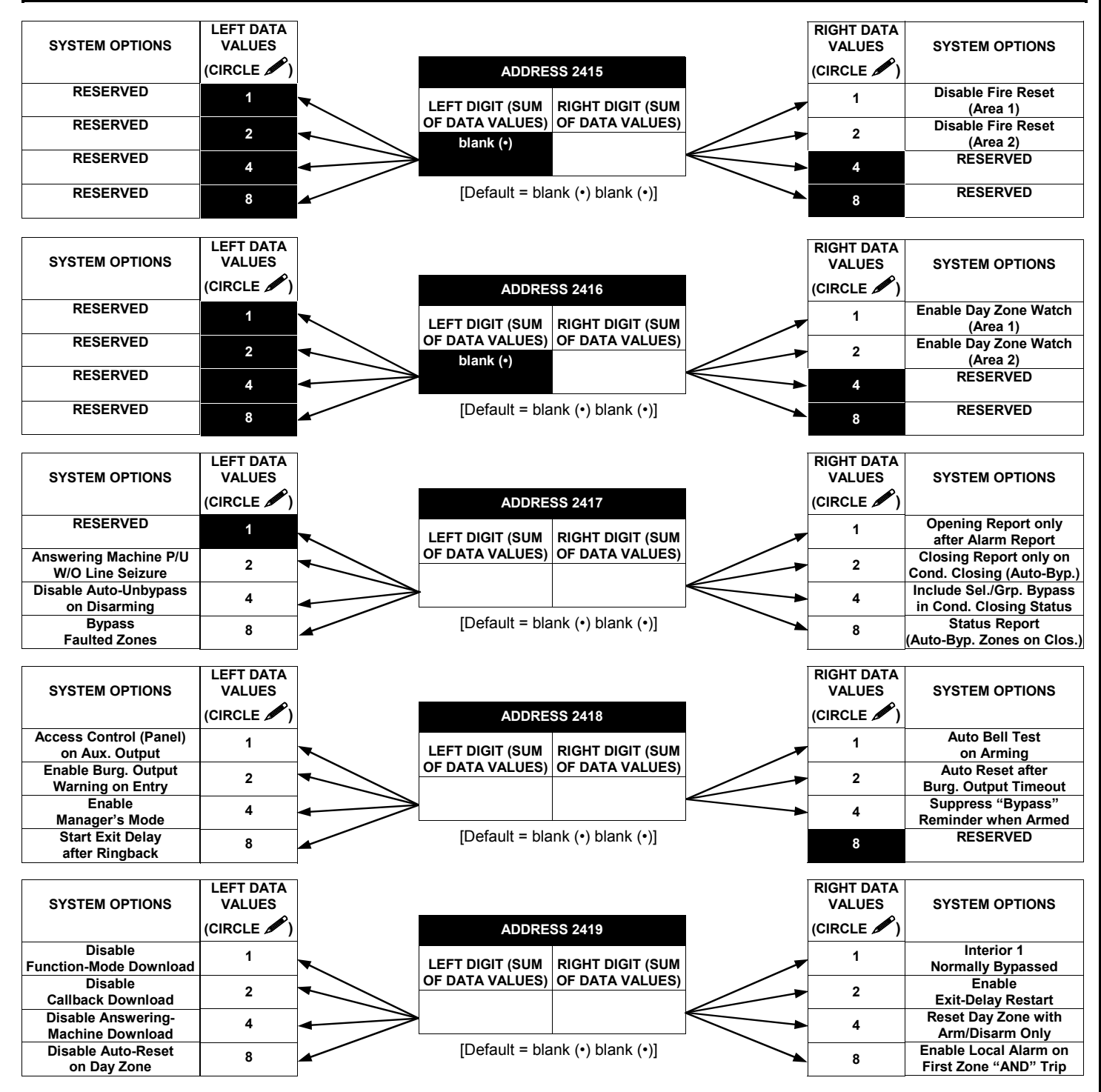

1. Select the desired option by circling *\** the data values for each digit (left and right).

- I 2. Add the data values (ex: 15=1+2+4+8) from the selected options.
- 3. Enter in address location (left and right digits).

NOTE: Dark shaded data value box shows option not available.

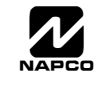

## SYSTEM OPTIONS (ADDRESS 2420-2422, 3874 & 3879-3881)

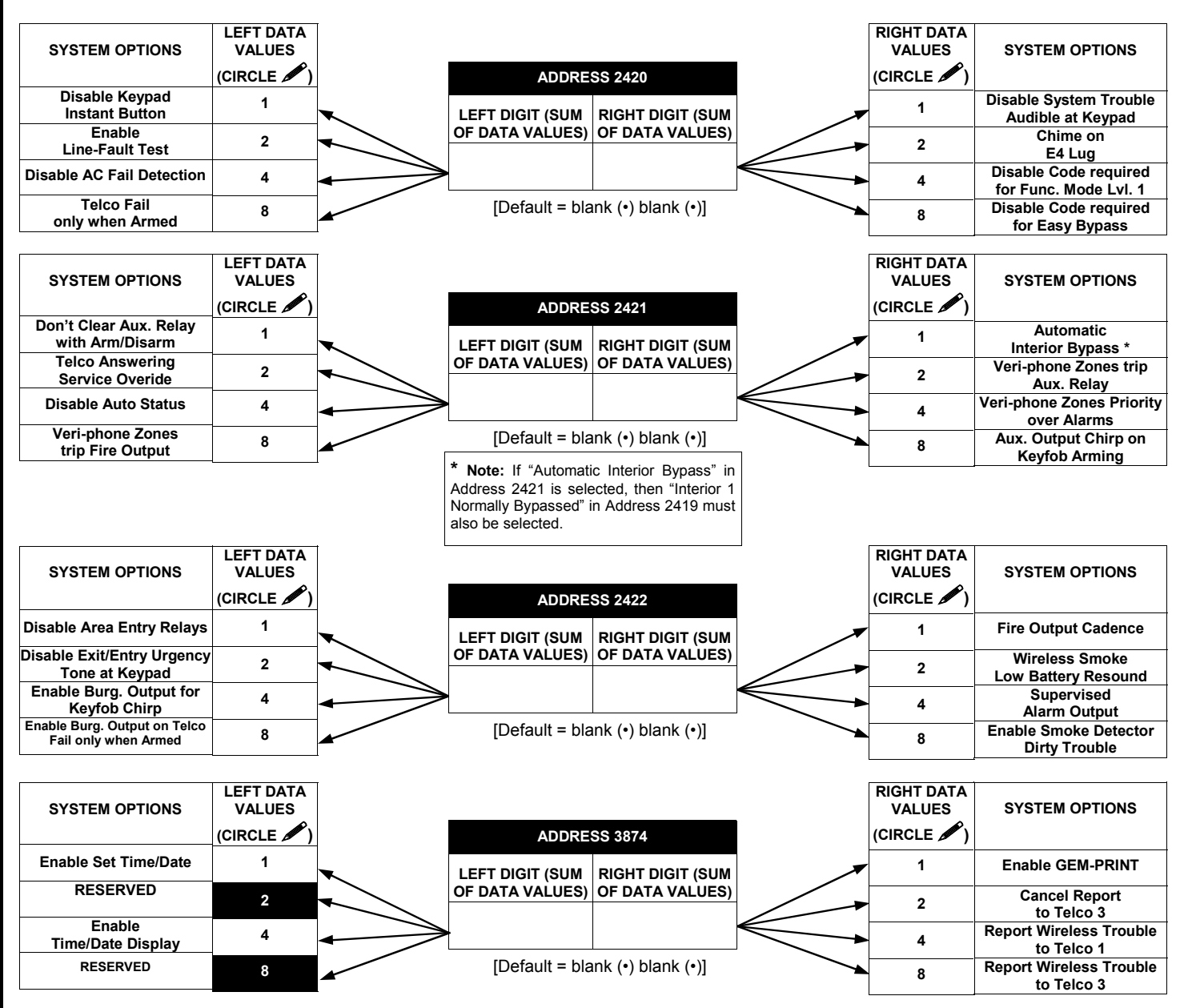

- I. Select the desired option by circling A the data values for each digit (left and right).
- I 2. Add the data values (ex: 15=1+2+4+8) from the selected options.
- 3. Enter in address location (left and right digits).
- NOTE: Dark shaded data value box shows option not available.

| ALARM/TROUBLE        | ADDRESS<br>3879-3881 |      |       |  |  |  |  |  |  |
|----------------------|----------------------|------|-------|--|--|--|--|--|--|
|                      | LEFT                 | ADDR | RIGHT |  |  |  |  |  |  |
| Wireless Low Battery | blank (•)            | 3879 |       |  |  |  |  |  |  |
| Wireless Supervisory | blank (•)            | 3880 |       |  |  |  |  |  |  |
| Wireless Tamper      | blank (•)            | 3881 |       |  |  |  |  |  |  |

[Default = blank (•) blank (•) from address 3879-3881]

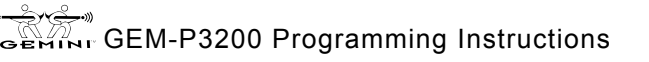

## SYSTEM OPTIONS (ADDRESS 3882-3901, 3903-3905 & 4084)

|                  |      | ADDRESS 3882-3901 (RIGHT DIGITS 1-20) |      |      |      |      |      |      |      |      |      |      |      |      |      |      |      |      |      |      |
|------------------|------|---------------------------------------|------|------|------|------|------|------|------|------|------|------|------|------|------|------|------|------|------|------|
| Lelephone Number | 3882 | 3883                                  | 3884 | 3885 | 3886 | 3887 | 3888 | 3889 | 3890 | 3891 | 3892 | 3893 | 3894 | 3895 | 3896 | 3897 | 3898 | 3899 | 3900 | 3901 |
| (Digits 1-20)    | R    | R                                     | R    | R    | R    | R    | R    | R    | R    | R    | R    | R    | R    | R    | R    | R    | R    | R    | R    | R    |
|                  |      |                                       |      |      |      |      |      |      |      |      |      |      |      |      |      |      |      |      |      |      |

|               | ADDRESS 3903 |       |  |  |  |  |  |  |
|---------------|--------------|-------|--|--|--|--|--|--|
| Pager Format: | LEFT         | RIGHT |  |  |  |  |  |  |
| First Report  |              |       |  |  |  |  |  |  |

[Default = blank (•) blank (•)]

|               | ADDRE | SS 3904 |
|---------------|-------|---------|
| Pager Format: | LEFT  | RIGHT   |
| per Session   |       |         |

[Default = blank (•) blank (•)]

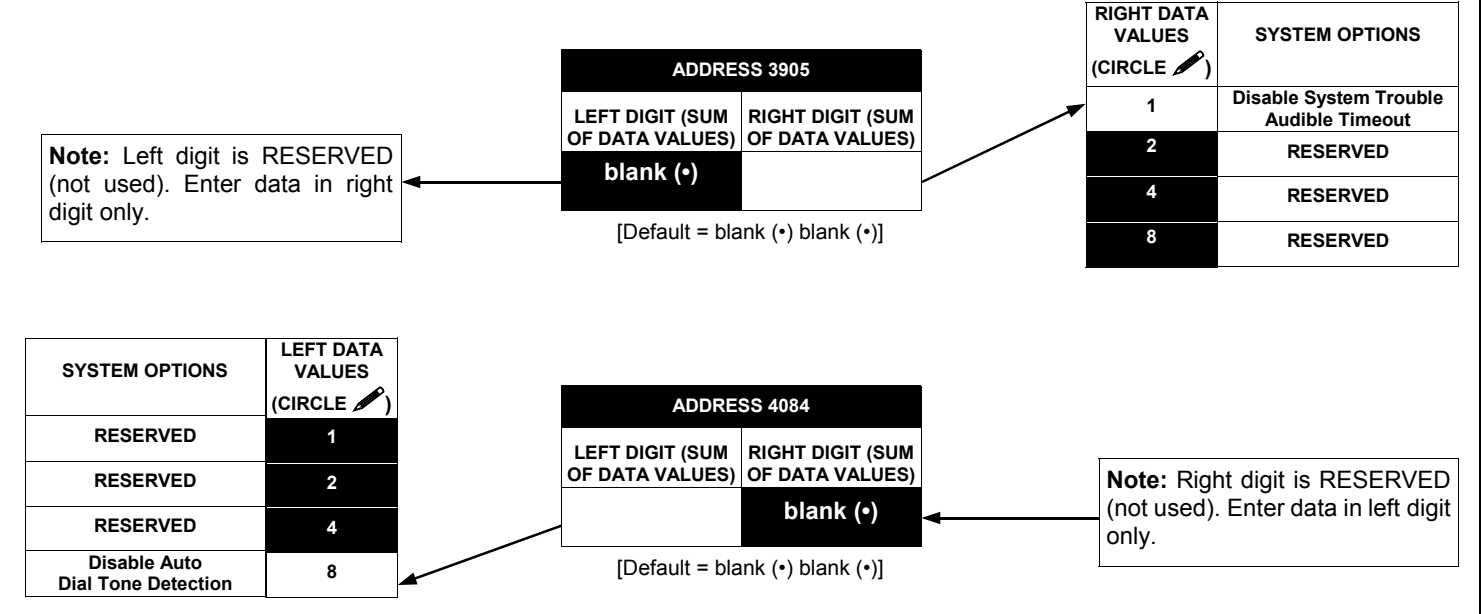

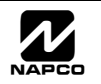

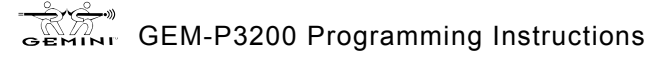

## KEYPAD OPTIONS (ADDRESS 2425-2446)

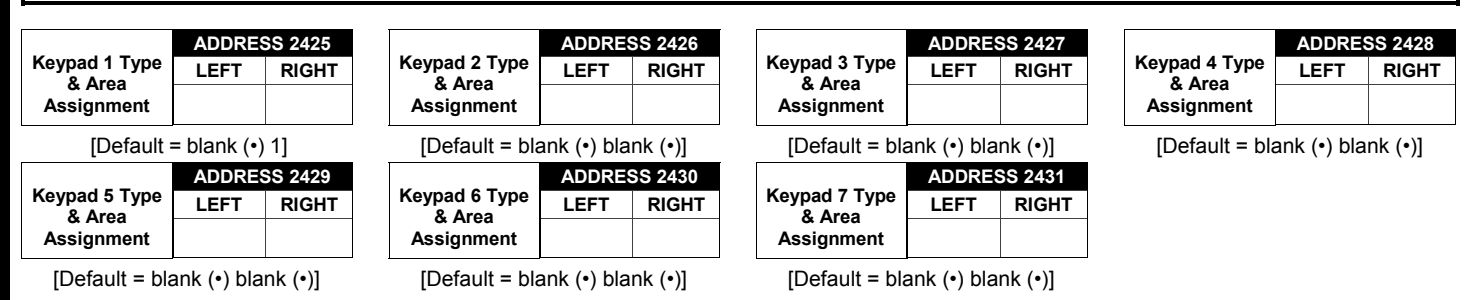

| KEYPAD TYPE & AREA ASSIGNMENT: Up to 7 keypads may be programmed, if they ar    |
|---------------------------------------------------------------------------------|
| connected.                                                                      |
| NOTE: See Keypad Configuration Mode. By default from the factory, each keypad i |
| configured as number 1.                                                         |

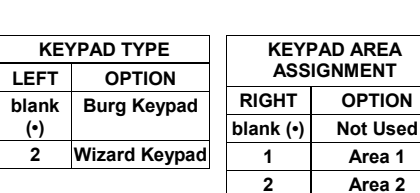

1. Select keypad type & area assignment for each keypad from the tables shown.

2. Enter in corresponding right and left digit address locations above.

|        |                 | KEYPAD                       | OPTIONS        |        |      | ADDRES    | S     | KEYPAD OPTIONS      |                           |                     |                |  |  |  |
|--------|-----------------|------------------------------|----------------|--------|------|-----------|-------|---------------------|---------------------------|---------------------|----------------|--|--|--|
| KEYPAD | LEFT            | LEFT DATA VALUES (CIRCLE 🎤 ) |                |        |      | 2440-2446 |       |                     | RIGHT DATA VALUES (CIRCLE |                     |                |  |  |  |
| NO.    | TOUR<br>STATION | PANEL<br>ACCESS              | EASY<br>ARMING | AMBUSH | LEFT | ADDR      | RIGHT | Rem. Acc.<br>Only * | KEYPAD<br>PANIC           | KEYPAD<br>AUXILIARY | KEYPAD<br>FIRE |  |  |  |
| 1      | 8               | 4                            | 2              | 1      |      | 2440      |       | 8                   | 4                         | 2                   | 1              |  |  |  |
| 2      | 8               | 4                            | 2              | 1      |      | 2441      |       | 8                   | 4                         | 2                   | 1              |  |  |  |
| 3      | 8               | 4                            | 2              | 1      |      | 2442      |       | 8                   | 4                         | 2                   | 1              |  |  |  |
| 4      | 8               | 4                            | 2              | 1      |      | 2443      |       | 8                   | 4                         | 2                   | 1              |  |  |  |
| 5      | 8               | 4                            | 2              | 1      |      | 2444      |       | 8                   | 4                         | 2                   | 1              |  |  |  |
| 6      | 8               | 4                            | 2              | 1      |      | 2445      |       | 8                   | 4                         | 2                   | 1              |  |  |  |
| 7      | 8               | 4                            | 2              | 1      |      | 2446      |       | 8                   | 4                         | Ø                   | 0              |  |  |  |

[Default = blank (•) and (7) for address 2440]

KEYPAD OPTIONS: Select options for any of the 7 keypads.

\* Note: For Remote Access Control only (no Arm/Disarm capability).

1. Select the desired option by circling 
the data values for each digit (left and right).

 $\mathbb{R}$  2. Add the data values (ex: 15=1+2+4+8) from the selected options.

🕼 3. Enter in address location (left and right digits). NOTE: Dark shaded data value box shows option not available.

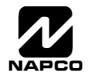

## **USER AREA OPTIONS (ADDRESS 2500-2547)**

|             | Α               | DDRES  | ss             | RIGH           | T DA  | AS 1-4<br>FA VAI | LUES |  |
|-------------|-----------------|--------|----------------|----------------|-------|------------------|------|--|
| USER<br>NO  | 2               | 500-25 | 47             | (              | CIRCL | .е 🖍             | )    |  |
| 110.        | L               | ADDR   | R              | A4             | A3    | A2               | A1   |  |
| 1           | (•)             | 2500   |                | 8              | 4     | 2                | 1    |  |
| 2           | (•)             | 2501   |                | 8              | 4     | 2                | 1    |  |
| 3           | (•)             | 2502   |                | 8              | 4     | 2                | 1    |  |
| 4           | (•)             | 2503   |                | 8              | 4     | 2                | 1    |  |
| 5           | (•)             | 2504   |                | 8              | 4     | 2                | 1    |  |
| 6           | (•)             | 2505   |                | 8              | 4     | 2                | 1    |  |
| 7           | (•)             | 2506   |                | 8              | 4     | 2                | 1    |  |
| 8           | (•)             | 2507   |                | 8              | 4     | 2                | 1    |  |
| 9           | (•)             | 2508   |                | 8              | 4     | 2                | 1    |  |
| 10          | (•)             | 2509   |                | 8              | 4     | 2                | 1    |  |
| 11          | (•)             | 2510   |                | 8              | 4     | 2                | 1    |  |
| 12          | (•)             | 2511   |                | 8              | 4     | 2                | 1    |  |
| 13          | (•)             | 2512   |                | 8              | 4     | 2                | 1    |  |
| 14          | (•)             | 2513   |                | 8              | 4     | 2                | 1    |  |
| 15          | (•)             | 2514   |                | 8              | 4     | 2                | 1    |  |
| 16          | (•)             | 2514   |                | 8              | 4     | 2                | 1    |  |
| 10          | (•)             | 2515   |                | 0              | 4     | 2                | 1    |  |
| 10          | (*)             | 2510   |                | 0              | 4     | 2                | 1    |  |
| 10          | (•)             | 2017   |                | 0              | 4     | 2                | 1    |  |
| 19          | (•)             | 2510   |                | 0              | 4     | 2                | 1    |  |
| 20          | (•)             | 2519   |                | 8              | 4     | 2                | 1    |  |
| 21          | (•)             | 2520   |                | 8<br>0         | 4     | 2                | 1    |  |
| 22          | (•)             | 2521   |                | 8              | 4     | 2                | 1    |  |
| 23          | (•)             | 2522   |                | 8              | 4     | 2                | 1    |  |
| 24          | (•)             | 2523   |                | 8              | 4     | 2                | 1    |  |
| 25          | (•)             | 2524   |                | 8              | 4     | 2                | 1    |  |
| 26          | (•)             | 2525   |                | 8              | 4     | 2                | 1    |  |
| 27          | (•)             | 2526   |                | 8              | 4     | 2                | 1    |  |
| 28          | (•)             | 2527   |                | 8              | 4     | 2                | 1    |  |
| 29          | (•)             | 2528   |                | 8              | 4     | 2                | 1    |  |
| 30          | (•)             | 2529   |                | 8              | 4     | 2                | 1    |  |
| 31          | (•)             | 2530   |                | 8              | 4     | 2                | 1    |  |
| 32          | (•)             | 2531   |                | 8              | 4     | 2                | 1    |  |
| 33          | (•)             | 2532   |                | 8              | 4     | 2                | 1    |  |
| 34          | (•)             | 2533   |                | 8              | 4     | 2                | 1    |  |
| 35          | (•)             | 2534   |                | 8              | 4     | 2                | 1    |  |
| 36          | (•)             | 2535   |                | 8              | 4     | 2                | 1    |  |
| 37          | (•)             | 2536   | <u> </u>       | 8              | 4     | 2                | 1    |  |
| 38          | (•)             | 2537   |                | 8              | 4     | 2                | 1    |  |
| 39          | (•)             | 2538   |                | 8              | 4     | 2                | 1    |  |
| 40          | (•)             | 2539   |                | 8              | 4     | 2                | 1    |  |
| 41          | (•)             | 2540   | -              | 8              | 4     | 2                | 1    |  |
| 42          | (•)             | 2541   |                | 8              | 4     | 2                | 1    |  |
| 12          | $(\cdot)$       | 2541   |                | 8              | 4     | 2                | 4    |  |
| 43          | (•)             | 2542   |                | 8              | 1     | 2                | 1    |  |
| 44          | (*)             | 2040   |                | 0              | 4     | 2                | 4    |  |
| 40          | (•)             | 2044   |                | 0              | 4     | 2                | 1    |  |
| 46          | (•)             | 2545   |                | ő              | 4     | 2                | 1    |  |
| 4/          | (•)             | 2546   |                | 8              | 4     | 2                | 1    |  |
| 48          | (•)             | 2547   | L_             | 8              | 4     | 2                | 1    |  |
| ी<br>उहि 1। | <b> </b><br>€37 | 4      | <b> </b><br>€3 | <b>▲_</b><br>4 | ß     | r<br>72          |      |  |

.....

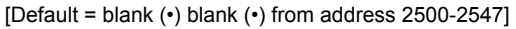

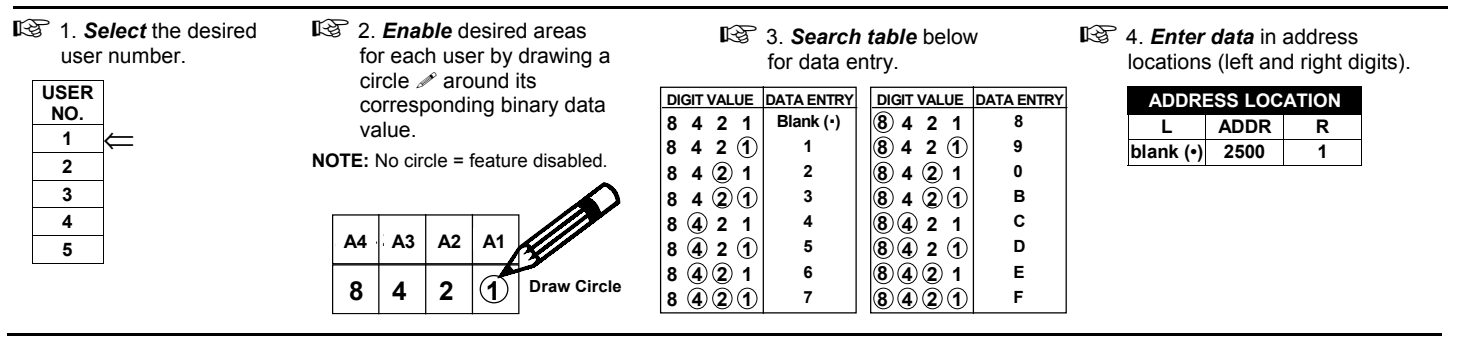

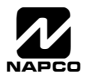

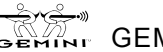

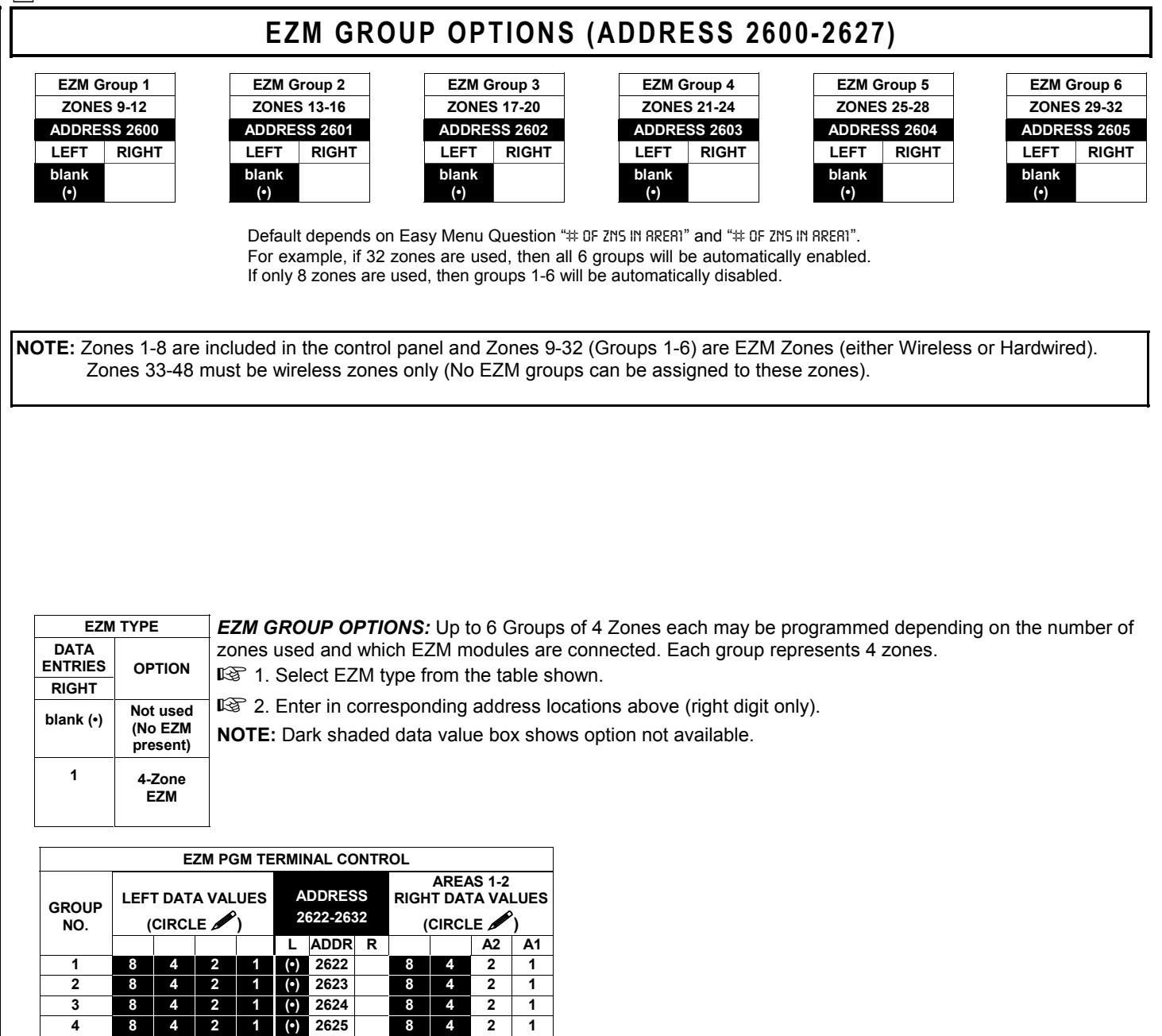

<sup>[</sup>Default = blank (•) blank (•) from address 2622-2627]

1 (•) 2627

1 (•) 2626

GEMINT GEM-P3200 Programming Instructions

**EZM PGM ARMED TERMINAL CONTROL:** For each zone group select the area(s) which, when armed, will activate the PGM Lug on the corresponding EZM modules. Each zone group corresponds to 4 zones. If 8-Zone EZMs are used each one is treated as TWO zone groups. **NOTE:** Lug goes ACTIVE (low) when ANY selected area is armed. When activated, the PGM Lug goes negative (to Ground).

1

1

IS 2. Enable desired options for each area by drawing a circle *P* around its corresponding binary data value. **NOTE:** No circle = feature disabled.

4 2

8

8 4 2

13. Enter data in corresponding left and right digit address locations above.

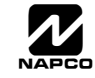

5

6

4 2

8

8 4 2

# AREA ARMING OPTIONS (ADDRESS 2650-2651)

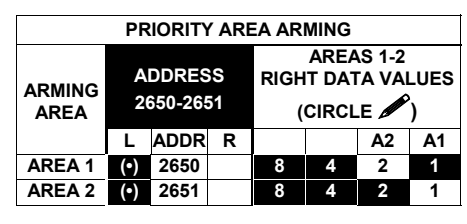

[Default = blank (•) blank (•) from address 2650-2657]

#### PRIORITY AREA ARMING:

- 1. Select the desired arming area.
- 🖾 2. Enable desired options for each priority area by drawing a circle 🖋 around its corresponding binary data value. **NOTE:** No circle = feature disabled.
- 13. Enter data in corresponding left and right digit address locations above.

NOTE: Dark shaded data value box shows option not available.

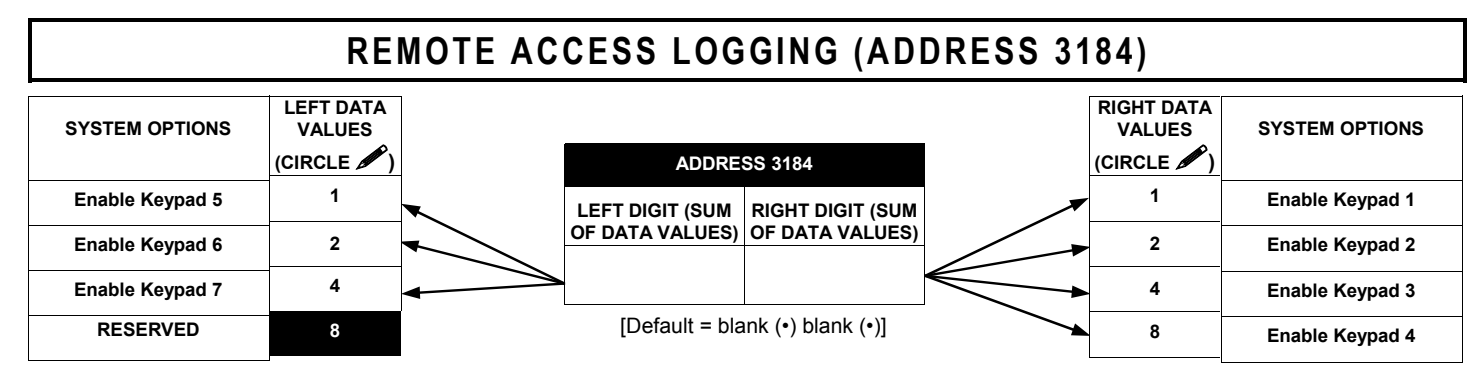

REMOTE ACCESS LOGGING: Enable logging of every keypad access event.

I. Select the desired option by circling A the data values for each digit (left and right).

2. Add the data values (ex: 15=1+2+4+8) from the selected options.

3. Enter in address location (left and right digits).

NOTE: Dark shaded data value box shows option not available.

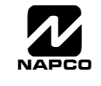

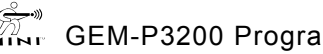

## AREA OUTPUT CONTROL OPTIONS (ADDRESS 2700-2733)

|                                 | DISARMING AREA 1 TURNS OFF AREA OUTPUT |   |   |                      |     |      |                                           |   |   | DISARMING AREA 2 TURNS OFF AREA OUTPUT |    |   |                      |   |   |                                           |      |   |           |   |    |    |
|---------------------------------|----------------------------------------|---|---|----------------------|-----|------|-------------------------------------------|---|---|----------------------------------------|----|---|----------------------|---|---|-------------------------------------------|------|---|-----------|---|----|----|
| OUTPUT SILENCED<br>(TURNED OFF) | LEFT DATA VALUES<br>(CIRCLE            |   |   | ADDRESS<br>2700-2732 |     | RIGH | AREAS 1-2<br>RIGHT DATA VALUES<br>(CIRCLE |   |   | LEFT DATA VALUES<br>(CIRCLE            |    |   | ADDRESS<br>2701-2733 |   |   | AREAS 1-2<br>RIGHT DATA VALUES<br>(CIRCLE |      |   | LUES<br>) |   |    |    |
| ()                              |                                        |   |   |                      | L   | ADDR | R                                         |   |   | A2                                     | A1 |   |                      |   |   | L                                         | ADDR | R |           |   | A2 | A1 |
| Burglary Output                 | 8                                      | 4 | 2 | 1                    | (•) | 2700 |                                           | 8 | 4 | 2                                      | 1  | 8 | 4                    | 2 | 1 | (•)                                       | 2701 |   | 8         | 4 | 2  | 1  |
| Pulsed Burg. Output             | 8                                      | 4 | 2 | 1                    | (•) | 2708 |                                           | 8 | 4 | 2                                      | 1  | 8 | 4                    | 2 | 1 | (•)                                       | 2709 |   | 8         | 4 | 2  | 1  |
| Fire Output                     | 8                                      | 4 | 2 | 1                    | (•) | 2716 |                                           | 8 | 4 | 2                                      | 1  | 8 | 4                    | 2 | 1 | (•)                                       | 2717 |   | 8         | 4 | 2  | 1  |
| Reset Relay                     | 8                                      | 4 | 2 | 1                    | (•) | 2724 |                                           | 8 | 4 | 2                                      | 1  | 8 | 4                    | 2 | 1 | (•)                                       | 2725 |   | 8         | 4 | 2  | 1  |
| Auxiliary Relay                 | 8                                      | 4 | 2 | 1                    | (•) | 2732 |                                           | 8 | 4 | 2                                      | 1  | 8 | 4                    | 2 | 1 | (•)                                       | 2733 |   | 8         | 4 | 2  | 1  |

[Default = 2700 (•1) 2708 (•1)]

AREA OUTPUT TURNS OFF UPON DISARM: Select options for any of the 5 Outputs per area when disarming a particular area.

- $\mathbb{R}$  1. Select the desired option by circling  $\mathscr{I}$  the data values for left and right digits.
- $\mathbb{R}$  2. Add the data values (ex: 15=1+2+4+8) from the selected options.
- 🕸 3. Enter in right digit address location. NOTE: Dark shaded data value box shows option not available.

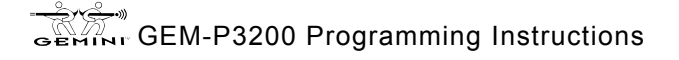

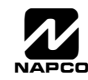

## RF RECEIVERS & SUPERVISORY TIMER OPTIONS (ADDRESS 3776 & 3760-3775)

|                | ADDRE        | SS 3776     | DATA      |                |
|----------------|--------------|-------------|-----------|----------------|
| Number of RF   | LEFT RIGHT   |             | ENTRIES   | RF Receiver(s) |
| Receivers      | blank (•)    |             | RIGHT     |                |
|                | <i>S</i> .() |             | blank (•) | None           |
| Default for Nu | imber of     | Receivers   | 1         | 1              |
| depends on Las | sy Menu Qi   | lestion for | 2         | 2              |

RF Transmitters.

|        | RF TRANSMITTER     | ADDRESS<br>3760-3767 |      |       |  |  |  |  |
|--------|--------------------|----------------------|------|-------|--|--|--|--|
| TIMER  |                    | LEFT                 | ADDR | RIGHT |  |  |  |  |
| Type 0 | Window/Door, 2 Pt. |                      | 3760 |       |  |  |  |  |
| Type 1 | Window/Door, 2 Pt. |                      | 3761 |       |  |  |  |  |
| Type 2 | Window/Door, 2 Pt. |                      | 3762 |       |  |  |  |  |
| Type 3 | Window/Door, 2 Pt. |                      | 3763 |       |  |  |  |  |
| Type 4 | Window/Door, 4 Pt. |                      | 3764 |       |  |  |  |  |
| Type 5 | PIR                |                      | 3765 |       |  |  |  |  |
| Type 6 | PIR                |                      | 3766 |       |  |  |  |  |
| Type 7 | Smoke Detector     |                      | 3767 |       |  |  |  |  |

[Default = blank (•) blank (•) from address 3760-3767]

| RF SUPERVISORY TIMERS |           |           | RF SUPERVISORY TIMERS |           |                 |
|-----------------------|-----------|-----------|-----------------------|-----------|-----------------|
| DATA E                | NTRIES    |           | DATA E                | NTRIES    |                 |
| LEFT                  | RIGHT     | DELAI     | LEFT                  | RIGHT     | DELAI           |
| blank (•)             | blank (•) | 0 min.    | 2                     | 6         | 1140 min.       |
| blank (•)             | 1         | 30 min.   | 2                     | 7         | 1170 min.       |
| blank (•)             | 2         | 60 min.   | 2                     | 8         | 1200 min.       |
| blank (•)             | 3         | 90 min.   | 2                     | 9         | 1230 min.       |
| blank (•)             | 4         | 120 min.  | 2                     | 0         | 1260 min.       |
| blank (•)             | 5         | 150 min.  | 2                     | В         | 1290 min.       |
| blank (•)             | 6         | 180 min.  | 2                     | С         | 1320 min.       |
| blank (•)             | 7         | 210 min.  | 2                     | D         | 1350 min.       |
| blank (•)             | 8         | 240 min.  | 2                     | Е         | 1380 min.       |
| blank (•)             | 9         | 270 min.  | 2                     | F         | 1410 min.       |
| blank (•)             | 0         | 300 min.  | 3                     | blank (•) | 1440 min.       |
| blank (•)             | В         | 330 min.  | 3                     | 1         | 1470 min.       |
| blank (•)             | С         | 360 min.  | 3                     | 2         | 1500 min.       |
| blank (•)             | D         | 390 min.  | 3                     | 3         | 1530 min.       |
| blank (•)             | Е         | 420 min.  | 3                     | 4         | 1560 min.       |
| blank (•)             | F         | 450 min.  | 3                     | 5         | 1590 min.       |
| 1                     | blank (•) | 480 min.  | 3                     | 6         | 1620 min.       |
| 1                     | 1         | 510 min.  | 3                     | 7         | 1650 min.       |
| 1                     | 2         | 540 min.  | 3                     | 8         | 1680 min.       |
| 1                     | 3         | 570 min.  | 3                     | 9         | 1710 min.       |
| 1                     | 4         | 600 min.  | 3                     | 0         | 1740 min.       |
| 1                     | 5         | 630 min.  | 3                     | В         | 1770 min.       |
| 1                     | 6         | 660 min.  | 3                     | С         | 1800 min.       |
| 1                     | 7         | 690 min.  | 3                     | D         | 1830 min.       |
| 1                     | 8         | 720 min.  | 3                     | Е         | 1860 min.       |
| 1                     | 9         | 750 min.  | 3                     | F         | 1890 min.       |
| 1                     | 0         | 780 min.  | 4                     | blank (•) | 1920 min.       |
| 1                     | В         | 810 min.  | 4                     | 1         | 1950 min.       |
| 1                     | С         | 840 min.  | 4                     | 2         | 1980 min.       |
| 1                     | D         | 870 min.  | 4                     | 3         | 2010 min.       |
| 1                     | E         | 900 min.  | 4                     | 4         | 2040 min.       |
| 1                     | F         | 930 min.  | 4                     | 5         | 2070 min.       |
| 2                     | blank (•) | 960 min.  | 4                     | 6         | 2100 min.       |
| 2                     | 1         | 990 min.  |                       |           |                 |
| 2                     | 2         | 1020 min. | V                     | V         | •               |
| 2                     | 3         | 1050 min. | E                     | Ē         | 7650 min. = 127 |
| 2                     | 4         | 1080 min. | F                     | Г         | Hr., 30 min.    |
| 2                     | 5         | 1110 min  |                       |           |                 |

RF RECEIVERS: Up to 2 RF Receivers may be programmed. NOTE: This adds wireless capability to the system, increasing up to 48 the number of zones.

1. Select the number of receivers from the table shown.

2. Enter in corresponding right digit address location shown (left digit is not used).

|        | RF TRANSMITTER     | ADDRESS<br>3768-3775 |      |       |
|--------|--------------------|----------------------|------|-------|
| TIMEN  |                    | LEFT                 | ADDR | RIGHT |
| Type 8 | Smoke Detector     |                      | 3768 |       |
| Type 9 | Keyfob             |                      | 3769 |       |
| Type A | Dual Tech.         |                      | 3770 |       |
| Type B | Keyfob             |                      | 3771 |       |
| Type C | Window/Door, 4 Pt. |                      | 3772 |       |
| Type D | PIR                |                      | 3773 |       |
| Type E | Smoke Detector     |                      | 3774 |       |
| Type F | Napco Glass Break  |                      | 3775 |       |

[Default = blank (•) blank (•) from address 3768-3775]

RF SUPERVISORY TIMERS: RF Supervisory Timers may be programmed for each type of transmitter used. A transmitter will send a ransmission every time it is tripped, when there is NO activity, the ransmitter sends a status transmission about once an hour. If the eceiver does NOT receive ANY signal (a trip or a status) from a ransmitter in the time specified for transmitter type, a system trouble "RF UPERVISORY FRILURE" will be displayed at the keypad.

I. Select timer delay from the table shown. Timers are programmed in increments of 30 minutes each. Valid entries are 03-FF, 90 minutes-7650 min (127 hr,30 min).

WARNING: Timers have uncertainty of +/-30 minutes. Do not use entries 0-2 (shaded areas).

- 2. Enter in corresponding address locations above (left and right) digits).
- 3 3. For a desired *timer not* listed do the following:
  - A. Choose a desired timer (intervals of 30), ex: 3000 min. (50 Hours)
  - B. Divide it by 30, ex: 3000/30 = 100
  - C. Divide it by 16

$$\begin{array}{c} 6 \\ 16 \\ 100 \\ -96 \\ \hline 4 \end{array}$$
 Remainder  $\longrightarrow$  Right Digit

NOTE: These timers apply only to Supervised RF Transmitters (see RF Transmitters in Easy Menu Driven Mode Programming).

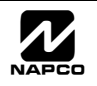

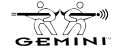

## SYSTEM RESET OPTIONS (ADDRESS 4091-4093)

### 4091 XX

GEM-RP1CAe2 Keypad

### Clear Dealer Program (Erases Dealer Program)

customized default program.

Cold Start (Erases Entire Program)

WARNIN

4091XX

Access address 4091, then press the  $\frac{1}{2}$  button. Data entry is not allowed.

This erases the dealer program. Use this feature to start a

GEM-RP2ASe2 Keypad

NOTE: Enter Easy Menu Driven Program Mode to program system again.

### 4093 XX

GEM-RP1CAe2 Keypad

This erases the entire program (codes, schedules, foreign language configuration, etc), leaving the panel as it came right out of the box.

4093XX

GEM-RP2ASe2 Keypad

**NOTE:** Some features (schedules, language configuration) can only be re-programmed with the Downloading Software.

Access address 4093, then press the press the button. Data entry is not allowed.

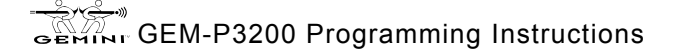

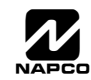

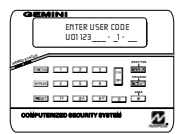

# **USER PROGRAM MODE**

### PRELIMINARY INFORMATION

The User Program Mode is covered in detail in the operating instructions for the keypad in use.

R Only Keypad #1 may be used for programming, however this keypad may be located in any area.

- The Program Mode cannot be accessed while the communicator is transmitting except during the first three minutes after powerup or while any area is armed.
- 🕼 After entering codes or data, press the save 📲 button. Data will not be stored into memory unless this button is pressed.
- If the keypad is in the Program Mode and no activity is detected for longer than 4 minutes, a steady tone will sound. Press the [RESET] button to silence the sounder and exit the User Program Mode.

**NOTE:** For ease of programming, it is recommended that a GEM-RP1CAe2 be used as Keypad #1. (A new GEM-RP1CAe2 is automatically configured as Keypad #1.)

If a GEM-RP2ASe2 is used, configure address jumpers as Keypad #1 (see the section of this manual Configuring the GEM-RP2ASe2 Keypad). Use the FUNCTION button to manually scroll the display at the end of each programming line.

## ACCESSING USER PROGRAM MODE

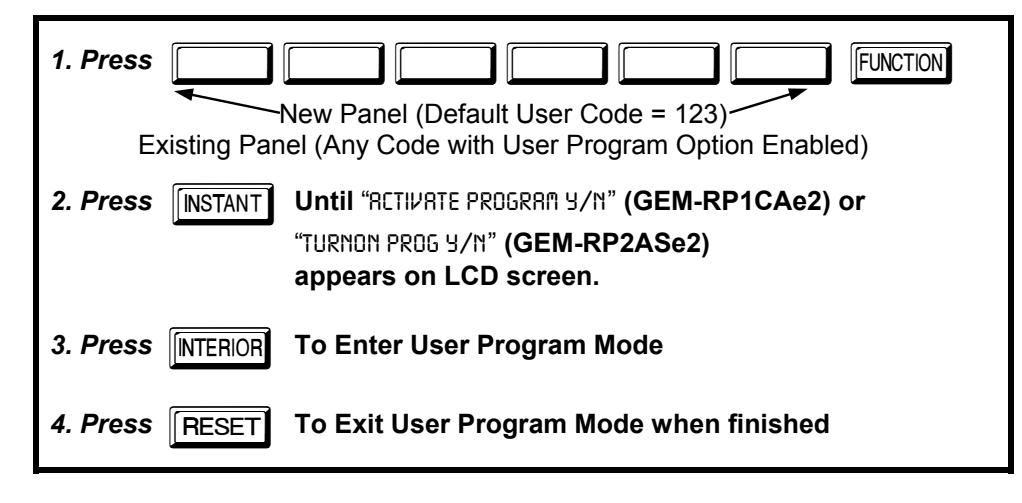

## **USER CODES**

ENTER USER CODE U01 123\_\_\_ - \_ \_ - \_\_

GEM-RP1CAe2 Keypad (Direct Entry)

Up to 48 User Codes may be programmed. **NOTE:** In this mode, only the code is programmable; the accompanying Area Options must be programmed in the Dealer Program Mode (see page 9).

- Use the FUNCTION button to place the cursor over the User Number.
- Enter a User Number (01–48) using the number buttons. The cursor will then advance to the User Code and read the existing code, if any.

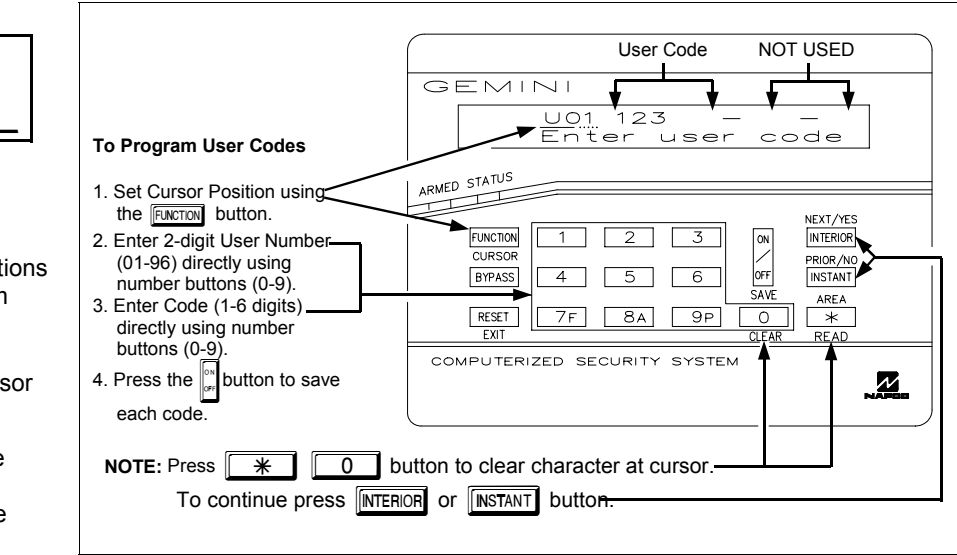

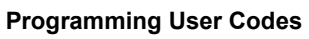

GEMINI GEM-P3200 Programming Instructions

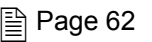

Enter the new User Code using the number buttons (0-9). If an old code is displayed, program over it. To erase the digit at the cursor, press <u>\*</u> <u>0</u> button.

Press the button to save the code in memory.

Repeat this procedure for each user. To proceed to Zone-Description programming, press the NEXT (

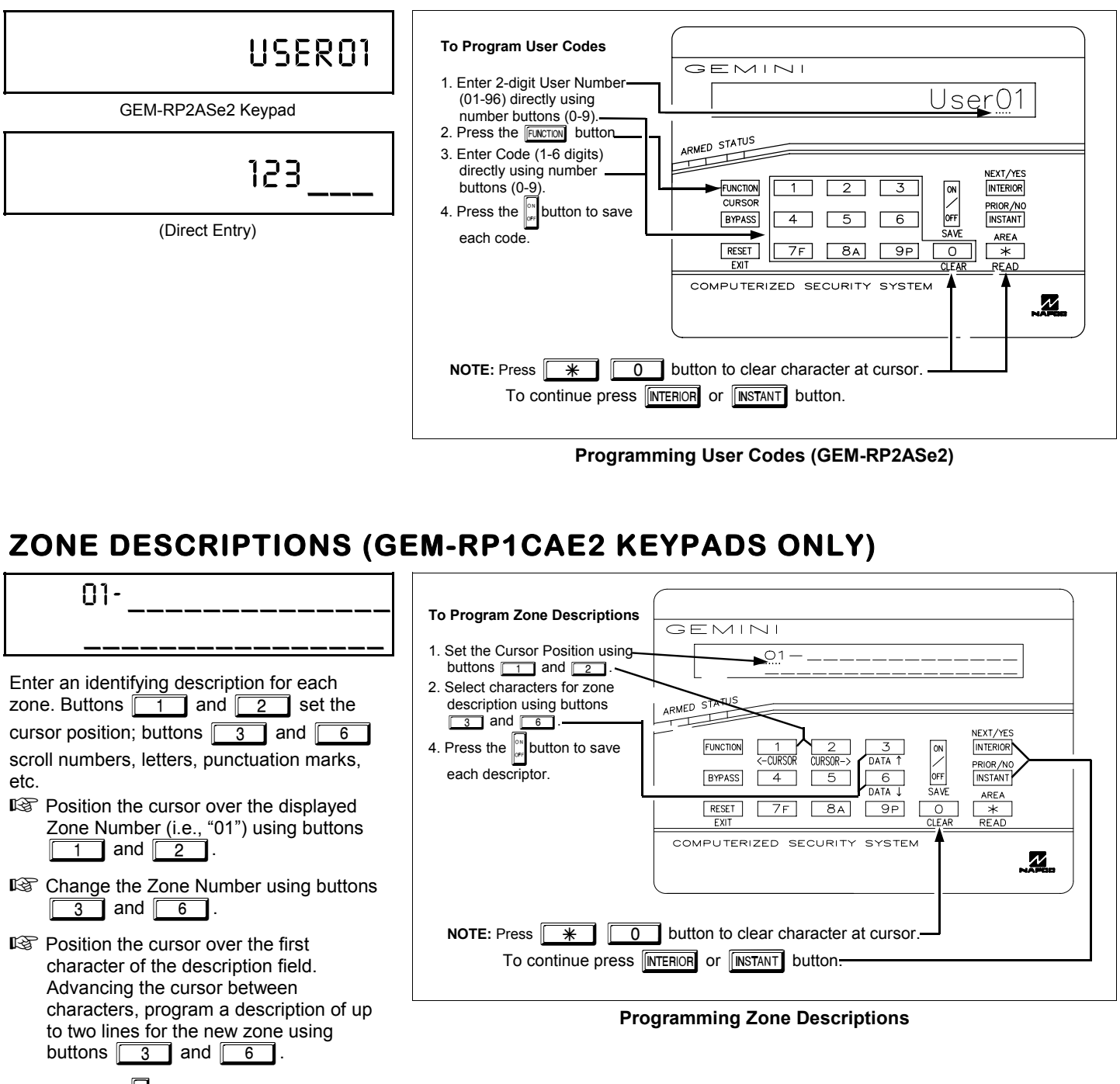

Press the button to save. Advance to the next zone as in Steps 1 and 2 above and repeat this procedure until all zones have been programmed.

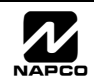

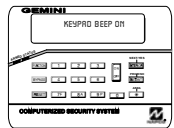

# **KEYPAD CONFIGURATION MODE**

This section will focus on configuring the GEM-RP1CAe2 and GEM-RP2ASe2 Keypads. If there is more than one keypad in the system, only Keypad No. 1 may be used for programming.

## **KEYPAD INSTALLATION**

Three types of keypads may be used with the GEM-P9600: the GEM-RP1CAe2. GEM-RP2ASe2 and the GEM-RP3DGTL. Each must be assigned an address number (1–7 and each requires its own configuration procedure (see CONFIGURING THE KEYPADS. which follows, and DIRECT ADDRESS KEYPAD AREA OPTIONS). At least 1 keypad must be used; only 1 is required for a singlearea Commercial Burglary installation.

GEM-RP1CAe2 - is a 2-line combination fire/burglary/access keypad capable of supporting 4 EZM zones and a PGM output. A GEM-RP1CAe2 is recommended for use as Keypad #1.

GEM-RP2ASe2 - is a utility LCD keypad combining several preset LCD words with a limited message line. NOTE: Due to space constraints, available messages are abbreviated and will scroll automatically.

**GEM-RP3DGTL** - is a 2 digit LED display keypad for arming and disarming.

## CONFIGURING THE KEYPADS

A total of up to 7 keypads may be connected to the panel. GEM-RP1CAe2 and GEM-RP2ASe2 keypads may be intermixed but require different configuration procedures, as described in the following paragraphs.

### Configuring the GEM-RP1CAe2 Keypad

Each GEM-RP1CAe2 keypad must be configured for (a) keypad tactile beep; (b) entry sounder; (c) keypad address; (d) compatibility number; (e) EZM address; and (f) zone response.

To enter the GEM-RP1CAe2 Configuration Mode:

- 1. Move jumper JP5 (located at the upper-right corner of the control panel board) from Pins 1-2 (top two) to Pins 2-3 (bottom two). NOTE: See Wiring Diagram on page 75.
- 2. After about 15 seconds, the display will read "XX DUT OF 545TER", where XX indicates the keypad address.
- 3 FUNCTION and proceed as follows. (Repeat the following procedure 3. Press 2 for all keypads.)

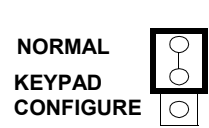

## KEYPAD BEEP ON

### Keypad Tactile Beep

| Upon entering the Keypad Configuration Mode, "KEYPRD BEEP ON" will be displayed,     |
|--------------------------------------------------------------------------------------|
| indicating that the tactile beep, which sounds when any button is pressed, is on. To |
| turn off the tactile beep, press the 🔐 button (the 🔐 button will toggle the tactile  |

beep on and off).

Press the FUNCTION button to continue or press the RESET button to exit.

### Entry Sounder

ENTRY SOUNDER ON

To turn off the keypad sounder during entry time, press the *button* (the Dutton will toggle the tactile beep on and off). Press the FUNCTION button to continue or press the RESET button to exit.

### Keypad Address

KEYPAD ADDRESS OI

If more than one keypad is installed, each must be assigned a unique keypad address (that is, no two keypads may be numbered alike):

Reveals must be numbered consecutively (missing numbers are not permitted)

IS only Keypad No. 1 may be used for programming.

To assign the keypad number, proceed as follows:

1. Enter the assigned keypad number 01–15, then press the 🔛 button to save. A valid number will be acknowledged by a short beep; an invalid number will be rejected by a long beep.

2. Press the FUNCTION button to continue or press the RESET button to exit.

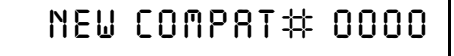

### Compatibility Number

The compatibility number is a 4-digit security code that, if programmed into both the control panel and each GEM-RP1CAe2 keypad, dedicates the keypad to only that panel. That is, (a) similar keypads not having the correct compatibility number will not operate in the system and (b) a

keypad may not be removed for use on a system with a different compatibility number. Press the **FUNCTION** button to continue or press the **FERET** button to exit.

## EZM RODRESS OI

### EZM Address

The keypad's internal EZM (Expansion Zone Module) may be utilized to provide four additional wired zones. Whether used alone or in conjunction with optional GEM-EZM series modules or other keypad EZMs, it must be assigned a unique address (or Group number, see Keypad Programming Workbook) similar to its keypad address. If no other EZMs are to be used,

designate the keypad as Group "01" at the "EZI"I RDDRESS 00" display. In multiple-EZM systems, enter an assigned group number "01" through "06". (Each EZM must have a unique assigned group number, starting with "01" and proceeding consecutively.) Press the putton. Press the FUNCTION button to continue or press the FEET button to exit.

## ZONE RESPONSE OO

### Zone Response

The normal loop response of each keypad expansion zone is 750mS, however the response time of any zone can be reduced to 50mS as follows.

1. Of the following, circle the number(s) in parentheses associated with the zone(s) to be changed:

Zone 1=(1); Zone 2=(2); Zone 3=(4); Zone 4=(8)

2. Add up the circled numbers.

3. At the keypad, enter the sum as a two-digit number "01" through "15" on the display, then press the 🕅 button.

Example. Change Zones 2, 3 and 4 to 50mS response.

1. Circle numbers for Zones 2, 3 and 4: (2), (4) and (8).

2. Add up the circled numbers: 2 + 4 + 8 = 14.

3. Enter "14" at the keypad, then press the 💏 button.

Press the FUNCTION button to continue or press the FESET button to exit the Keypad Configuration Mode (display will read "01 OUT OF SYSTEM"). Then replace Jumper JP5 across Pins 1–2 (top two).

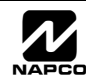

### Configuring the GEM-RP2ASe2 and GEM-RP3DGTL Keypad

Up to 7 GEM-RP2ASe2 and/or GEM-RP3DGTL keypads may be connected to the panel (Keypads 1–7). Each must be configured for a keypad address. In addition, the keypad may be configured to disable (a) touchpad backlight; (b) LCD backlight; and (c) entry sounder. Keypads are configured by the proper selection of jumpers. Refer to the label on the circuit board insulation paper for jumper locations and a summary of settings.

| KEYPAD | KEYPAD NUMBER |     |     |             |  |  |  |
|--------|---------------|-----|-----|-------------|--|--|--|
| NUMBER | 1             | 2   | 3   | PARK        |  |  |  |
| 1      | OFF or<br>ON* | OFF | OFF |             |  |  |  |
| 2      | OFF           | ON  | OFF |             |  |  |  |
| 3      | ON            | ON  | OFF | STORE SPARE |  |  |  |
| 4      | OFF           | OFF | OFF | POSITION    |  |  |  |
| 5      | ON            | OFF | ON  |             |  |  |  |
| 6      | OFF           | ON  | ON  |             |  |  |  |
| 7      | ON            | ON  | ON  |             |  |  |  |

### KEYPAD ADDRESS

If more than one keypad is installed:

 $\mathbb{R}$  Each must be assigned a unique address (that is, no two keypads may be numbered alike).

 $\mathbb{R}$  Keypads must be addressed consecutively (that is, missing numbers are not permitted).

Conly Keypad No. 1 may be used for programming. (However, for ease of programming, it is recommended that a GEM-RP1CAe2 be selected as Keypad #1.)

Assign the keypad address number by selecting Jumpers J1–3 in accordance with the table at left.

\*Note: (1) Keypads are factory supplied with no jumpers installed and as such are automatically configured as Keypad No. 1. (2) Only one keypad in the system may be configured as Keypad No. 1, otherwise none will function.

### TOUCHPAD BACK LIGHT

Cut Jumper A to disable touch pad backlighting to conserve 11mA standby current.

### LCD BACKLIGHT

Cut Jumper B to disable LCD backlighting.

#### **DISABLE SOUNDER**

Cut Jumper C to disable the sounder. (Do not disable in UL applications.)

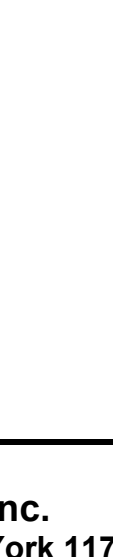

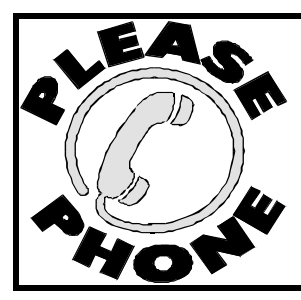

NAPCO Security Systems, Inc. 333 Bayview Avenue, Amityville, New York 11701 For Sales and Repairs, call toll free: (800) 645-9445 For direct line to Technical Service, call toll free: (800) 645-9440 Internet: http://www.napcosecurity.com

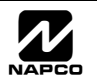

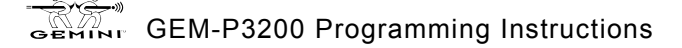

# KEYPAD PROGRAMMING MODES

#### Note:

1. Functions that are not active, not programmed and/or not applicable to user's authority level will be suppressed and will not display.

■ 2. Due to space constraints, GEM-RP2ASe2 messages are abbreviated <sup>(D)</sup>.

🖙 3. Many functions will not be displayed (such as: "DISPLRY ZN FRULTS"). It will require a faulted zone to display.

### FUNCTION MODE

|                                                          | FUNCTION                 | LEVEL <sup>(A)</sup>    | S |                                   |                      |
|----------------------------------------------------------|--------------------------|-------------------------|---|-----------------------------------|----------------------|
| Press FUNCTION button                                    | DISPLAY ZN FAULTS        | 1                       |   | Scroll Up BYPASS 4 5              |                      |
|                                                          | DISPLAY ZN BYPASSED      | 1                       |   | Exit RESET 7F 8A                  | ] <u>9</u> P []      |
|                                                          | DISPLAY ZN DIRECTORY     | 1                       |   |                                   |                      |
|                                                          | active Bell Test         | 1                       |   |                                   |                      |
|                                                          | DISPLAY PHONE #'S        | 1                       |   |                                   |                      |
|                                                          | DISPLAY SYS TRBL         | 1                       |   |                                   |                      |
|                                                          | DISPLAY FIRE ALARM       | 1                       |   |                                   |                      |
|                                                          | DISPLAY FIRE TRBL        | 1                       |   |                                   |                      |
|                                                          | DISPLAY OP/CL            | 3                       |   |                                   |                      |
|                                                          | ACTIVATE OVERVIEU        | <b>3</b> <sup>(B)</sup> |   |                                   |                      |
|                                                          | ACTIVATE CHINE           | 1                       |   |                                   |                      |
|                                                          | ACTIVATE WATCH           | 2                       |   |                                   |                      |
|                                                          | Reset system trbl        | 3                       |   |                                   | 1                    |
|                                                          | Reset Sensor MSG         | 3                       |   | FUNCTION                          | LEVEL <sup>(A)</sup> |
|                                                          | START EXIT TIME          | 1                       | ► | activate dialer test              | 3                    |
|                                                          | FRULT FIND               | (C)                     |   | DISPLAY ALARM LOG <sup>(D)</sup>  | 3                    |
|                                                          | activate locate          | (C)                     |   | Display Total Log <sup>(D)</sup>  | 3                    |
|                                                          | ezm zone find            | (C)                     |   | DISPLAY FIRE LOG <sup>(D)</sup>   | 3                    |
|                                                          |                          |                         |   | DISPLAY OP/CL LOG <sup>(D)</sup>  | 3                    |
|                                                          |                          |                         |   | Display system log <sup>(D)</sup> | 3                    |
| <sup>(A)</sup> Minimum level required to access function |                          |                         |   | to arm in 1-4HRS                  | 2                    |
| <sup>(C)</sup> Requires dealer code                      |                          |                         |   | DISPLAY AUTO ARM SCHD             | 3                    |
| <sup>(D)</sup> Not available in GEM-F                    | RP2ASe2 / GEM-RP3DGTL    | keypads                 |   | activate program                  | <b>3</b> (B)         |
| milial Configuration on                                  | y; suppressed thereafter |                         |   | ACTIVATE DOWNLOAD                 | 3                    |
|                                                          |                          |                         |   | DISPLAY RF XMITTER STAT           | 3                    |
|                                                          |                          |                         |   | PEI AY CONTROL                    | 1                    |

### **DEALER MODE**

Enter Dealer Code

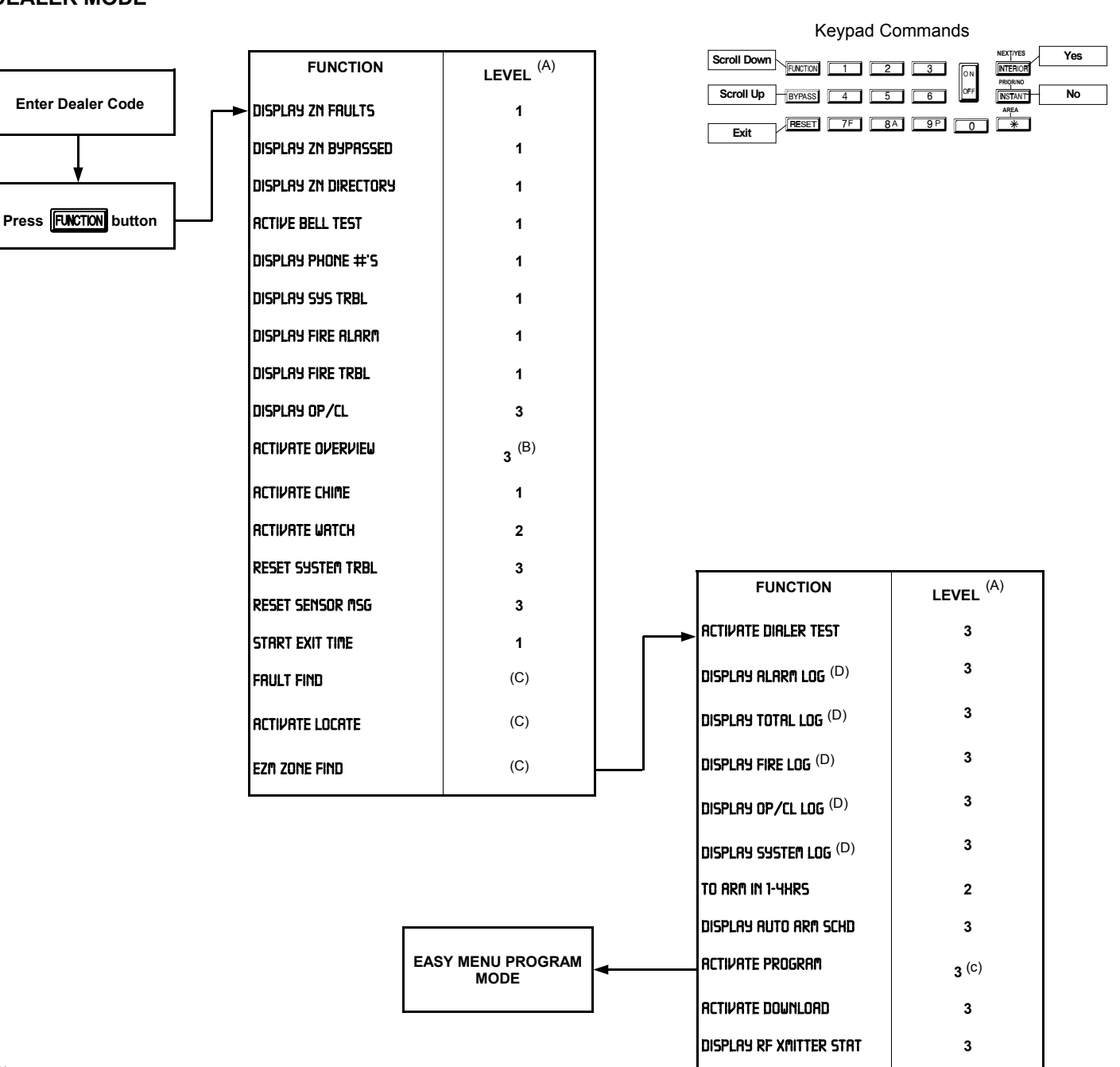

<sup>(A)</sup> Minimum level required to access function

- <sup>(B)</sup> Level 3 code with appropriate option
- <sup>(C)</sup> Requires dealer code
- <sup>(D)</sup> Not available in GEM-RP2ASe2 / GEM-RP3DGTL keypads
- <sup>(E)</sup> Initial Configuration only; suppressed thereafter

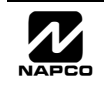

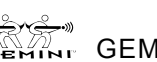

**RELAY CONTROL** 

1

### EASY MENU MODE

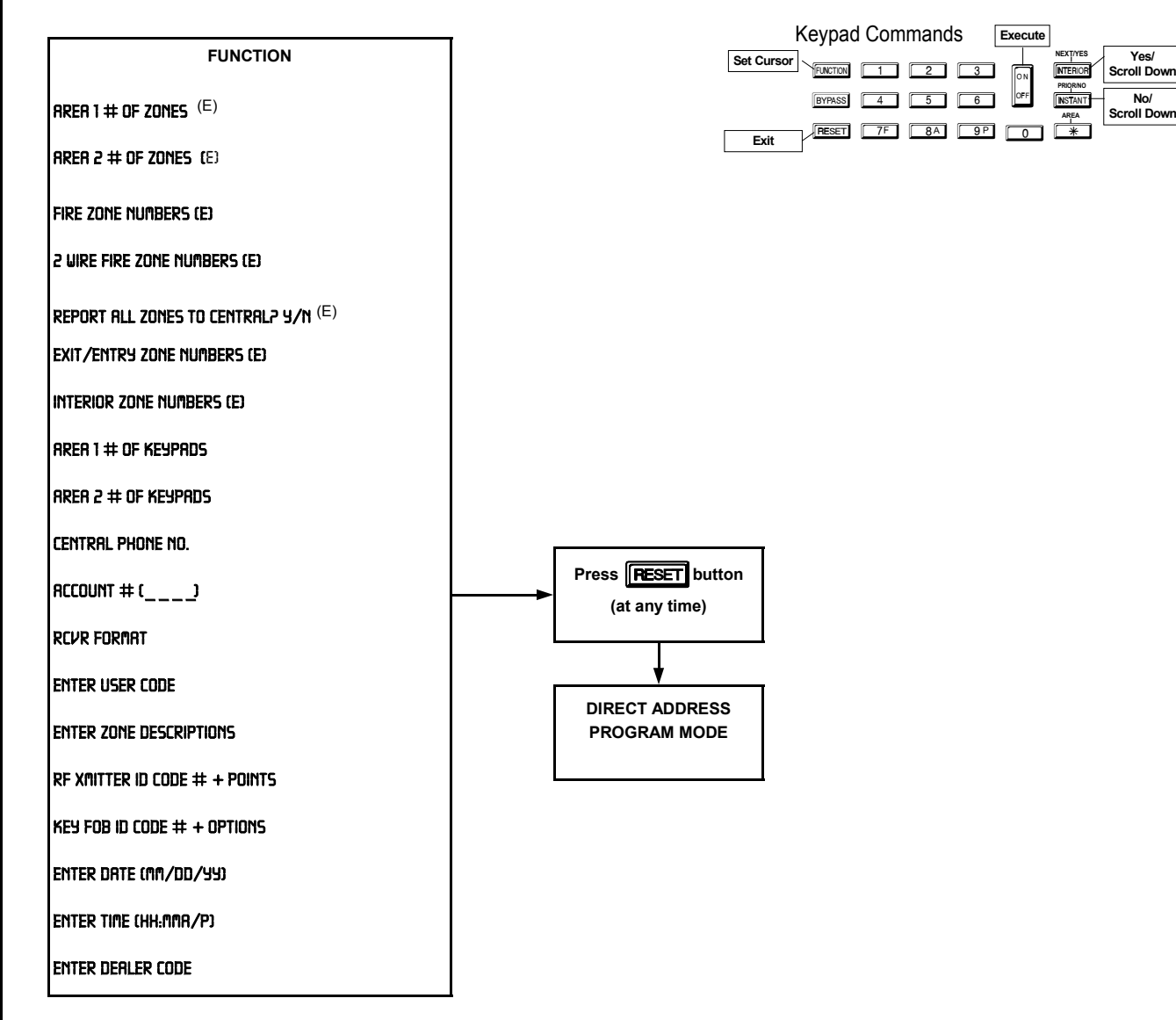

- <sup>(A)</sup> Minimum level required to access function
- <sup>(B)</sup> Level 3 code with appropriate option
- (C) Requires dealer code
- (D) Not available in GEM-RP2ASe2 / GEM-RP3DGTL keypads
- $^{(\mathsf{E})}$  Initial Configuration only; suppressed thereafter

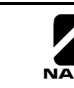

### **USER MODE**

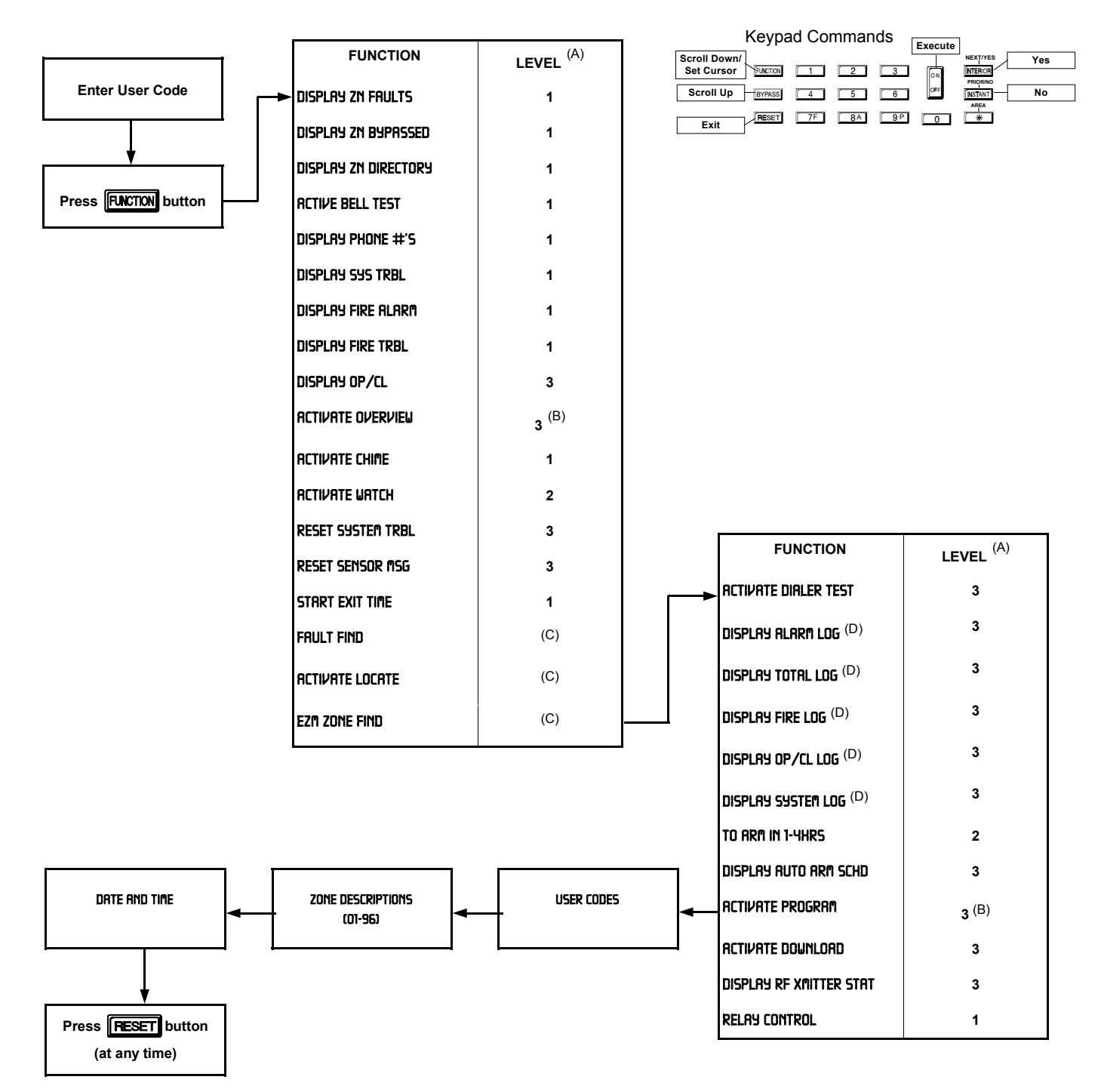

<sup>(A)</sup> Minimum level required to access function

- <sup>(B)</sup> Level 3 code with appropriate option
- <sup>(C)</sup> Requires dealer code
- $^{\rm (D)}$  Not available in GEM-RP2ASe2 / GEM-RP3DGTL keypads
- $^{\rm (E)}$  Initial Configuration only; suppressed thereafter

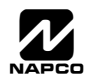

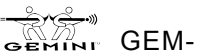

#### WI818D 08/00

### **KEYPAD CONFIGURATION MODE**

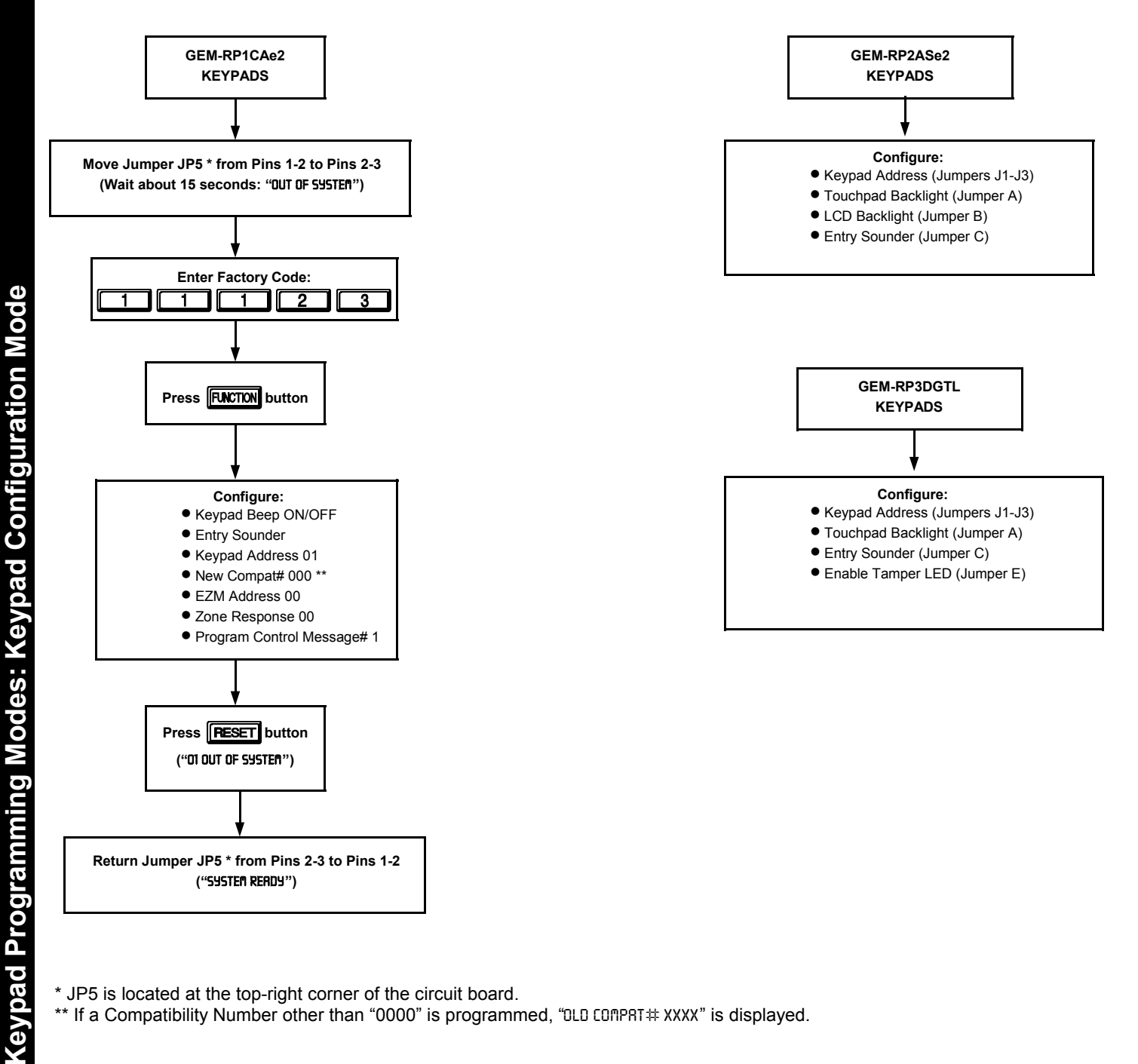

\* JP5 is located at the top-right corner of the circuit board.

\*\* If a Compatibility Number other than "0000" is programmed, "DLD COMPRT# XXXX" is displayed.

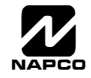

# **PROGRAMMING OPTIONS INDEX**

| PROGRAMMING OPTION                               | PROGRAM MODE     | ADDRESS LOCATION        | PAGE NUMBER |
|--------------------------------------------------|------------------|-------------------------|-------------|
| 10ms Loop Response                               | Direct Address   | 1201                    | 47 - 49     |
| 1400hz Handshake/Kissoff                         | Direct Address   | 0526,0551 & 0576        | 45          |
| 2300hz Handshake/Kissoff                         | Direct Address   | 0526,0551 & 0576        | 45          |
| 24-Hour Zone (Zone Option)                       | Direct Address   | 1210, 1310, 1410 & 1510 | 47 - 49     |
| 2-Wire Smoke Detectors (Zone Option)             | Direct Address   | 1252                    | 47          |
| 3/1 With Extended Restores                       | Direct Address   | 0526.0551 & 0576        | 45          |
| 50ms Loop Response                               | Direct Address   | 1200                    | 47 - 49     |
| Abort Delay per zone                             | Direct Address   | 1222 1322 1422 & 1522   | 47 - 49     |
| Abort Delay Timeout                              | Direct Address   | 2406                    | 35          |
|                                                  | Direct Address   | 2408                    | 35          |
| Access Control (Panel) On Aux, Output            | Direct Address   | 2418                    | 51          |
| Alarm On Day Zone                                | Direct Address   | 1226 1326 1426 & 1526   | 47 - 49     |
| Alarm Postoro Poport Codo                        | Direct Address   | 1220, 1320 1420 & 1320  | 47 - 49     |
| Alarm Restore 1 (Zono Option)                    | Direct Address   |                         | 40          |
| Alarm Postore 2 (Zone Option)                    | Direct Address   | 1220, 1320, 1420 & 1320 | 47 - 49     |
| Alarm Supervisery Report Code                    | Direct Address   | 1230, 1330, 1430 & 1330 | 47 - 49     |
| Alarm Tales 4 (Zara Ontian)                      | Direct Address   |                         | 41          |
| Alarm Teico 1 (Zone Option)                      | Direct Address   | 1227, 1327, 1427 & 1527 | 47 - 49     |
| Alarm Telco 3 (Zone Option)                      | Direct Address   | 1235, 1335, 1435 & 1535 | 47 - 49     |
| Ambush Report Code                               | Direct Address   | 0900                    | 41          |
| Ambush (Keypad Option)                           | Direct Address   | 2440-2446               | 54          |
| Ambush User Code                                 | Direct Address   | 0495                    | 36          |
| Answering Machine P/U W/O Line Seizure           | Direct Address   | 2417                    | 51          |
| Area Output Turns Off Upon Disarm                | Direct Address   | 2700-2733               | 58          |
| Area System Trouble Reporting Options            | Direct Address   | 1120-1137               | 46          |
| Auto Bell Test On Arming                         | Direct Address   | 2418                    | 51          |
| Auto Disarm Rearm Delay                          | Direct Address   | 4083                    | 36          |
| Auto Download Id No.                             | Direct Address   | 1023                    | 38          |
| Auto Reset (Zone Option)                         | Direct Address   | 1219, 1319, 1419 & 1519 | 47 - 49     |
| Auto Reset After Burg. Output Timeout            | Direct Address   | 2418                    | 51          |
| Auto-Bypass (Zone Option)                        | Direct Address   | 1204, 1304, 1404 & 1504 | 47 - 49     |
| Auto-Bypass Re-Entry (Zone Option)               | Direct Address   | 1207, 1307, 1407 & 1507 | 47 - 49     |
| Automatic Interior Bypass                        | Direct Address   | 2421                    | 52          |
| Aux. Output Access Control Timeout               | Direct Address   | 2402                    | 35          |
| Aux. Output Chirp On Keyfob Arming               | Direct Address   | 2421                    | 52          |
| Aux. Output Timeout                              | Direct Address   | 2401                    | 36          |
| Auxiliary KP Report Code                         | Direct Address   | 0903                    | 41          |
| Auxiliary Relay (Zone Option)                    | Direct Address   | 1215, 1315, 1415 & 1515 | 47 - 49     |
| Backup Report On Telco 2                         | Direct Address   | 1027                    | 41          |
| Burg, Alarm Output (Zone Option)                 | Direct Address   | 1211, 1311, 1411 & 1511 | 47 - 49     |
| Burg, Alarm Output Timeout                       | Direct Address   | 2403                    | 36          |
| Bus Failure Report Code                          | Direct Address   | 0872                    | 41          |
| Bypass Faulted Zones                             | Direct Address   | 2417                    | 51          |
| Callback Telephone No. Select                    | Direct Address   | 1022                    | 38          |
| Callback Telephone Number 1                      | Direct Address   | 0600-0619               | 38          |
| Callback Telephone Number 2                      | Direct Address   | 0625-0644               | 38          |
| Cancel Next Test Timer On Any Report             | Direct Address   | 1027                    |             |
| Cancel Report Code                               | Direct Address   | 0850                    | 41          |
| Cancel Window Time                               | Direct Address   | 4082                    | 40          |
| Cancel Window Time                               | Easy Many Driven | 4082                    | 30          |
| Central Station Receiver 1 Account Number        | Easy Menu Driven | N/A                     | /<br>0      |
| Central Station Receiver 1 Format                |                  | N/A                     | 0           |
| Central Station Receiver Thelephone Number       | Easy Menu Driven | IN/A                    | 17 10       |
| Chime (Zone Option)                              | Direct Address   | 1221, 1321, 1421 & 1521 | 47 - 49     |
|                                                  | Direct Address   | 2420                    | 52          |
|                                                  | Direct Address   | 2407                    | 35          |
| Clear Dealer Program                             | Direct Address   | 4091                    | 60          |
| Closing Report Code                              | Direct Address   | 0864                    | 40          |
| Closing Report Only On Cond. Closing (Auto-Byp.) | Direct Address   | 2417                    | 51          |
| Cold Start                                       | Direct Address   | 4093                    | 60          |
| Conditional Closing Report Code                  | Direct Address   | 0865                    | 40          |
| CS Receiver 1 Format                             | Direct Address   | 0525                    | 37          |
| CS Receiver 1 Options                            | Direct Address   | 0526                    | 37          |
| CS Receiver 1 Telephone Number                   | Direct Address   | 0527-0546               | 38          |
| CS Receiver 2 Format                             | Direct Address   | 0550                    | 37          |
| CS Receiver 2 Options                            | Direct Address   | 0551                    | 37          |
| CS Receiver 2 Telephone Number                   | Direct Address   | 0552-0571               | 38          |

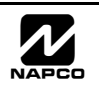

| PROGRAMMING OPTION                                                         | PROGRAM MODE     | ADDRESS LOCATION        | PAGE NUMBER |
|----------------------------------------------------------------------------|------------------|-------------------------|-------------|
| CS Receiver 3 Format                                                       | Direct Address   | 0575                    | 37          |
| CS Receiver 3 Options                                                      | Direct Address   | 0576                    | 37          |
| CS Receiver 3 Telephone Number                                             | Direct Address   | 0577-0596               | 38          |
| CS System Report Options                                                   | Direct Address   | 1027                    | 41          |
| CS Telco 1 Subscriber Event Id Number                                      | Direct Address   | 0682-0713               | 39          |
| CS Telco 1 Subscriber Event Id Number (System)                             | Direct Address   | 0714-0717               | 39          |
| CS Telco 1 Subscriber Opening/Closing Id Number )                          | Direct Address   | 0650-0681               | 39          |
| CS Telco 2 Subscriber Event Id Number                                      | Direct Address   | 0752-0783               | 39          |
| CS Telco 2 Subscriber Event Id Number (System)                             | Direct Address   | 0784-0787               | 39          |
| CS Telco 2 Subscriber Opening/Closing Id Number                            | Direct Address   | 0720-0751               | 39          |
| CS Telco 3 Subscriber Event Id Number                                      | Direct Address   | 0822-0853               | 40          |
| CS Telco 3 Subscriber Event Id Number (System)                             | Direct Address   | 0854-0857               | 40          |
| CS Telco 3 Subscriber Opening/Closing Id Number                            | Direct Address   | 0790-0821               | 40          |
| CS User Reporting Codes                                                    | Direct Address   | 1030-1081               | 43          |
| Day Zone Open (Zone Option)                                                | Direct Address   | 1224, 1324, 1424 & 1524 | 47 - 49     |
| Day Zone Short (Zone Option)                                               | Direct Address   | 1225, 1325, 1425 & 1525 | 47 - 49     |
| Dealer Security Code                                                       | Direct Address   | 0500-0502               | 36          |
| Digital Dialer Test Report Code                                            | Direct Address   | 0890                    | 41          |
| Disable Answering-Machine Download                                         | Direct Address   | 2419                    | 51          |
| Disable Auto Dial Tone Detection                                           | Direct Address   | 4084                    | 53          |
| Disable Auto Status                                                        | Direct Address   | 2421                    | 52          |
| Disable Auto-Reset On Day Zone                                             | Direct Address   | 2419                    | 51          |
| Disable Auto-Unbypass On Disarming                                         | Direct Address   | 2417                    | 51          |
| Disable Callback Download                                                  | Direct Address   | 2419                    | 51          |
| Disable Closing Reports Per Area                                           | Direct Address   | 1025                    | 41          |
| Disable Code Required For Easy Bypass                                      | Direct Address   | 2420                    | 52          |
| Disable Code Required For Func. Mode Lvi. 1                                | Direct Address   | 2420                    | 52          |
| Disable Exit/Entry Urgency Tone                                            | Direct Address   | 2422                    | 52          |
| Disable Fire Reset (Area 1)                                                | Direct Address   | 2415                    | 51          |
| Disable File Resel (Alea 2)                                                | Direct Address   | 2415                    | 51          |
| Disable Keypad Instant Button                                              | Direct Address   | 2419                    | 52          |
| Disable Neypau Instant Button<br>Disable System Trouble Audible at Keypads | Direct Address   | 2420                    | 52          |
| Disable Opening Reports Per Area                                           | Direct Address   | 1024                    | 41          |
| Disable Opening Reports Fel Area                                           | Direct Address   | 1024                    | 41          |
| Disable Wait For Silence                                                   | Direct Address   | 1027                    | 41          |
| Don't Clear Aux, Relay With Arm/Disarm                                     | Direct Address   | 2421                    | 52          |
| Download Security Code                                                     | Direct Address   | 0645-0647               | 38          |
| Easy Arming                                                                | Direct Address   | 2440-2454               | 54          |
| Enable Output Chirp on Keyfob Arm/Disarm                                   | Direct Address   | 2421                    | 52          |
| Enable Burg. Output for Keyfob Chirp                                       | Direct Address   | 2422                    | 52          |
| Enable Burg. Output Warning on Entry                                       | Direct Address   | 2418                    | 51          |
| Enable Burg. Output on Telco Fail only when Armed                          | Direct Address   | 2422                    | 52          |
| Enable Day Zone Watch (Area 1)                                             | Direct Address   | 2416                    | 51          |
| Enable Day Zone Watch (Area 2)                                             | Direct Address   | 2416                    | 51          |
| Enable Exit-Delay Restart                                                  | Direct Address   | 2419                    | 51          |
| Enable Line-Fault Test                                                     | Direct Address   | 2420                    | 52          |
| Enable Manager's Mode                                                      | Direct Address   | 2418                    | 51          |
| Enable Reporting To PC Preset                                              | Direct Address   | 2417                    | 51          |
| Enable Smoke Detector Dirty Trouble                                        | Direct Address   | 2422                    | 52          |
| Enable User Code By Area                                                   | Direct Address   | 2500-2547               | 55          |
| Enable Zone Number On Pulse Alarm                                          | Direct Address   | 0526, 0551 & 0576       | 37          |
| Enter Date                                                                 | Easy Menu Driven | N/A                     | 12          |
| Enter Line                                                                 | Easy Menu Driven | N/A                     | 13          |
| Enter User Codes                                                           | Easy Mean Driven | IN/A                    | 9           |
| Enter Zone Descriptions                                                    | Lasy Menu Driven | IN/A                    | 12          |
| Entry Delay 1                                                              | Direct Address   | 0001                    | 30          |
| Entry/Exit 1 (Zone Ontion)                                                 | Direct Address   |                         | 30<br>47 40 |
| Entry/Exit 2 (Zone Option)                                                 | Direct Address   | 1210, 1310, 1410 & 1310 | 47 - 49     |

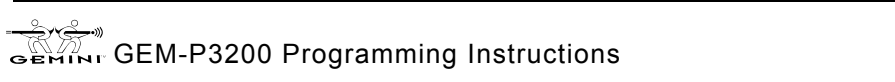
| PROGRAMMING OPTION                               | PROGRAM MODE     | ADDRESS LOCATION        | PAGE NUMBER |
|--------------------------------------------------|------------------|-------------------------|-------------|
| Exit Delay                                       | Direct Address   | 0000                    | 35          |
| Exit/Entry Follower (Zone Option)                | Direct Address   | 1218, 1318, 1418,, 2318 | 47 - 49     |
| EZIM Group Options                               | Direct Address   | 2000-2005               | 50          |
| EZM Fyn Arneu Terminal Control                   | Direct Address   | 2022-2027               | 20          |
| Ezil To Close Report Code                        | Direct Address   | 0878                    | 41          |
| Fail To Open Report Code                         | Direct Address   | 0869                    | 40          |
| Fire KP Reporting Code                           | Direct Address   | 0902                    | 40          |
| Fire (Zone Ontion)                               | Direct Address   | 1275 1375 1475 2375     | 47 - 49     |
| Fire Alarm Verification (Zone Option)            | Direct Address   | 1276 1376 1476 2376     | 47 - 49     |
| Fire Output (Lug E9)                             | Direct Address   | 1213 1313 1413 2313     | 47 - 49     |
| Fire Output Cadence                              | Direct Address   | 2422                    | 52          |
| Fire Output Timeout                              | Direct Address   | 2405                    | 36          |
| Global System Trouble Reporting Options          | Direct Address   | 1082-1116               | 45          |
| Handshake For Local Telemetry                    | Direct Address   | 1027                    | 41          |
| Include Sel./Grp. Bypass In Cond. Closing Status | Direct Address   | 2417                    | 51          |
| Interior 1 Normally Bypassed                     | Direct Address   | 2419                    | 51          |
| Interior Bypass (Zone Option)                    | Direct Address   | 1262, 1362, 1462,, 2362 | 47 - 49     |
| Key Fob Transmitters                             | Easy Menu Driven | N/A                     | 12          |
| Keypad Area Assignment                           | Direct Address   | 2425-2439               | 54          |
| Keypad Auxiliary                                 | Direct Address   | 2440-2454               | 54          |
| Keypad Fire                                      | Direct Address   | 2440-2454               | 54          |
| Keypad Options                                   | Direct Address   | 2440-2454               | 54          |
| Keypad Panic                                     | Direct Address   | 2440-2454               | 54          |
| Keypad Sounder On Alarm                          | Direct Address   | 1264, 1364, 1464,, 2364 | 47 - 49     |
| Keyswitch Arming                                 | Direct Address   | 1206, 1306, 1406,, 2306 | 47 - 49     |
| Leading Digits For Pager Format (1st Digit)      | Direct Address   | 0520                    | 37          |
| Leading Digits For Pager Format (2nd Digit)      | Direct Address   | 0521                    | 37          |
| Local Or Central Station Reporting System        | Easy Menu Driven | N/A                     | 6           |
| Memory Failure Report Code                       | Direct Address   | 0873                    | 41          |
| Never Arm (Zone Option)                          | Direct Address   | 1209, 1309, 1409,, 2309 | 47 - 49     |
| No EOL Resistor (Zone Option)                    | Direct Address   | 1239, 1339, 1439,, 2339 | 47 - 49     |
| No. Rings Before Pickup                          | Direct Address   | 4089                    | 38          |
| Number Of RF Receivers                           | Direct Address   | 3776                    | 59          |
| Number Of Zones & Keypads Per Area               | Easy Menu Driven | N/A                     | 6,7         |
| Opening After Alerm Departing Code               | Direct Address   | 0000                    | 40          |
| Opening Aner Alarm Reporting Code                | Direct Address   | 2417                    | 40          |
| Papel AC Eailure Report Code                     | Direct Address   | 0875                    | 41          |
|                                                  | Direct Address   | 2440-2454               | 54          |
| Panel Access Code                                | Direct Address   | 0490-0492               | 36          |
| Panel I ow Battery Report Code                   | Direct Address   | 0874                    | 41          |
| Panic KP Report Code                             | Direct Address   | 0901                    | 41          |
| Power-Up Delay (Zone Option)                     | Direct Address   | 1223 1323 1423 2323     | 47 - 49     |
| Pre-Alarm Warning (Zone Option)                  | Direct Address   | 1208, 1308, 1408, 2308  | 47 - 49     |
| Priority (Zone Option)                           | Direct Address   | 1202, 1302, 1402, 2302  | 47 - 49     |
| Priority Arming/Areas 1-2                        | Direct Address   | 2650-2651               | 57          |
| Priority With Bypass (Zone Option)               | Direct Address   | 1203, 1303, 1403,, 2303 | 47 - 49     |
| Program Change Report Code                       | Direct Address   | 0894                    | 41          |
| Pulse Alarm Output Timeout                       | Direct Address   | 2404                    | 36          |
| Pulsed Alarm Output (Zone Option)                | Direct Address   | 1212, 1312, 1412,, 2312 | 47 - 49     |
| Rem. Acc. Only                                   | Direct Address   | 2440-2454               | 54          |
| Remote Access Logging                            | Direct Address   | 3184                    | 57          |
| Reset Day Zone With Arm/Disarm Only              | Direct Address   | 2419                    | 51          |
| Reset Output Timeout                             | Direct Address   | 2400                    | 36          |
| Reset Relay (Zone Option)                        | Direct Address   | 1214, 1314, 1414,, 2314 | 47 - 49     |
| Resound On Wireless Smoke Low Battery            | Direct Address   | 2419                    | 51          |
| RF Receiver Tamper Report Code (system)          | Direct Address   | 0896                    | 41          |
| RF Receiver Trouble Report Code (system)         | Direct Address   | 0895                    | 41          |
| RF Transmitter Low Battery Report Code (zone)    | Direct Address   | 3879                    | 52          |
| RF Transmitter Supervisory Report Code (zone)    | Direct Address   | 3880                    | 52          |
| RE Transmitter Lamper Report Code (zone)         | Direct Address   | 3881                    | 52          |
| RF Supervisory Timers                            | Direct Address   | 3/60-3/75               | 59          |
| RF Hansmitter Points                             | Easy Menu Driven | IN/A                    | 11          |
| RF HOUDE REPORT CODE                             | Direct Address   |                         | 41          |
| Concert Water Depart Code                        | Direct Address   | 1203, 1303, 1403,, 2303 | 4/-49       |

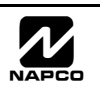

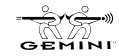

NAPCO Security Systems

| PROGRAMMING OPTION                       | PROGRAM MODE   | ADDRESS LOCATION        | PAGE NUMBER |
|------------------------------------------|----------------|-------------------------|-------------|
| Sensor Watch (Zone Option)               | Direct Address | 1240, 1340, 1440,, 2340 | 47 - 49     |
| Sensor Watch Delay                       | Direct Address | 4088                    | 35          |
| Service Message Report Code              | Direct Address | 0893                    | 41          |
| Single Digit Only                        | Direct Address | 0526,0551 & 0576        | 37          |
| Start Exit Delay After Ringback          | Direct Address | 2418                    | 51          |
| Status Report (Auto-Byp. Zones On Clos.) | Direct Address | 2417                    | 51          |
| Sum Check                                | Direct Address | 0526,0551 & 0576        | 37          |
| Supervised Alarm Output                  | Direct Address | 2422                    | 52          |
| Suppress "Bypass" Reminder When Armed    | Direct Address | 2418                    | 51          |
| Swinger Shutdown (Zone Option)           | Direct Address | 1220, 1320, 1420,, 2320 | 47 - 49     |
| Tamper Report Code                       | Direct Address | 0904                    | 41          |
| Telco Answering Service Overide          | Direct Address | 2421                    | 52          |
| Telco Fail Only When Armed               | Direct Address | 2420                    | 52          |
| Telco Line Failure                       | Direct Address | 0880                    | 41          |
| Telephone Dialing Prefix                 | Direct Address | 3882 - 3901             | 53          |
| Telephone Line Test Delay                | Direct Address | 2414                    | 35          |
| Test Timer Report Code                   | Direct Address | 0870                    | 41          |
| Touchtone Dialing Only                   | Direct Address | 1027                    | 41          |
| Touchtone Dialing W/Rotary Backup        | Direct Address | 1027                    | 41          |
| Transmit "402" Opening/Closing Code      | Direct Address | 1027                    | 41          |
| Trouble Report Code                      | Direct Address | 0861                    | 40          |
| Trouble On Night Open                    | Direct Address | 1243, 1343, 1443,, 2343 | 47 - 49     |
| Trouble On Open (Zone Option)            | Direct Address | 1241, 1341, 1441,, 2341 | 47 - 49     |
| Trouble On Short (Zone Option)           | Direct Address | 1242, 1342, 1442,, 2342 | 47 - 49     |
| Trouble Restore                          | Direct Address | 0862                    | 40          |
| Trouble Restore 1 (Zone Option)          | Direct Address | 1230, 1330, 1430,, 2330 | 47 - 49     |
| Trouble Restore 3 (Zone Option)          | Direct Address | 1238, 1338, 1438,, 2338 | 47 - 49     |
| Trouble Telco 1 (Zone Option)            | Direct Address | 1229, 1329, 1429,, 2329 | 47 - 49     |
| Trouble Telco 3 (Zone Option)            | Direct Address | 1237, 1337, 1437,, 2337 | 47 - 49     |
| Veri-Phone Zones Priority Over Alarms    | Direct Address | 2421                    | 52          |
| Veri-Phone Zones Trip Aux. Relay         | Direct Address | 2421                    | 52          |
| Veri-Phone Zones Trip Fire Output        | Direct Address | 2421                    | 52          |
| Wireless Smoke Low Battery Resound       | Direct Address | 2422                    | 52          |
| Zone Anding Group 1 (Zone Option)        | Direct Address | 1254, 1354, 1454,, 2354 | 47 - 49     |
| Zone Anding Group 2 (Zone Option)        | Direct Address | 1255, 1355, 1455,, 2355 | 47 - 49     |
| Zone Area 1 (Zone Option)                | Direct Address | 1244, 1344, 1444,, 2344 | 47 - 49     |
| Zone Area 2 (Zone Option)                | Direct Address | 1245, 1345, 1445,, 2345 | 47 - 49     |
| Zone Options - Zones 1 To 96             | Direct Address | 1200-2376               | 47 - 49     |
| Zones Report Code - Zones 1 to 96        | Direct Address | 0910-1005               | 42          |

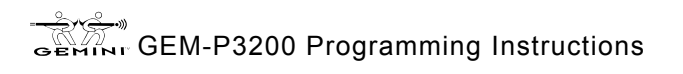

## GEM-P3200 Wiring Diagram

WI818D 8/00

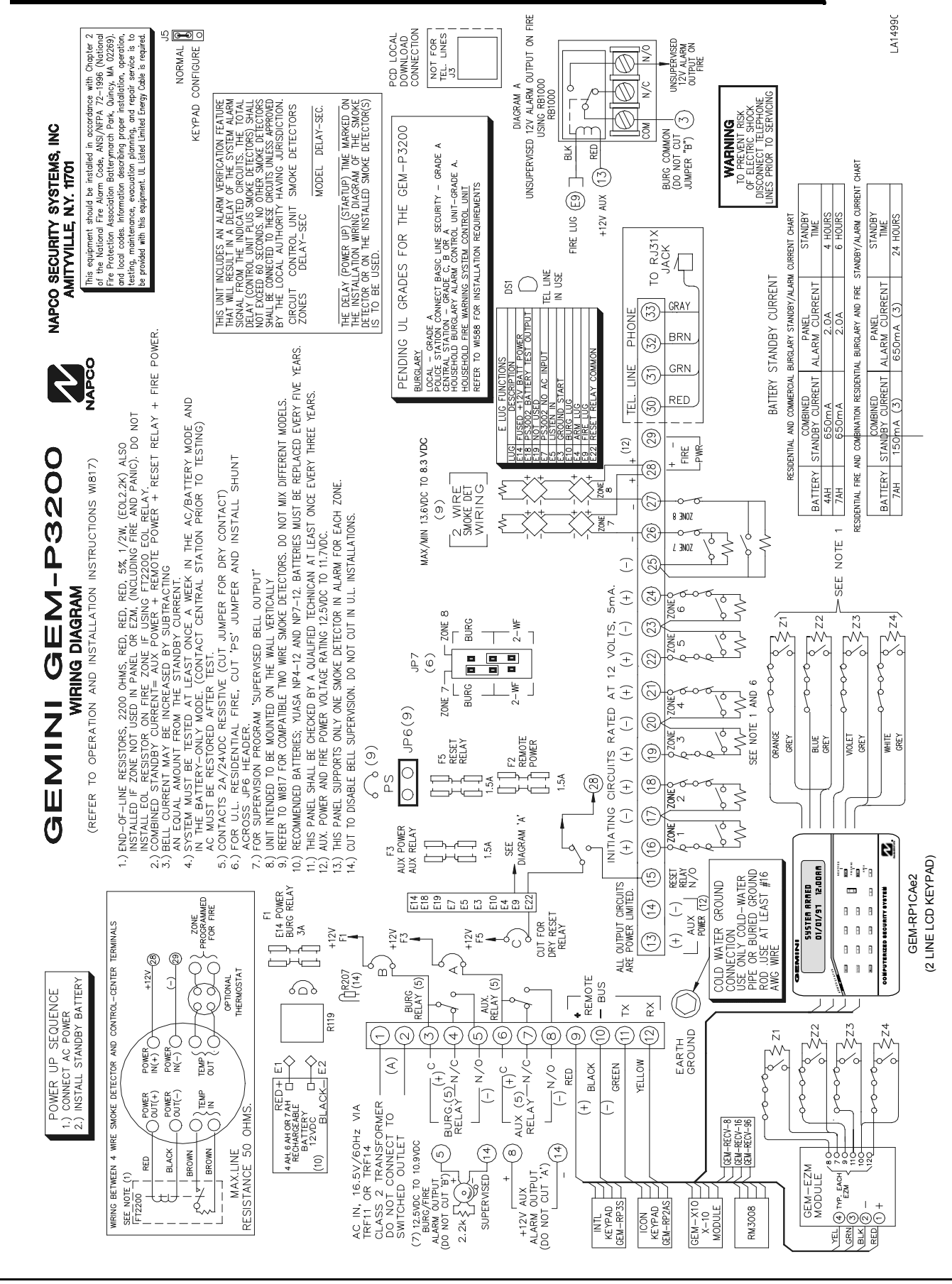

## NAPCO LIMITED WARRANTY

NAPCO SECURITY SYSTEMS, INC. (NAPCO) warrants its products to be free from manufacturing defects in materials and workmanship for *thirty-six months* following the date of manufacture. NAPCO will, within said period, at its option, repair or replace any product failing to operate correctly without charge to the original purchaser or user.

This warranty shall not apply to any equipment, or any part thereof, which has been repaired by others, improperly installed, improperly used, abused, altered, damaged, subjected to acts of God, or on which any serial numbers have been altered, defaced or removed. Seller will not be responsible for any dismantling or reinstallation charges.

THERE ARE NO WARRANTIES, EXPRESS OR WHICH EXTEND THE IMPLIED. BEYOND DESCRIPTION ON THE FACE HEREOF. THERE IS NO **EXPRESS** OR IMPLIED WARRANTY OF MERCHANTABILITY OR A WARRANTY OF FITNESS FOR A PARTICULAR PURPOSE. ADDITIONALLY, THIS WARRANTY IS IN LIEU OF ALL OTHER OBLIGATIONS OR LIABILITIES ON THE PART OF NAPCO.

Any action for breach of warranty, including but not limited to any implied warranty of merchantability, must be brought within the six months following the end of the warranty period.

IN NO CASE SHALL NAPCO BE LIABLE TO ANYONE FOR ANY CONSEQUENTIAL OR INCIDENTAL DAMAGES FOR BREACH OF THIS OR ANY OTHER WARRANTY, EXPRESS OR IMPLIED, EVEN IF THE LOSS OR DAMAGE IS CAUSED BY THE SELLER'S OWN NEGLIGENCE OR FAULT.

In case of defect, contact the security professional who installed and maintains your security system. In order to exercise the warranty, the product must be returned by the security professional, shipping costs prepaid and insured to NAPCO. After repair or replacement, NAPCO assumes the cost of returning products under warranty. NAPCO shall have no obligation under this warranty, or otherwise, if the product has been repaired by others, improperly installed, improperly used, abused, altered, damaged, subjected to accident, nuisance, flood, fire or acts of God, or on which any serial numbers have been altered, defaced or removed. NAPCO will not be responsible for any dismantling, reassembly or reinstallation charges.

This warranty contains the entire warranty. It is the sole warranty and any prior agreements or representations, whether oral or written, are either merged herein or are expressly cancelled. NAPCO neither assumes, nor authorizes any other person purporting to act on its behalf to modify, to change, or to assume for it, any other warranty or liability concerning its products.

In no event shall NAPCO be liable for an amount in excess of NAPCO's original selling price of the product, for any loss or damage, whether direct, indirect, incidental, consequential, or otherwise arising out of any failure of the product. Seller's warranty, as hereinabove set forth, shall not be enlarged, diminished or affected by and no obligation or liability shall arise or grow out of Seller's rendering of technical advice or service in connection with Buyer's order of the goods furnished hereunder.

NAPCO RECOMMENDS THAT THE ENTIRE SYSTEM BE COMPLETELY TESTED WEEKLY.

Warning: Despite frequent testing, and due to, but not limited to, any or all of the following; criminal tampering, electrical or communications disruption, it is possible for the system to fail to perform as expected. NAPCO does not represent that the product/system may not be compromised or circumvented; or that the product or system will prevent any personal injury or property loss by burglary, robbery, fire or otherwise; nor that the product or system will in all cases provide adequate warning or protection. A properly installed and maintained alarm may only reduce risk of burglary, robbery, fire or otherwise but it is not insurance or a guarantee that these events will not occur. CONSEQUENTLY, SELLER SHALL HAVE NO LIABILITY FOR ANY PERSONAL INJURY, PROPERTY DAMAGE, OR OTHER LOSS BASED ON A CLAIM THE PRODUCT FAILED TO GIVE WARNING. Therefore, the installer should in turn advise the consumer to take any and all precautions for his or her safety including, but not limited to, fleeing the premises and calling police or fire department, in order to mitigate the possibilities of harm and/or damage.

NAPCO is not an insurer of either the property or safety of the user's family or employees, and limits its liability for any loss or damage including incidental or consequential damages to NAPCO's original selling price of the product regardless of the cause of such loss or damage.

Some states do not allow limitations on how long an implied warranty lasts or do not allow the exclusion or limitation of incidental or consequential damages, or differentiate in their treatment of limitations of liability for ordinary or gross negligence, so the above limitations or exclusions may not apply to you. This Warranty gives you specific legal rights and you may also have other rights which vary from state to state.

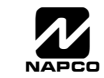